# SONY®

**Reader** 

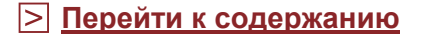

### Руководство пользователя PRS-600

Устройство для чтения электронных книг

©2009 Sony Corporation

4-153-621-13(1)

# Содержание

### Введение

## Начало работы

| Внешний вид и элементы управления        | 6  |
|------------------------------------------|----|
| Включение Ридера                         | 10 |
| Об управлении питанием Ридера            | 11 |
| Зарядка Ридера                           | 13 |
| Заряд аккумулятора                       | 13 |
| Зарядка Ридера с помощью USB-подключения | 13 |
| Установка eBook Library                  | 17 |
| Использование сенсорного экрана          | 18 |
| Использование главного меню              | 22 |
| Главное меню                             | 24 |
| Установка карты памяти                   | 33 |

# Импортирование и передача данных

| Импортирование данных                    | 37 |
|------------------------------------------|----|
| Авторизация Ридера и компьютера          | 37 |
| Загрузка книг из интернет-магазина       | 40 |
| Импортирование данных в eBook Library    | 41 |
| Передача данных                          | 44 |
| Передача данных в Ридер                  | 44 |
| Передача данных с помощью карты памяти   | 48 |
| Синхронизация данных в Library с Ридером | 52 |
|                                          |    |

### Чтение книг

| Чтение книг                           | 54 |
|---------------------------------------|----|
| Использование меню Option списке книг | 56 |
| Сортировка списка                     | 58 |

| Переключение формата отооражения                      |
|-------------------------------------------------------|
| ПОИСК КНИГИ ПО КЛЮЧЕВЫМ СЛОВАМ                        |
| Управление на странице книги69                        |
| Использование полезных функций 76                     |
| Встроенные словари76                                  |
| Настройка размера текста                              |
| Масштабирование                                       |
| Использование меню Option на странице книги           |
| Переход на страницы (Go to Page)                      |
| Переход на предыдущие страницы (History)              |
| Поиск в книге по ключевым сповам (Search) 90          |
|                                                       |
| дооавление закладки на страницу (Стеате/Edit Notes)   |
| Вылепение спов (Create/Edit Notes) 98                 |
| Verauera Metricula et paulique (Create/Edit Notes)    |
| установка метки на странице (Стеате/Если Notes)       |
| Лобавление комментария к закладке или выделению. 104  |
| Выбор заметки (Create/Edit Notes) 109                 |
| Использование меню Option списка заметок (Notes) 111  |
| Скрыть заметки (Hide Notes) 112                       |
| Упаление книги (Doloto Book) 112                      |
| Отображение информации о книге (lpfo) 112             |
| Пороклично орноштации окрана                          |
| (рортикаци изд/горизонтации экрапа) (Orioptotion) 114 |
| (вертикальная/торизонтальная) (Опенталог)             |
| Создание рисованных и текстовых записей               |
| Создание рисованных и текстовых записей 116           |
|                                                       |

| Рисование от руки (Handwriting)                      | .116  |
|------------------------------------------------------|-------|
| Создание текстовой заметки (Text Memo)               | . 121 |
| Использование меню Option в списках Handwriting и Te | xt    |
| Memo                                                 | 125   |

# Воспроизведение аудиофайлов

| Воспроизведение аудиофайлов 127 |
|---------------------------------|
|---------------------------------|

| Воспроизведение аудиофайлов            | .127  |
|----------------------------------------|-------|
| Использование меню Option списка Audio | . 131 |

## Просмотр изображений

| Просмотр изображений                         | 133 |
|----------------------------------------------|-----|
| Просмотр изображений                         |     |
| Использование меню Option списка изображений |     |

## Настройки

| Изменение настроек              |  |
|---------------------------------|--|
| Элементы меню Settings          |  |
| Элементы меню Advanced Settings |  |

### Поиск и устранение неисправностей

| Поиск и устранение неисправностей    | 150 |
|--------------------------------------|-----|
| Восстановление настроек по умолчанию | 163 |
| Удаление eBook Library               | 166 |

### Дополнительная информация

| Обновление программы Ридера           |     |
|---------------------------------------|-----|
| О книгах предустановленных в Ридере   |     |
| Примечания об утилизации Ридера       |     |
| Меры предосторожности                 | 170 |
| Техника безопасности                  | 175 |
| О нагреве                             | 176 |
| О наушниках                           | 176 |
| Примечания по использованию           | 177 |
| Замечания к карте памяти              | 179 |
| Примечание к программному обеспечению | 181 |
| Уход и чистка                         |     |
| Об авторском праве                    |     |
| About GNU GENERAL PUBLIC LICENSE      | 184 |
| Характеристики                        |     |
| Алфавитный указатель                  |     |
|                                       |     |

# Как можно использовать Ридер

Для подготовки Ридера прочтите раздел «Начало работы». Первое что нужно сделать - зарядить батарею Ридера и установить на компьютер программное обеспечение eBook Library. После завершения подготовки можно передавать данные с компьютера на Ридер и пользоваться ими, где угодно.

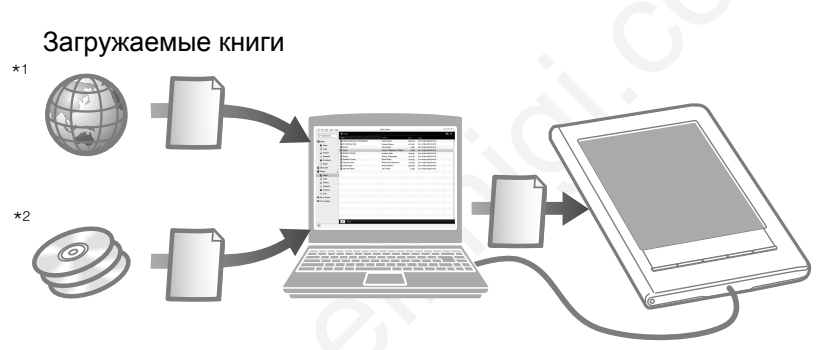

Передача книг, аудиофайлов и изображений в Ридер

\*1 Интернет магазин eBook. Необходимо подключение к Интернету. \*2 Имеющиеся книги, личные файлы, аудиофайлы, изображения.

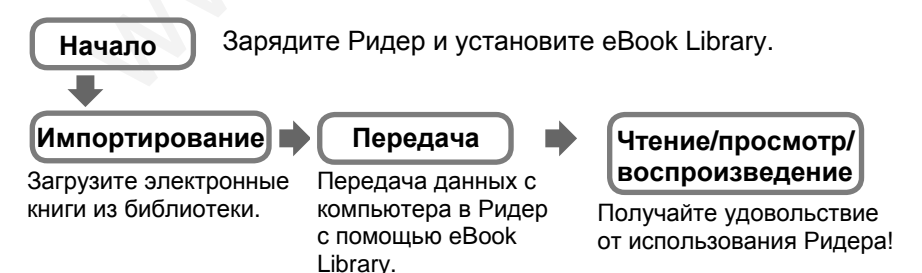

# Внешний вид и элементы управления

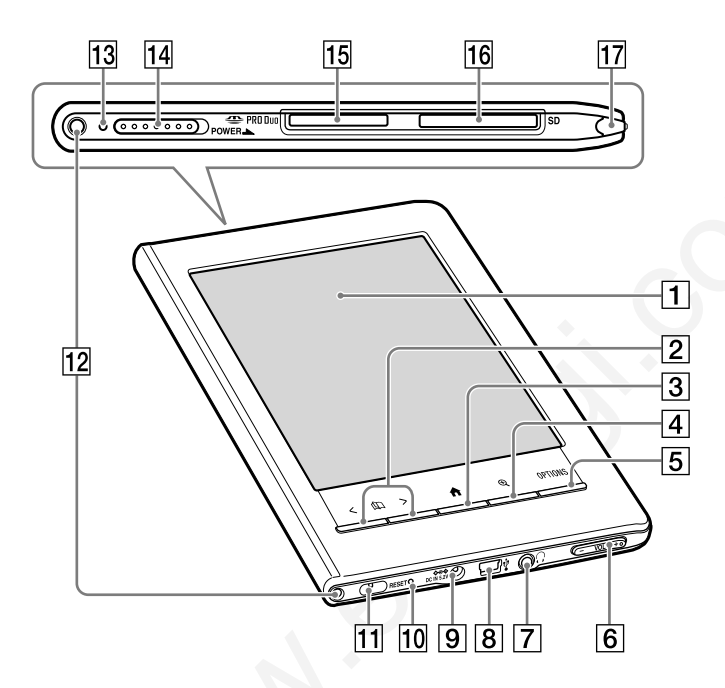

#### 1 Сенсорный экран

Сенсорный экран упрощает доступ к различным функциям Ридера (> <u>стр. 18</u>)

### 2 < (1) > Кнопки перелистывания страниц

Переход по страницам. Удерживая кнопки перелистывания, страниц можно переходить через несколько страниц. Так же можно листать страницы с помощью сенсорного экрана (<u>> стр. 18</u>).

#### 3 АКнопка главного меню

Отображение главного меню (> <u>стр. 24</u>).

### **④** 俄нопка масштабирования

Отображение меню масштабирования (<u>≥ стр. 79</u>, <u>136</u>). С помощью меню масштабирования можно настроить размер шрифта или увеличить/уменьшить страницу или изображение.

#### **5** Кнопка **OPTION**

Отображение меню Option (<u>≥ стр. 29</u>, <u>32</u>, <u>57</u>, <u>84</u>, <u>111</u>, <u>125</u>, <u>131</u>, <u>137</u>).

С помощью меню Option можно выполнять различные функции, такие как создание заметок, переход по страницам и т.д.

#### 6 Кнопка VOL -/+

Настройка громкости (> <u>стр. 130</u>).

Для отключения звука нажмите и удерживайте край одной из кнопок VOL -/+. Для восстановления звука повторно нажмите кнопку VOL -/+.

#### 7 ОРазъем наушников

Используется для подключения наушников (опция) ( <u>стр.</u> <u>127</u>).

#### 8 USB-разъем

Используется для подключения USB-кабеля (в комплекте) (> <u>стр. 13</u>).

#### 9 Разъем DC IN

Используется для подключения адаптера переменного тока для Ридера (AC-S5220E) (опция).

#### Совет

 Ридер можно зарядить, подключив к компьютеру с помощью, поставляемого в комплекте USB-кабеля.

#### 10 Кнопка RESET

Сброс Ридера, если управление утрачено (> <u>стр. 150</u>).

#### 11 Отверстие для ремешка

Используется для присоединения ремешка (опция).

12 Отверстия для присоединения обложки Используются для присоединения обложки (опция).

#### 13 Индикатор заряда

Горит красным цветом во время зарядки, тухнет при завершении зарядки (<u>> стр. 14</u>).

Мигает оранжевым цветом при передаче данных с компьютера в Ридер с помощью USB-кабеля.

#### **14** Переключатель POWER

Включает или выключает Ридер (<u>> стр. 10</u>). Для выключения сдвиньте переключатель и удерживайте его в этом положении 3 секунды (<u>> стр. 11</u>).

#### 15 Слот Memory Stick Duo

Слот для установки карты памяти Memory Stick Duo (опция) (<u>стр. 33</u>).

#### 16 Слот SD Memory Card

Слот для установки карты памяти SD Memory Card (опция) ( <u>стр. 33</u>).

#### 17 Стилус

Стилус позволяет рисовать или выполнять точные операции, например выбор слова с помощью сенсорного экрана (<u>> стр.</u> <u>9</u>, <u>18</u>, <u>150</u>).

#### О серийном номере

Серийный номер необходим для регистрации клиента. Номер расположен на наклейке с обратной стороны Ридера. Не удаляйте наклейку.

#### Извлечение стилуса

Стилус, поставляемый вместе с Ридером, хранится в верхней части с правой стороны Ридера. Для использования стилуса вытяните его вверх.

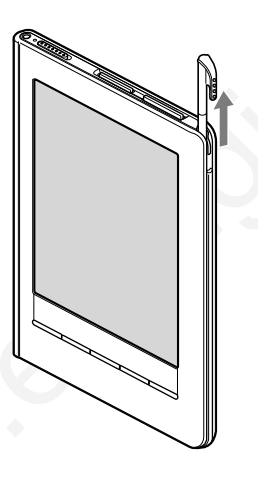

#### Примечание

• При установке стилуса убедитесь, что он полностью вставлен в держатель.

# Включение Ридера

Для включения Ридера сдвиньте переключатель POWER. Включайте Ридер перед подключением к компьютеру.

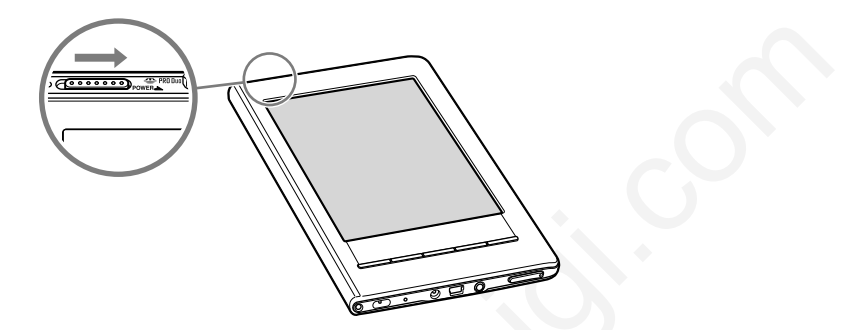

- При включении Ридера в первый раз после покупки на экране на четырех языках отображается надпись «Welcome!», затем запускается калибровка сенсорного экрана (Calibrate Touch Screen) (<u>CTP. 18</u>). После завершения калибровки отображается экран выбора языка (Menu Language). При выборе английского языка (English) отображается экран клавиатуры (Keyboard), иначе отображается главное меню. Дополнительную информацию о настройках смотрите в разделах «Пункты меню настроек» и «Дополнительные настройки» (<u>CTP. 144, 147</u>).
- Экран начальных настроек Ридера появляется в следующих случаях: первое включение Ридера, включение после сброса (≥ <u>стр. 150</u>) или отключения (≥ <u>стр. 12</u>) или после полного разряда аккумулятора.

#### Примечание

 Если Ридер не включается, необходимо выполнить зарядку. Дополнительную информацию смотрите в разделе «Зарядка Ридера» (≥ <u>стр. 13</u>).

#### Выключение Ридера

Повторно сместите переключатель POWER.

Ридер выключится. После выключения Ридер переходит в режим сна.

Если после выключения Ридера сместить переключатель POWER удерживать его более трех секунд, Ридер отключится.

#### Совет

• При установке параметра Power Management (Управление питанием) в значение On (Вкл.) (<u>стр. 142</u>) Ридер автоматически переходит в режим сна после 60 минут бездействия.

### Об управлении питанием Ридера

Ридер имеет функцию управления питанием, предотвращающую излишний расход энергии аккумулятора. По умолчанию данная функция активирована. Функция управления питанием работает следующим образом:

- После 60 минут бездействия Ридер автоматически переходит в режим сна режим пониженного энергопотребления.
- После 5 дней бездействия Ридер автоматически отключается и перестает потреблять энергию от аккумулятора.
- Если у аккумулятора маленький заряд, то Ридер после 60 минут бездействия отключается.

#### Совет

• Можно активировать/деактивировать функцию управления питанием с помощью пункта Power Management меню Settings (<u>> стр. 142</u>).

#### Примечание

- В следующих случаях Ридер не переходит в режим сна после 60 минут бездействия даже при активированной функции управления питанием:
- При подключении к компьютеру с помощью USB-кабеля.
- При подключении адаптера переменного тока AC-S5220E (опция) для зарядки Ридера.
- При воспроизведении аудиофайлов или слайд-шоу.

### Отключение Ридера

Ридер можно отключить вручную, воспользовавшись следующими способами:

- Сдвинуть переключатель POWER и удерживать более 3 секунд.
- Использовать пункт Device Shutdown (Отключение устройства) меню Advanced Settings (Дополнительные настройки) (> стр. 149).

# Зарядка Ридера

### Заряд аккумулятора

Необходимо заряжать аккумулятор при первом использовании и низком заряде аккумулятора. Для зарядки можно использовать один следующих способов.

- Подключить к компьютеру с помощью USB-кабеля.
- Подключить к розетке с помощью адаптера для Ридера (ACS5220E) (опция).

Аккумулятор заряжается полностью приблизительно за 4 часа.

### Заряд аккумулятора с помощью USB-подключения

Для зарядки аккумулятора с помощью USB-подключения необходимо выполнить следующие действия.

Подключите компьютер к розетке и включите его (компьютер не должен находиться в режиме сна).

# Подключите Ридер к компьютеру с помощью поставляемого в комплекте USB-кабеля.

На экране Ридера отобразится значок — и начнется зарядка аккумулятора. (При покупке Ридер находится в отключенном состоянии и необходимо 5 или более минут до отображения значка — Это также относится к случаю, когда аккумулятор полностью разряжен.)

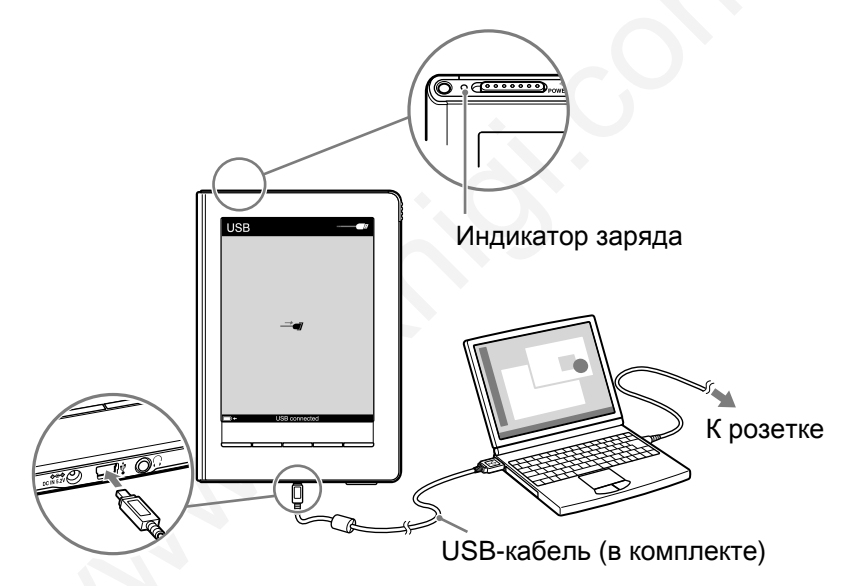

\* Изображение на экране зависит от текущего использования.

#### Совет

- Если на компьютере не установлено программное обеспечение eBook Library, то отобразится окно AutoPlay (только для OC Windows) (<u>> стр. 17</u>).
- Для определения уровня заряда аккумулятора отключите Ридер от компьютера и проверьте иконку аккумулятора (<u>> стр. 15</u>).

 Когда Ридер полностью зарядится, индикатор заряда (во время подзарядки горит красным цветом) потухнет, а значок, показывающий процесс заряда аккумулятора (расположен в левом нижнем углу), исчезнет.

#### Примечание

- Во время зарядки с помощью USB нельзя работать с Ридером.
- Не оставляйте Ридер подключенным к ноутбуку, если ноутбук не подключен к розетке. Ридер может разрядить аккумулятор ноутбука.
- Подключение с помощью USB-удлинителей или USB-хабов не гарантируется. Подключайте USB-кабель непосредственно к компьютеру.
- Когда Ридер подключен к компьютеру не выключайте его, не перегружайте, не выводите из режима сна и не выключайте компьютер. Данные действия могут привести к поломке Ридера. Перед выполнением этих действий отключайте Ридер от компьютера.

#### Проверка состояния аккумулятора

Оставшийся заряд аккумулятора можно проверять с помощью индикатора аккумулятора, расположенного в нижнем левом углу экрана. Заряжайте аккумулятор при низком заряде аккумулятора (чем меньше черных сегментов, тем меньше заряд аккумулятора).

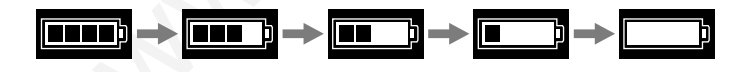

#### Примечание

 При низком заряде аккумулятора появится следующее предупреждение. Зарядите аккумулятор (<u>> стр. 13</u>).

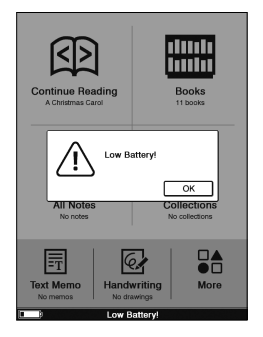

Если продолжить использовать Ридер без зарядки аккумулятора, то отобразится следующее предупреждение и Ридер автоматически выключится. Зарядите аккумулятор и включите Ридер (<u>> стр. 13</u>).

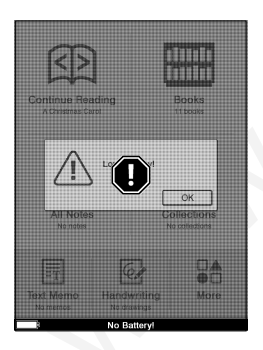

# Установка eBook Library

eBook Library – программное обеспечение управления данными, используемое вместе с Ридером.

#### Примечание

- Для установки eBook Library необходимо подключение к Интернету.
- Компьютер должен удовлетворять минимальным требованиям для eBook Library. Дополнительную информацию смотрите в разделе «Системные требования» (> <u>стр. 187</u>).
- Включите Ридер и компьютер, затем соедините их с помощью USB-кабеля (<u>> стр. 14</u>).

Отобразится окно Installer for Reader (Установщик для Ридера).

#### Совет

• Если в Windows отключена функция AutoPlay, запустите установщик программы, сохраненный на Ридере, вручную. Из меню «Старт» выберите «Мой компьютер» («Компьютер» в Vista) – «Installer for Reader» – «Windows» – «Setup eBook Library».

#### 2 В окне Installer for Reader выберите Install eBook Library, затем следуйте инструкциям на экране.

#### Установка eBook Library в Macintosh

При подключении Ридера к компьютеру на рабочем столе отображается значок LAUNCHER. Щелкните по нему - «Mac» - «Install eBook Library», затем следуйте инструкциям на экране.

# Использование сенсорного экрана

Используя сенсорный экран, можно выполнять различные операции с помощью пальца или прилагаемого стилуса.

#### Примечание

 При использовании стилуса для перемещения или рисования на сенсорном экране прикасайтесь к экрану только указательным концом. Не используйте шариковые ручки, карандаши и другие острые предметы.

#### Касание

Касанием сенсорного экрана можно выбрать пункт меню или списка и т.д.

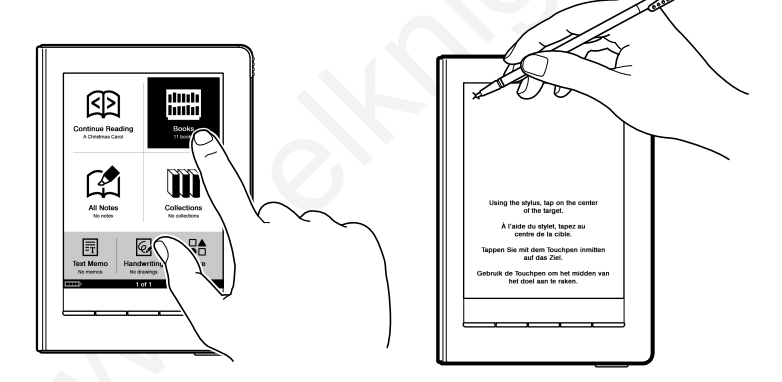

#### Двойное касание

С помощью двойного касания сенсорного экрана можно создать закладку (<u>> стр. 94</u>), выделить (<u>> стр. 99</u>), найти (<u>> стр. 90</u>) или определить значение слова (<u>> стр. 76</u>) и т.д.

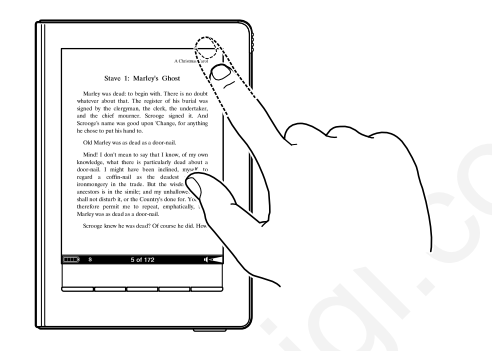

### Перетаскивание

Перетаскиванием по сенсорному экрану можно перелистывать страницы (<u>> стр. 70</u>), увеличивать страницу в режиме масштабирования (<u>> стр. 83</u>) или выбирать слово для подсветки (<u>> стр. 101</u>).

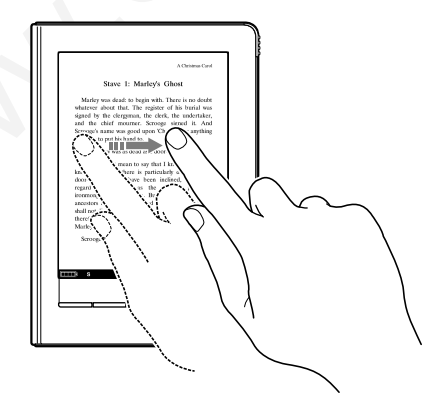

#### Двойное касание и перетаскивание

Двойным касанием и перетаскиванием по сенсорному экрану можно выделить несколько слов (<u>стр. 91, 99</u>).

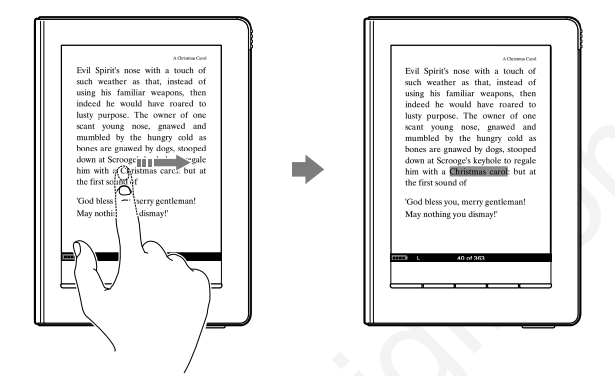

#### Перетаскивание и удержание

Удержанием после перетаскивания по сенсорному экрану можно непрерывно листать страницы (<u>> стр. 70</u>).

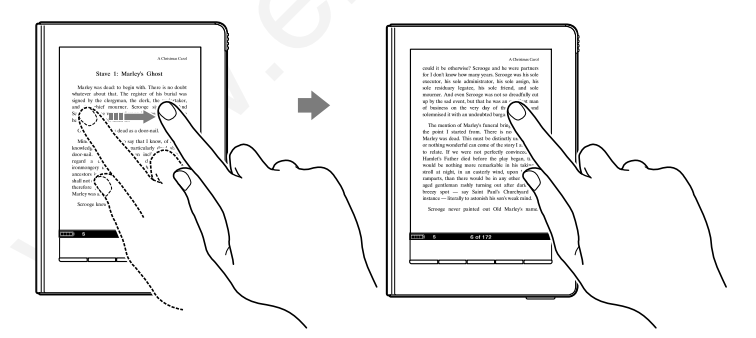

#### Написание от руки

Используя стилус или палец можно создавать рисунки на сенсорном экране (> <u>стр. 102</u>, <u>104</u>, <u>116</u>).

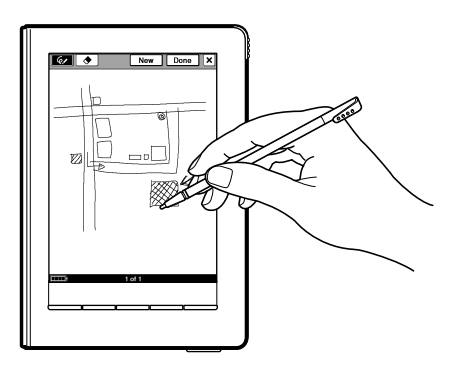

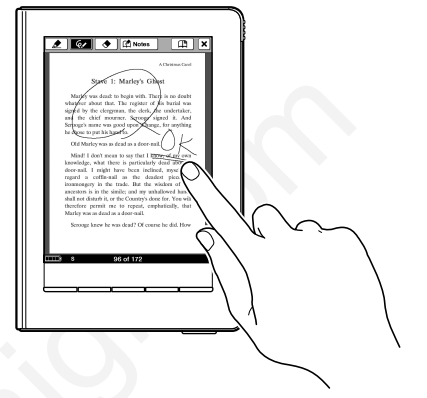

# Использование главного меню

Главное меню является начальной точкой для чтения, воспроизведения или просмотра данных, создания графических или текстовых заметок и установки настроек.

В данном руководстве инструкции управления Ридером описываются следующим образом.

#### Пример: Чтение книги

Ниже приведены реальные операции примера

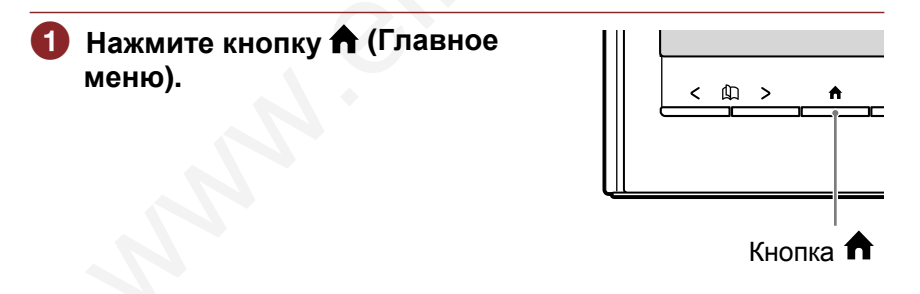

#### В главном меню коснитесь значка Ш (Books).

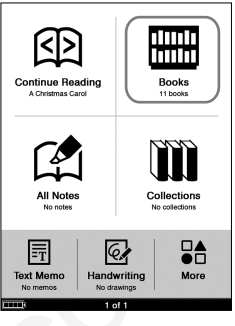

Главное меню

#### 8 списке «Books» (Книги) коснитесь требуемой книги.

• Если в списке более 10 книг, то с правой стороны списка появится индексная полоса. Книги сохраняются в алфавитном порядке. Если требуемая книга не отображается в списке, перетягивайте алфавитную индексную полосу, пока не появится требуемая книга или в алфавитной индексной полосе коснитесь первой буквы названия книги. Также можно листать страницы списка с помощью кнопок < (

#### Индексная полоса

| Books Sorted by Title    |               |
|--------------------------|---------------|
| Alice's Adventu in Wonde | rland 🕌       |
| A Christmas Carol        | ) (           |
| Ch Ch                    | arles Dicken  |
| Emma Emma                | Jane Austen   |
| Faust                    | H             |
| Johann Wolfgang          | g von Goethe  |
|                          | onathan Swift |
| A Hamlet                 |               |
| Robinson Crusoe          | Snakespeare   |
|                          | Daniel Defoe  |
| Treasure Island          | is Stevenson  |
| Uncle Vanya              |               |
| Ar Max and Passa         | ton Checkov X |
|                          | Leo Toistoy   |

Список Books

#### Возврат в главное меню

Нажмите кнопку **f**.

#### Главное меню

В главном меню, часто используемые элементы расположены по умолчанию. Для отображения остальных элементов коснитесь значка 🚰 Моге (Еще). Можно заменить элементы в нижнем левом углу главного меню с помощью пункта Customize Home Menu (Настройка главного меню) в меню Advanced Settings (Дополнительные настройки). С помощью кнопки 🏠 можно быстро отобразить главное меню.

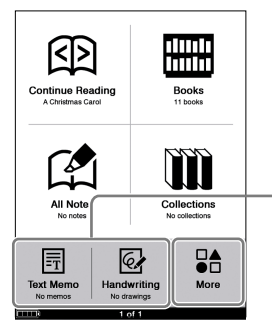

Эти элементы можно заменить в меню Advanced Settings (≥ <u>стр. 31</u>).

Главное меню

| Элемент меню                | Описание                                                                                                    |
|-----------------------------|----------------------------------------------------------------------------------------------------|
| 외 (Continue Reading)        | Отображение страницы последней                                                                                                    |
| Продолжить чтение           | читаемой книги.                                                                                                    |
| 🛗 (Books)                   | Отображение списка «Books» (Книги)                                                                                                    |
| Книги                       | ( <u>≥ стр. 54</u> ).                                                                                                    |
| Г (All Notes)<br>Все записи | Отображение списка все закладок,<br>выделений и меток, созданных в Ридере.<br>Дополнительную информацию о<br>закладках, выделениях и метках смотрите<br>на <u>стр. 94, 98</u> и <u>102</u> . |

| Элемент меню                                     | Описание                                                                                                |
|--------------------------------------------------|----------------------------------------------------------------------------------------------------|
| 🋍 (Collections)* <sup>1</sup><br>Коллекция       | Отображение списка коллекций,<br>созданных с помощью eBook Library<br>( <mark>≥ <u>стр. 30</u>).</mark> |
| ∎≜ (More)<br>Еще                                 | Отображение списка элементов, не<br>отображающиеся в главном меню<br>( <u>&gt; стр. 24</u> ).           |
| ፼ (Handwriting) <sup>*2</sup><br>Записи          | Отображение списка Handwriting<br>( <mark>≥ <u>стр. 116</u>)</mark> .                                   |
| 同 (Text Memo) <sup>*2</sup><br>Текстовые заметки | Отображение списка Text Memo<br>( <u>≥ стр. 121</u> ).                                                  |
| <b>Л</b> (Audio) <sup>*2</sup><br>Аудио          | Отображение списка Audio ( <u>&gt; стр. 127</u> ).                                                      |
| [Pictures) <sup>*2</sup><br>Изображения          | Отображение списка Pictures ( <u>&gt; стр. 133</u> ).                                                   |
| ⊟ (Settings) <sup>*2</sup><br>Настройки          | Отображение меню Settings ( <mark>≥ стр. 139</mark> ).                                                  |

\*1 Коллекции могут создаваться только в eBook Library. Дополнительную информацию о создании и передаче коллекций смотрите в справке.

\*<sup>2</sup> Заменяемые элементы в Customize Home Menu (> <u>стр. 31</u>).

#### Использование меню Option в главном меню

Нажмите кнопку OPTIONS, чтобы отобразить меню Option. В меню Option можно найти книгу по названию или автору (<u>> стр. 62</u>), отобразить экран воспроизведения аудио Playback (<u>> стр. 130</u>) или изменить ориентацию экрана (<u>> стр. 114</u>).

#### Поиск заметок

С помощью Ридера можно выделять слова, создавать закладки, оставлять пометки на страницах книг. Также к ним можно оставлять комментарии.

В данном руководстве выделения, закладки с/без комментариев и пометки описываются одним словом — заметки (Note).

- Дополнительную информацию о выделениях смотрите на <u>стр. 98</u>.
- Дополнительную информацию о закладках смотрите на <u>стр. 94</u>.
- Дополнительную информацию о метках смотрите на <u>стр. 102</u>.

С помощью элемента 😭 (All Notes) главного меню можно найти заметки в Ридере. Список All Notes включает все заметки всех книг, сохраненных в Ридере и на карте памяти.

#### Совет

• В списке All Notes можно искать заметку по тексту комментария с помощью экранной клавиатуры (> <u>стр. 29</u>).

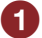

#### В главном меню прикоснитесь к значку 🖾 (All Notes).

Отобразится список всех закладок, выделений и меток.

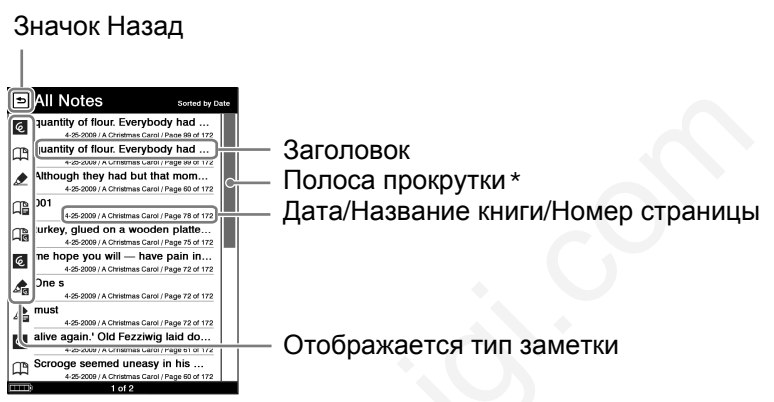

Список All Notes

- \* Вид полосы зависит от типа сортировки Sort.
  - Сортировка по дате by Date: полоса прокрутки.
  - Сортировка по типу by Туре: полоса с иконками.

- Сортировка по комментарию by Comment: индексная полоса. Дополнительную информацию смотрите в разделе «Индексная полоса и полоса прокрутки» (> <u>стр. 59</u>).

#### Типы заметок

| Значок | Описание                           | Заголовок                                  |
|--------|------------------------------------|--------------------------------------------|
| E      | Закладка на странице               | Первое предложение на<br>странице закладки |
|        | Закладка с текстовым комментарием  | Добавленный комментарий                    |
|        | Закладка с рукописным комментарием | Первое предложение на<br>странице закладки |

| Значок | Описание                                        | Заголовок                               |
|--------|-------------------------------------------------|-----------------------------------------|
|        | Выделенные слова                                | Выделенные слова                        |
|        | Выделение, содержащее текстовый комментарий     | Добавленный комментарий                 |
|        | Выделение, содержащее<br>рукописный комментарий | Выделенные слова                        |
| ଭ      | Метка, нарисованная на<br>странице              | Первое предложение<br>страницы с меткой |

#### 2 Коснитесь заметки.

Откроется страница, содержащая заметку.

#### Советы

- Также в eBook Library можно создавать заметки (кроме меток и рукописных комментариев). В eBook Library можно установить объединение заметок Ридера и eBook Library во время синхронизации. Если для одного слова существует несколько заметок, то во время объединения заметок сохраняется только последняя заметка.
- При копировании книги с eBook Library в Ридер заметки в Ридере заменяются заметками из eBook Library (и наоборот).

#### Использование меню Option в списке All Notes

Нажмите кнопку OPTIONS, откроется меню Option. (Now Playing (Сейчас воспроизводится) отображается только при воспроизведении аудиофайла.)

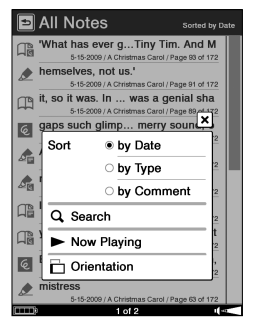

Meню Option

| Элемент меню                            | Описание                                                                                  |
|-----------------------------------------|-------------------------------------------------------------------------------------------|
| Sort<br>(Сортировать)                   | Сортировка списка по дате, типу или комментарию ( <u>&gt; стр. 58</u> ).                  |
| Search<br>(Поиск)                       | Поиск заметки по словосочетанию<br>( <u>≥ стр. 62</u> ).                                  |
| Now Playing<br>(Сейчас воспроизводится) | Переход на экран воспроизведения<br>аудиофайла Playback ( <u>⊃ стр. 130</u> ).            |
| Orientation<br>(Ориентация)             | Переключение ориентации экрана<br>(горизонтальная/вертикальная)<br>( <u>≥ стр. 114</u> ). |

#### Закрыть меню Option

Коснитесь значка X или нажмите кнопку OPTIONS.

#### Выбор книги из списка Collections

С помощью eBook Library можно группировать книги по жанру или автору и т.д. в папки, называемые коллекциями.

В списке Collections (Коллекции) можно выбрать и прочитать книгу из списка папок коллекций.

#### Советы

- Информацию о создании и передаче коллекции смотрите в справке для eBook Library.
- Чтобы отобразить меню Option списка папок Collections, нажмите кнопку OPTIONS. В меню Option можно сменить ориентацию экрана (> <u>стр. 114</u>).
- С помощью кнопки OPTIONS можно отобразить меню Option списка книг в папке Collections (<u>> стр. 56</u>).
- Дополнительную информацию о списке книг смотрите в разделе «Меню Option списка книг» (<u>> стр. 56</u>).

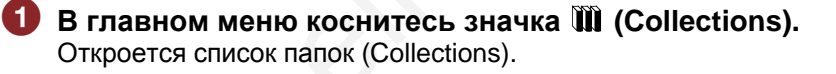

#### **2** Коснитесь в списке требуемой коллекции. Отобразится список книг.

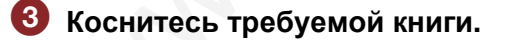

#### Настройка главного меню

Элементы меню Handwriting, Text Memo, Audio, Pictures и Settings можно переставить местами. Можно выбрать два элемента и отобразить их в главном меню. По умолчанию в главном меню отображаются Handwriting и Text Memo.

# В главном меню коснитесь ♣ (More) → 由 (Settings) → 由 (Advanced Settings) → □ (Customize Home Menu).

Отобразится экран Customize Home Menu (Настройка главного меню).

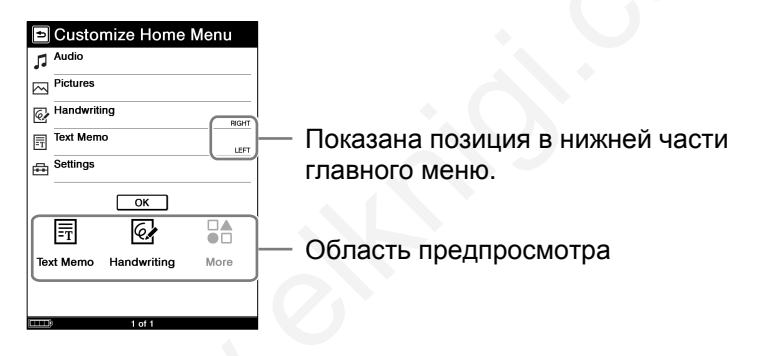

Коснитесь элемента, который необходимо отобразить в нижнем левом углу главного меню. Выбранный элемент отобразится в левой части области предпросмотра. Элемент, установленный слева, смещается в центр, элемент из центра скрывается. Можно подтвердить результат в области предпросмотра.

Ниже показано смещение элементов при выборе Pictures.

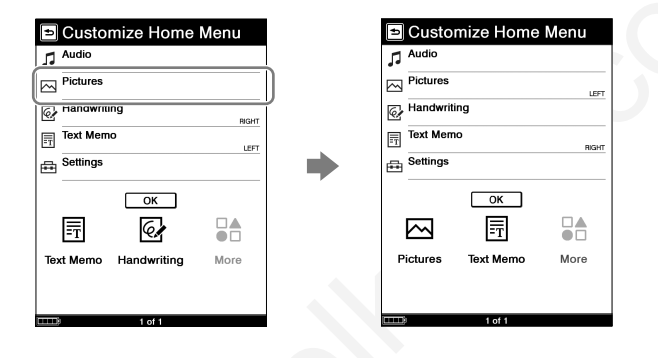

Одля сохранения изменений коснитесь ОК.

# Установка карты памяти

С Ридером можно использовать следующие карты памяти.

#### Примечание

 Ридер имеет слоты для карт памяти Memory Stick Duo и SD-карт памяти. Правильно устанавливайте карты памяти. Иначе можно повредить слот или карту памяти.

| Карта памяти Memory Stick Duo <sup>*1</sup> | Memory Stick Duo<br>Memory Stick PRO Duo                        |
|---------------------------------------------|-----------------------------------------------------------------|
| Карта памяти SD <sup>*2</sup>               | SD Memory Card<br>SDHC Memory Card<br>miniSD Card <sup>33</sup> |

- \*1 Ридер не поддерживает стандарт MagicGate и данные, требующие функции защиты авторского права, нельзя скопировать и воспроизвести на Ридере.
- \*<sup>2</sup> Ридер не поддерживает функции защиты авторского права SDкарт памяти.
- \*3 Требуется адаптер miniSD-карты (приобретается отдельно).

#### Примечания

- При редактировании данных, находящихся на карте памяти, не вынимайте карту памяти из слота. Иначе редактируемые данные могут быть утеряны.
- Проверялась работа Ридера с картами памяти Sony Memory Stick Duo до 16 Гб. Работу с картами других производителей необходимо проверять перед использованием.
- Проверялась работа Ридера с SD-картами памяти до 16 Гб. Работа со всеми SD-картами памяти не гарантируется.

 Если на устанавливаемой карте памяти много информации, то Ридеру потребуется определенное время для распознавания файлов.

#### Установка в Ридер карты памяти

В новом Ридере в слот карты памяти Memory Stick Duo и SD-карты памяти установлены заглушки. Перед установкой карты памяти удалите заглушки со слотов.

#### Нажмите на защитную заглушку до появления щелчка, затем уберите палец. Край заглушки автоматически выйдет из слота. Аккуратно выньте заглушку.

Если карта памяти не используется, устанавливайте заглушку в слот.

#### Примечание

 Если заглушка карты памяти не установлена, то в слот могут попасть посторонние предметы и стать причиной неправильной работы или поломки Ридера.

#### Установите карту памяти в слот стороной, отмеченной знаком ▶, до появления щелчка.

#### Примечание

• Ридер имеет слоты для карты памяти Memory Stick Duo и SD-карт памяти. Устанавливайте карты памяти в соответствующий слот, иначе можно повредить слот или карту памяти.

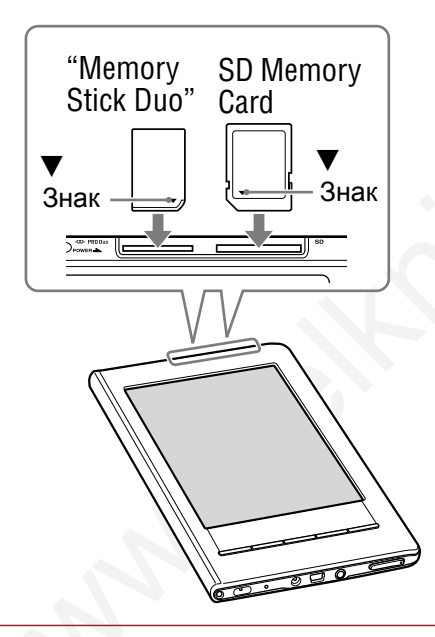

#### Примечание

- Соблюдайте правила установки карт памяти. Чрезмерное усилие при установке может повредить слот карты памяти.
- Не устанавливает несовместимые карты памяти, иначе возможна неправильная работа Ридера.
- Не используйте деформированные карты или адаптеры.

#### Удаление карты памяти из Ридера

# 🚺 Аккуратно нажмите на карту памяти.

Прозвучит щелчок, и край карты выйдет из слота.

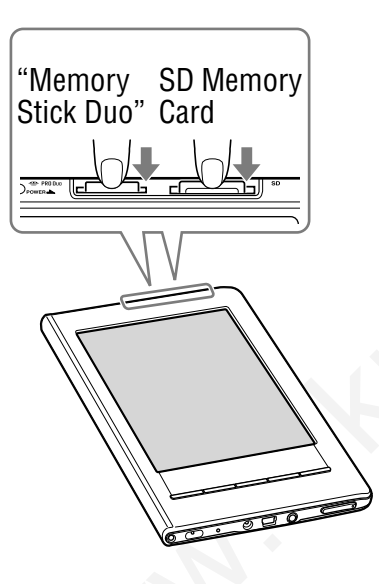

Аккуратно вытяните карту из слота.

#### Примечания

- Во время записи или чтения данных не вытаскивайте карту памяти и не выключайте Ридер, иначе данные могут быть повреждены.
- Инструкции по обращению с картами памяти смотрите разделе «Замечания к карте памяти» (> <u>стр. 179</u>).
# Импортирование данных

# Авторизация Ридера и компьютера

Перед покупкой и загрузкой электронных книг из интернетмагазина, необходимо авторизовать Ридер и компьютер.

#### Совет

• Можно проверить авторизацию Ридера в пункте About меню Settings (<u>> cтр. 145</u>). Если он авторизован, то отобразится «Authorized for the eBook Store.» (Авторизован для магазина eBook Store) или «This device is authorized for Adobe DRM protected content.» (Данное устройство авторизовано для данных, защищенных Adobe DRM).

#### Примечания

- Для авторизации Ридера и компьютера необходимо подключение к Интернету.
- Переместите переключатель POWER. Ридер включится

#### Примечания

 Если Ридер не включился, то аккумулятор полностью разряжен. В таком случае переходите к следующему пункту. Во время зарядки Ридер не включится, пока на экране не отобразится значок 20, показывающий подключение с помощью USB-кабеля (это займет около 5 минут).

# Одключите Ридер к компьютеру с помощью USBкабеля.

Автоматически запустится eBook Library.

| []] File Eolt View H                                                      | help                            | eBook Library              |           |                           |                       |                                         |
|---------------------------------------------------------------------------|---------------------------------|----------------------------|-----------|---------------------------|-----------------------|-----------------------------------------|
| Q, + Search books                                                         | 1 Boces                         |                            |           |                           |                       |                                         |
|                                                                           | Title +                         | Autor                      |           |                           |                       |                                         |
| ELibrary                                                                  | Alor's Adventures in Wonderland | Lewis Carroll              | 439.5 HB  | Sun,10 May 2009 22:42:00  | 4                     |                                         |
| El Suda                                                                   | A Christmas Carol               | Charles Dickens            | 407.0 KB  | Sun,10 May 2009 22:42:00  |                       |                                         |
| 1                                                                         | Erma                            | Jane Auston                | 1.4 MB    | Sun. 10 May 2009 22-42-00 |                       |                                         |
| [] Aadio                                                                  | E Faust                         | Johann Wolfgang von Goethe | 1.3.M8    | Sun, 10 May 2009 22:43:00 | and the second second |                                         |
| A Pictures                                                                | Gullver's Travels               | Jonathan Swift             | 703.8 KB  | Sun.10 May 2009 22:43:00  |                       |                                         |
| 6 Notepad                                                                 | Hamiet                          | William Shakespeare        | 271.5 KB  | Sun.10 May 2009 22:43:00  |                       |                                         |
| III Purchased                                                             | Rabinson Crusce                 | Daniel Defoe               | 703.8168  | Sun, 10 May 2009 22:43:00 |                       |                                         |
| [1] fisher                                                                | Treasure Island                 | Robert Louis Stevenson     | 710.2 KB  | Sun. 10 May 2009 22:43:00 |                       |                                         |
| [0] season                                                                | Uncle Vanya                     | Anton Checkov              | 334.3 168 | Sun.10 May 2009 22:43:00  |                       |                                         |
| eBook Store                                                               | War and Peace                   | Leo Toistoy                | 47 M5     | Sun.10 May 2009 22:43:00  |                       |                                         |
| das<br>do<br>tures<br>Colection<br>Signo<br>MS on Reeder<br>Sto on Reeder |                                 |                            |           |                           |                       | - Ридер                                 |
|                                                                           | Faul                            |                            |           |                           | ą                     | <ul> <li>Просмотр источников</li> </ul> |

#### Примечания

- Если eBook Library не запустилась автоматически, то напустите ее с помощью значка на рабочем столе.
- Если при подключении Ридер будет выключен, то Ридер не определится компьютером. Включайте Ридер перед подключением к компьютеру.

# **3** В просмотре источников выберите eBook Store.

Область просмотра переключится на просмотр магазинов.

#### Совет

• Список магазинов зависит от страны.

# Оледуйте инструкциям магазина.

#### Загрузка файлов, защищенных Adobe DRM

При первой загрузке PDF или EPUB-файлов, защищенных Adobe DRM, необходимо ввести Ваш Adobe ID. Следуя инструкциям на экране, введите Adobe ID. Если у Вас нет Adobe ID, создайте его, следуя инструкциям на экране, или посетите веб-сайт службы поддержки Sony.

# Загрузка книг из интернет-магазина

Можно загружать книги из интернет-магазинов на ваш компьютер.

#### Примечания

- Для загрузки электронных книг с интернет-магазинов необходимо подключение к Интернету.
- Для загрузки с интернет-магазина необходимо авторизовать компьютер.

Также необходимо авторизовать Ридер для передачи и чтения книг в Ридере.

Дополнительную информацию смотрите в разделе «Авторизация Ридера и компьютера» (> <u>стр. 37</u>).

# Запустите eBook Library.

- 2 В просмотре источников выберите «eBook Store». Область просмотра переключится на просмотр магазина и откроется страница интернет-магазина.
- 3 Для покупки (загрузки) следуйте инструкциям магазина.

Загруженные книги автоматически импортируются в Library просмотра источников.

#### Совет

• Приобретенные книги группируются в Library в разделе Purchased (Приобретенные).

# Совет

• Книги можно читать на компьютере с помощью eBook Library. Дополнительную информацию о eBook Library смотрите в справке для eBook Library.

# Импортирование данных в eBook Library

Можно импортировать файлы, хранящиеся в компьютере, в eBook Library.

Можно импортировать следующие файлы:

- Книги Текстовые файлы, файлы PDF, EPUB, RTF, Word (не защищенные)\*1, книги BBeB Book.
- Аудио-файлы Аудио-файлы формата MP3 и ACC (не защищенные)
  - МРЗ-файлы (расширение .mp3)
     МРЗ-файлы должны удовлетворять следующим спецификациям
     Битрейт: 32-320 кбит/с
     Частота дискретизации: 24,0, 44,1 кГц
  - ААС-файлы (расширение .mp4, .m4a, .mov или .qt)
     АСА-файлы должны удовлетворять следующим спецификациям
     Битрейт: 40-320 кбит/с
     Частота дискретизации: 24,0, 44,1, 48,0 кГц

# Примечания

- Видеофайлы не поддерживаются.
- Изображения Файлы Bitmap, JPEG, GIF<sup>\*2</sup>, PNG.
- \*1 Если на компьютере установлен Microsoft Word, то файлы Word во время передачи в Ридер автоматически конвертируются в RTF.
- \*<sup>2</sup> Для анимированных GIF-файлов отображается только первый фрейм.

Дополнительную информацию о допустимых форматах смотрите в справке для eBook Library.

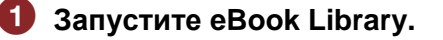

# 2 В меню File выберите Import Files.

Отобразится диалоговое окно Import Files (Импортировать файлы).

#### 3 Выберите файл для импортирования.

## Совет

• С помощью пункта Import Folder меню File можно одновременно импортировать все файлы в выбранной папке.

#### Типы электронных книг, поддерживаемые Ридером

Ниже перечислены типы книг, поддерживаемые Ридером и eBook Library.

| Тип файла (расширение) | Описание                                                                                                    |
|------------------------|----------------------------------------------------------------------------------------------------|
| BBeB (.lrf, .lrx)      | Файлы в формате BBuB используются<br>для книг и публикаций.<br>Можно использовать встроенные<br>ссылки (переходы на страницы и т.д.)<br>( <u>стр. 75</u> ). |
| PDF (.pdf)             | Файлы в PDF-формате (версия 1.4 и<br>более поздние версии)<br>Можно использовать ссылки и закладки<br>в PDF-файлах.                                         |
| EPUB (.epub)           | Формат файлов EPUB используется<br>для цифровых книг и публикаций,<br>которые могу настраивать свой размер<br>для размещения в экране.                      |
| Текстовые файлы (.txt) | Файл для компьютеров, содержащий только символы, которые можно прочитать на любом компьютере.                                                               |

| Тип файла (расширение)                                  | Описание                                                                                                    |
|---------------------------------------------------------|----------------------------------------------------------------------------------------------------|
| RTF (.rtf)                                              | Формат файлов, которые в дополнение<br>к текстовому содержанию могут<br>содержать информацию, такую как тип<br>шрифта, размер или цвет. |
| Файл Word <sup>*1</sup><br>(.doc, .docx <sup>*2</sup> ) | Поддерживаются только eBook Library.<br>Файлы Word при передаче в Ридер<br>автоматически конвертируются в RTF-<br>файлы.                |

\*<sup>1</sup> Только если на компьютере установлен Microsoft Word. \*<sup>2</sup> На компьютерах Macintosh не поддерживаются файлы .docx.

# Передача данных

# Передача данных в Ридер

Можно передать (скопировать) данные из eBook Library в Ридер.

Можно передать следующие типы файлов

• Книги

Текстовые файлы, файлы PDF, EPUB, RTF, Word (не защищенные)\*1, книги BBeB Book.

• Аудио-файлы

Аудио-файлы формата МРЗ и АСС (не защищенные)

- МРЗ-файлы (расширение .mp3)
   МРЗ-файлы должны удовлетворять следующим спецификациям
   Битрейт: 32-320 кбит/с
   Частота дискретизации: 24,0, 44,1 кГц
- ААС-файлы (расширение .mp4, .m4a, .mov или .qt)
   АСА-файлы должны удовлетворять следующим спецификациям
   Битрейт: 40-320 кбит/с
   Частота дискретизации: 24,0, 44,1, 48,0 кГц

# Примечания

- Видеофайлы не поддерживаются.
- Изображения Файлы Bitmap, JPEG, GIF<sup>\*2</sup>, PNG.
- \*1 Если на компьютере установлен Microsoft Word, то файлы Word во время передачи в Ридер автоматически конвертируются в RTF.
- \*2 Для анимированных GIF-файлов отображается только первый фрейм.

#### Примечания

- Если Ридер заблокирован, он не распознается компьютером, и передача данных невозможна. Деактивируйте функцию Device Lock перед подключением к компьютеру (<u>> стр. 146</u>).
- Если Ридер не авторизован, то eBook Library не передаст в Ридер файлы с DRM-защитой. Авторизуйте Ридер перед передачей файлов (<u>> стр. 39</u>).

# Советы

- Книги могут группироваться в библиотеку как коллекция, которую затем можно передать в Ридер. Дополнительную информацию о создании и передаче коллекции смотрите в справке для eBook Library.
- Данные в Ридере и eBook Library можно синхронизировать( <u>стр. 52</u>).
  - Переместите переключатель POWER. Ридер включится.

#### Примечание

 Если Ридер не включился, то аккумулятор полностью разряжен. В таком случае переходите к следующему пункту. Во время зарядки Ридер не включится, пока на экране не отобразится значок , показывающий подключение с помощью USB-кабеля (это займет около 5 минут).

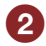

# 2 Подключите Ридер к компьютеру с помощью USBкабеля (>стр. 14).

Автоматически запустится eBook Library и «Reader» отобразится в просмотре источников.

| E File Edit View He | 4                               | eBook Library              |           |                           |                     |                       |
|---------------------|---------------------------------|----------------------------|-----------|---------------------------|---------------------|-----------------------|
|                     | Bocks                           |                            |           |                           | In the              |                       |
| Q, + Search books   | Title +                         | Autor                      |           |                           |                     |                       |
| · ELibrary          | Alce's Adventures in Wonderland | Lewis Carroll              | 439.5 HB  | Sun,10 May 2009 22-42-00  |                     |                       |
| E tests             | A Christmas Carol               | Charles Dickens            | 407.0 KB  | Sun,10 May 2009 22:42:00  |                     |                       |
| 11                  | Erma                            | Jone Austen                | 1.4 MB    | Sun. 10 May 2009 22:42:00 |                     |                       |
| 14 A880             | E Faust                         | Johann Wolfgang von Goethe | 1.3.M8    | Sun,10 May 2009 22:43:00  | and a second second |                       |
| Pictures            | Gullver's Travels               | Jonathan Swift             | 703.8 KB  | Sun.10 May 2009 22:43:00  |                     |                       |
| 6 Notepad           | E Harriet                       | William Shakespeare        | 271.5 KB  | Sun. 10 May 2009 22:43:00 |                     |                       |
| III Purchased       | Robinson Crusce                 | Daniel Defoe               | 703.8 88  | Sun,10 May 2009 22:43:00  |                     |                       |
| [] Status           | Treasure Island                 | Robert Louis Stevenson     | 710.2 KB  | Sun. 10 May 2009 22:43:00 |                     |                       |
| []] searce          | Uncle Vanya                     | Anton Checkov              | 334.3 168 | Sun, 10 May 2009 22:43:00 |                     |                       |
| g ellook Store      | War and Peace                   | Leo Tolstoy                | 4.7 MS    | Sun.10 May 2009 22:43:00  |                     |                       |
| * # Pro             | A                               |                            |           |                           |                     |                       |
| E oas               |                                 |                            |           |                           |                     |                       |
| de Li               |                                 |                            |           |                           |                     |                       |
| C terrer            |                                 |                            |           |                           |                     |                       |
| - Com               |                                 |                            |           |                           |                     | Duran                 |
| 0 1.                | 1                               |                            |           |                           |                     | — Рилео               |
| E Colection         |                                 |                            |           |                           |                     | индор                 |
| G Sync              |                                 |                            |           |                           |                     |                       |
| MS on Reader        |                                 |                            |           |                           |                     |                       |
| B SD on Reader      |                                 |                            |           |                           |                     |                       |
|                     |                                 |                            |           |                           |                     |                       |
|                     |                                 |                            |           |                           |                     |                       |
|                     |                                 |                            | _         |                           |                     | — ПООСМОТО ИСТОЧНИКОВ |
|                     |                                 |                            |           |                           |                     |                       |
|                     |                                 |                            |           |                           |                     |                       |
|                     |                                 |                            |           |                           | -                   |                       |
|                     | <ul> <li>Fault</li> </ul>       |                            |           |                           |                     |                       |
| (+)                 |                                 |                            |           |                           |                     |                       |
| 1                   |                                 |                            |           |                           |                     |                       |

#### Примечание

- Если программа eBook Library не запустилась автоматически, то запустите ее с помощью значка на рабочем столе.
- Если параметр Reader не отобразился в просмотре источников, отключите USB кабель от Ридера, затем снова подключите.
- Если при подключении к компьютеру Ридер выключен, компьютер не сможет определить его. Всегда включайте Ридер перед подключением к компьютеру.

# 

Область просмотра переключится на вид списком и отобразится список данных библиотеки.

#### Совет

- При выборе III (Thumbnail View (Вид значками)), данные будут отображаться значками.
- Выберите из списка данные, которые необходимо перенести.
- 5 Перетяните данные из списка на элемент Reader в просмотре источников.

Данные будут переданы в Ридер.

|                                                                                   | T Press                         |                            |           |                           | International International In |         |
|-----------------------------------------------------------------------------------|---------------------------------|----------------------------|-----------|---------------------------|----------------------------------------------------------------------------------------------------|---------|
| Q, v Search books                                                                 | Title +                         | Autor                      | Size      | Date                      |                                                                                                    |         |
| Utray                                                                             | Aloe's Adventures in Wonderland | Lewis Carroll              | 439.5 125 | Sun, 10 May 2009 22:42:00 | 4                                                                                                    |         |
| E own                                                                             | A Christmas Carol               | Charles Dickens            | 407.0 KB  | Sun, 10 May 2009 22:42:00 |                                                                                                    |         |
| in come                                                                           | - inna                          | Jane Austen                | 1.4 MB    | Sun, 10 May 2009 22:42:00 |                                                                                                    |         |
| [] Augo                                                                           | ( at                            | Johann Wolfgang von Goethe | 1.3 MB    | Sun.10 May 2009 22:43:00  |                                                                                                    |         |
| Fishes                                                                            | Juliver's Travels               | Jonathan Swift             | 703.8 HZ  | Sun, 10 May 2009 22:43:00 |                                                                                                    |         |
| 6 Noteped                                                                         | Harriet                         | William Shakespeare        | 271.5 KB  | Sun, 10 May 2009 22:43:00 |                                                                                                    |         |
| III Purchased                                                                     | Rabinson Crusse                 | Daniel Defoe               | 703.8 HB  | Sun, 10 May 2009 22:43:00 |                                                                                                    |         |
| C. Onter                                                                          | Treasure Island                 | Robert Louis Stevenson     | 710.210   | Sun, 10 May 2009 22:43:00 |                                                                                                    |         |
| [] sees                                                                           | Unde Verya                      | Anton Checkov              | 334.3 KB  | Sun, 10 May 2009 22:43:00 |                                                                                                    |         |
|                                                                                   | War and Peace                   | Leo Toistoy                | 4.7 MD    | Sun, 10 May 2009 22:43:00 |                                                                                                    |         |
| Autor<br>Photo<br>Photopo<br>Colocicon<br>G Syns<br>Mit on Reeder<br>So on Reader |                                 |                            |           |                           |                                                                                                    | - Reade |
| •                                                                                 | ▶ Faust                         |                            |           |                           |                                                                                                    |         |

#### Примечание

- Если во внутренней памяти Ридера не хватает свободного объема, то данные не будут переданы. Внутреннюю память Ридера можно увеличить двумя способами:
- Передать более не нужные данные обратно в eBook Library, затем удалить их для увеличения свободного места в Ридере.
- Удалить более не нужные книги в Ридере (
   <u>стр. 112</u>).
- Не удаляйте файлы в папке «database» или файлы в «database» на компьютере. Управляйте данными с помощью eBook Library. Дополнительную информацию о работе с eBook Library смотрите в справке eBook Library.
- В eBook Library можно установить объединение заметок Ридера и eBook Library во время синхронизации. Если для одного слова существует несколько заметок, то во время объединения заметок сохраняется только последняя заметка.
- При копировании книги из eBook Library в Ридер заметки в Ридере заменяются заметками из eBook Library (и наоборот).

## Передача данных с помощью карты памяти

Можно передать данные, импортированные в eBook Library, на карту памяти Ридера.

## Совет

- Можно использовать карты памяти Memory Stick Duo и SD-карты.
- Можно синхронизовать данные определенной папки (такой как Library или ее вложенной папки) в eBook Library с картой памяти в Ридере (<u>> стр. 52</u>). Дополнительную информацию о синхронизации данных с картой памяти смотрите в справке eBook Library.

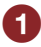

#### **1** Переместите переключатель POWER. Ридер включится.

#### Примечание

• Если Ридер не включился, то аккумулятор полностью разряжен. В таком случае переходите к следующему пункту. Во время зарядки Ридер не включится, пока на экране не отобразится значок — , показывающий подключение с помощью USB-кабеля (это займет около 5 минут).

#### 2 Подключите Ридер к компьютеру с помощью USBкабеля (>стр. 14).

Автоматически запустится eBook Library и в просмотре источников отобразится элемент Reader.

#### Примечание

- Если программа eBook Library не запустилась автоматически, то запустите ее с помощью значка на рабочем столе.
- Если элемент Reader после подключения к компьютеру не отображается в просмотре источников, отключите USB кабель от Ридера и снова подключите его.
- Если при подключении к компьютеру Ридер выключен, компьютер не сможет определить его. Всегда включайте Ридер перед подключением к компьютеру.

#### Вставьте карту памяти в соответствующий слот 3) карты памяти Ридера (<u>> стр. 33</u>).

В просмотре источников отобразится элемент Memory Stick on Reader/SD Card on Reader.

# 4 В просмотре источников выберите Library, затем (List view (Вид списком)).

Область просмотра переключится на вид списком, и отобразится весь список данных библиотеки.

## Совет

- При выборе 🎹 (Thumbnail View (Вид значками)) данные будут отображаться значками.
- Выберите из списка данные, которые необходимо перенести.
- 6 Перетяните данные из списка на элемент Memory Stick on Reader/SD Card on Reader в просмотре источников.

Данные будут записаны на карту памяти Ридера.

#### Примечание

- Если на карте памяти не хватает свободного места, то данные не будут записаны. Свободное место на карте памяти можно увеличить двумя способами:
- Перенести более не нужные данные обратно в eBook Library, затем удалить их для увеличения свободного места на карте памяти.
- Удалить более не нужные книги в Ридере (> стр. 112).
- Не удаляйте файлы и папки в папке «Sony Reader». Управляйте данными с помощью eBook Library. Дополнительную информацию о работе с eBook Library смотрите в справке eBook Library.

# Передача данных обратно в eBook Library

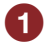

 Переместите переключатель POWER. Ридер включится.

## 2 Подключите Ридер к компьютеру с помощью USBкабеля (>стр. 14).

Автоматически запустится eBook Library и в просмотре источников отобразится элемент Reader.

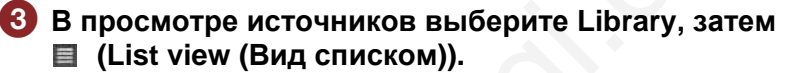

Область просмотра примет вид списка, и отобразятся все данные библиотеки.

Выберите из списка данные, которые необходимо передать обратно.

# Перетяните данные из списка на элемент Library в просмотре источников.

Данные будут перенесены обратно в eBook Library.

# Синхронизация данных в Library с Ридером

Можно синхронизовать данные определенной папки в eBook Library с Ридером (например в папке Library или в ее вложенных папках). При подключении к компьютеру Ридер будет автоматически обновляться, чтобы соответствовать данным в eBook Library. Дополнительную информацию смотрите в справке eBook Library.

#### Примечание

 Для синхронизации данных в eBook Library с Ридером необходимо задать папку (такую как Library или ее вложенную папку). Информацию об указании папки смотрите в справке eBook Library.

#### Совет

 Если необходимо немедленно выполнить синхронизацию данных в eBook Library с Ридером, то синхронизацию можно выполнить вручную. Дополнительную информацию о синхронизации данных вручную смотрите в справке eBook Library.

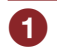

**Переместите переключатель POWER.** Ридер включится.

#### Примечание

 Если Ридер не включился, то аккумулятор полностью разряжен. В таком случае переходите к следующему пункту. Во время зарядки Ридер не включится, пока на экране не отобразится значок , показывающий подключение с помощью USB-кабеля (это займет около 5 минут).

# Подключите Ридер к компьютеру с помощью USBкабеля (<u>> стр. 14</u>).

Автоматически запустится eBook Library и элемент Reader отобразится в просмотре источников.

#### Примечание

- Если программа eBook Library не запустилась автоматически, то запустите ее с помощью значка на рабочем столе.
- Если при подключении к компьютеру Ридер выключен, компьютер не сможет определить его. Всегда включайте Ридер перед подключением к компьютеру.

#### Советы

- eBook Library также автоматически начинает синхронизацию данных с Ридером в следующих случаях:
- При запуске eBook Library после подключения Ридера к компьютеру.
- Через некоторое время после изменения заданной папки.
- Можно также синхронизовать данные папки на жестком диске (например: папки «Избранное») с Ридером. Дополнительную информацию смотрите в справке eBook Library.

# Чтение книг

Чтобы найти книгу, переданную с компьютера, выполните следующие действия.

#### Примечание

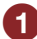

В главном меню коснитесь значка 🖽 (Books).

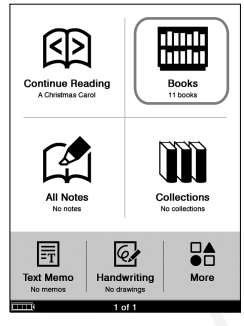

Главное меню

#### Советы

- Если необходимо продолжить читать последнюю просматриваемую страницу, то в главном меню выберите
   (Continue Reading). Отобразится последняя просматриваемая страница.
- Если необходимо выбрать книгу из коллекции, то в главном меню выберите III (Collections). Затем выберите нужную коллекцию и книгу.

# 2 Выберите из списка требуемую книгу.

#### Значок назад

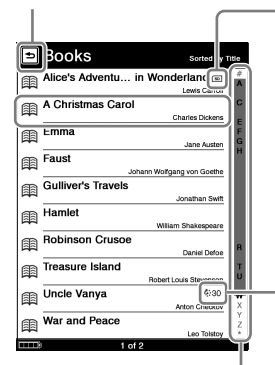

Показывает, что данные сохранены на карте памяти.

MS: Карта памяти «Memory Stick Duo» sp: SD-карта памяти

Скончание: показывает количество дней до окончания. Когда книга просрочена, отображается «Expired».

Список Books

Индексная полоса. Тип индексной полосы зависит от типа сортировки. Дополнительную информацию смотрите в разделе «Об индексной полосе» (> стр. 59).

#### Советы

- Если сохранено более 10 книг, то с правой стороны списка отобразится индексная полоса. Книги сохранены в алфавитном порядке. Если требуемая книга не отображается в списке, перетяните индексную полосу, пока не появится требуемая книга или коснитесь в индексной полосе первой буквы названия книги. Также можно листать страницы списка с помощью кнопок < Д >.
- Если данную книгу читали ранее, то при открывании книги откроется последняя прочитанная страница.

#### Примечание

• В списке Books также отображаются данные, сохраненные на установленных картах памяти.

## Возврат в список Books

Нажмите кнопку OPTIONS. В открывшемся меню Option выберите Return to List (Вернутся в список).

# Использование меню Option в списке книг

Чтобы открыть меню Option в списке книг нажмите кнопку OPTIONS.

(Now Playing (Сейчас воспроизводится) отображается только при воспроизведении аудиофайла.)

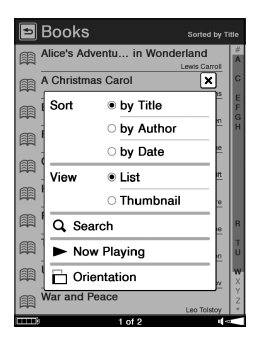

Меню Option списка Books

| •             | 2009       |               |                         |  |
|---------------|------------|---------------|-------------------------|--|
| œ,            | Alice's Ad | ventu in Wond | erland<br>Lewis Carroll |  |
| 圖             | A Christm  | as Carol      | ×                       |  |
| 圖             | Sort       | • by Order    |                         |  |
| m             |            | O by Title    |                         |  |
| m             |            | O by Author   |                         |  |
| a i           |            | O by Date     |                         |  |
|               | View       | • List        | <sup>(e</sup>           |  |
|               | 0.80       |               | *                       |  |
|               |            |               | <u> </u>                |  |
| War and Peace |            |               |                         |  |
|               |            | 4.40          | Leo Tolstoy             |  |

| Þ | 2009 Sorted by Orde              |   |
|---|----------------------------------|---|
| 翩 | Alice's Adventu in Wonderland    |   |
| 龠 | A Christmas Carol                |   |
| 翩 | Emma                             |   |
| 翩 | Faust Johann Wolfgang von Goethe |   |
| m | Gulliver's Travels               |   |
| 翩 | Hamlet                           |   |
| 翩 |                                  |   |
| 翩 | Now Playing                      |   |
| 翩 | Orientation                      |   |
| m | War and Peace                    |   |
|   | 1 of 2 🔰 📲                       | - |

Меню Option списка книг в папке Collections

| Элемент меню     | Описание/страница                             |
|------------------|-----------------------------------------------|
| Sort             | Сортировка списка Books по названию,          |
| (Сортировать)    | автору или дате. Сортировка списка книг в     |
|                  | папке Collections по названию, автору, дате   |
|                  | или порядку ( <u>&gt; стр. 58</u> ).          |
| View             | Переключает формат отображения списка         |
| (Вид)            | (≥ <u>стр. 61</u> ).                          |
| Search           | Поиск названия требуемой книги по             |
| (Поиск)          | словосочетанию ( <u>&gt; стр. 62</u> ).       |
| Now Playing      | Переход на экран воспроизведения              |
| (Сейчас          | аудиофайла Playback ( <u>&gt; стр. 130</u> ). |
| воспроизводится) |                                               |

| Элемент меню | Описание/страница              |
|--------------|--------------------------------|
| Orientation  | Переключение ориентации экрана |
| (Ориентация) | (горизонтальная/вертикальная)  |
|              | (∣> стр. 114).                 |

# Чтобы закрыть меню Option

Коснитесь значка 🛛 или нажмите кнопку OPTIONS.

#### Совет

 С помощью кнопки OPTIONS можно отобразить меню Option в списке папки Collections. В меню Option можно переключить ориентацию экрана (<u>CTP. 114</u>).

#### Сортировка списка

Можно отсортировать список книг, коллекций, заметок, аудиофайлов и изображений.

Ниже в качестве примера рассматривается сортировка списка Books. Список можно сортировать по названию, автору или дате записи.

#### Совет

 Критерии сортировки зависят от списка. По умолчанию списки сортируются по следующему критерию: Список Books: by Title (по названию) Список книг в папке Collections: by Order (по порядку) Список All Notes: by Date (по дате) Список Notes: by Page (по странице) Список Audio: by Title (по названию) Список Pictures: by Title (по названию)

В меню Option для сортировки списка выберите by Title (по названию), by Author (по автору) или by Date (по дате).

Список Books будет отсортирован по выбранному критерию.

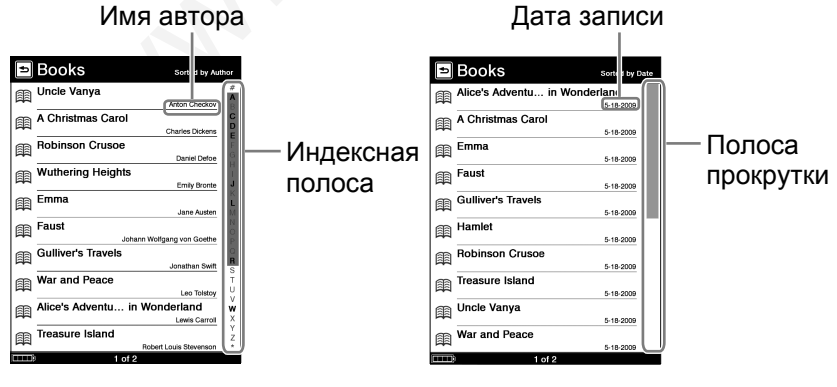

Сортировка по автору

#### Сортировка по дате

#### Индексная полоса и полоса прокрутки

Если в списке более 10 элементов, то в правой части списка отобразится индексная полоса или полоса прокрутки. Их можно использовать для поиска элемента, не отображающегося на текущей странице.

Вид индексной полосы зависит от критерия сортировки.

#### Алфавитная индексная полоса

При отображении данной полосы, перемещайте полосу, пока не отобразится нужный элемент или коснитесь в индексной полосе первой буквы названия/автора/певца/комментария, в зависимости от критерия сортировка списка.

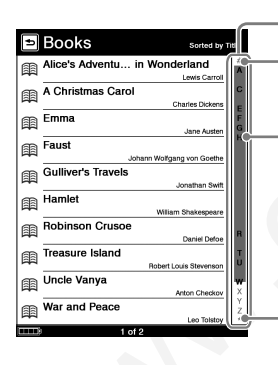

Алфавитная индексная полоса «#» содержит названия книг или авторов, начинающихся с чисел.

Полужирные буквы показывают, что есть названия книги или авторы, начинающиеся с этой буквы.

«\*» содержит названия книги или авторов, начинающихся с символов.

#### Индексная полоса со значками

Данная индексная полоса появляется при сортировке списков All Notes или Notes по критерию by Type (по типу).

Соответствующие значки на индексной полосе представляют собой типы заметок. Коснитесь требуемого типа заметки для их поиска. Дополнительную информацию о значках, отображаемых в индексной полосе, смотрите в разделе «Поиск заметок» (> <u>стр. 26</u>).

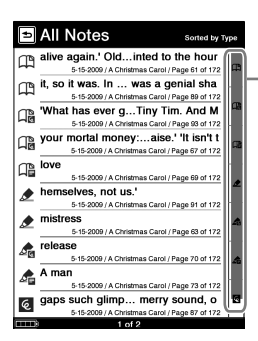

Индексная полоса со значками

## Полоса прокрутки

Если отображается данная полоса, перемещайте ее, пока не появится требуемый элемент.

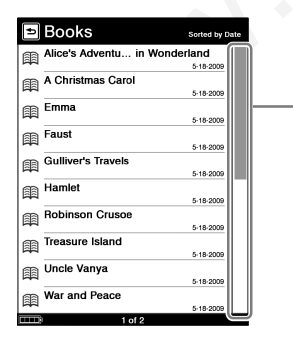

Полоса прокрутки

# Переключение формата отображения списка

При отображении списка можно выбрать формат отображения List (Список) или Thumbnail (Значки).

Для переключения формата отображения в меню Option выберите Thumbnail -> View.

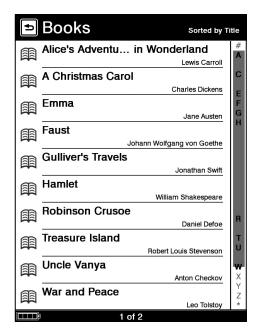

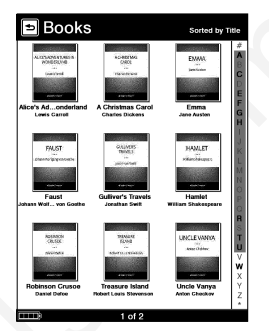

List (Список по умолчанию)

Thumbnail (Значки)

При изменении формата отображения списка списки Audio и Pictures также переключаются на выбранный формат отображения.

#### Примечание

- Для списка Handwriting доступен только вид Thumbnail, а для списка Text Memo только вид List.
- В списке Books и Audio возможно отображение значка, только если книга и аудиофайл имеет информацию об обложке.
- В зависимости от типа файла некоторые обложки могут не отображаться.
- Для книг и аудиофайлов без информации об обложке в списке формата Thumbnail отображается обложка по умолчанию.

#### Поиск книги по ключевым словам

В меню Option с помощью экранной клавиатуры можно выполнять поиск нужной книги, заметки или слова.

В качестве примера рассматриваются инструкции при поиске книги в списке Books. Можно найти книгу, введя название или автора.

#### Совет

Дополнительную информацию об использовании экранной клавиатуры смотрите в разделе «Использование экранной клавиатуры» (<u>> стр. 65</u>).

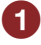

# Для отображения клавиатуры в меню Option выберите Search (Поиск).

Отобразится экранная клавиатура.

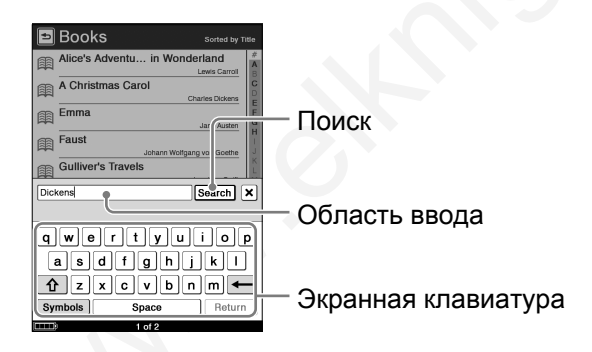

2 В область ввода клавиатуры введите слово. Слово отобразится в области ввода.

# 3 Коснитесь кнопки Search.

Отобразится список Search Results. В списке будут отображены книги, содержащие введенное слово в названии/авторе.

| Search Results    | Sorted by Title |
|-------------------|-----------------|
| A Christmas Carol | Charles Dickens |
|                   |                 |
|                   |                 |
|                   |                 |
|                   |                 |
|                   |                 |
|                   |                 |
|                   |                 |
|                   |                 |
|                   |                 |
| 1 of 1            |                 |

Список Search Results

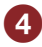

# 4 Выберите нужную книгу.

Откроется страница выбранной книги.

#### Закрыть список Search Results

Коснитесь значка 🛥 (Назад).

#### Советы

- Тем же способом можно выполнять другие операции поиска (исключая поиск книги по слову) в каждом меню Option.
- Дополнительную информацию о поиске книги по слову смотрите в разделе «Поиск книги по ключевым словам» (> стр. 90).

# Цель и критерии поиска

Цель и критерий поиска зависит от типа меню Option:

| Тип меню Option                                    | Цель<br>поиска | Критерий                                                                                                    |
|----------------------------------------------------|----------------|----------------------------------------------------------------------------------------------------|
| Список Books<br>Список книг в папке<br>Collections | Книга          | Название, автор                                                                                                    |
| Список папки<br>Collections                        | Коллекция      | Папка коллекции                                                                                                    |
| Список All Notes                                   | Заметка        | Название книги, дата<br>создания, первое<br>предложение страницы<br>содержащей закладку или<br>метку, слово в добавленном<br>комментарии, выделенное<br>слово |
| Список Notes                                       | Заметка        | Первое предложение<br>страницы содержащей<br>закладку или метку, слово в<br>добавленном комментарии,<br>выделенное слово                                      |
| Главное меню                                       | Книга          | Название, автор                                                                                                    |
| Страница книги                                     | Слово          | Слово в книге                                                                                                    |

# Использование экранной клавиатуры

Ридер имеет следующие раскладки клавиатуры: United States (Английский американский), United Kingdom (Английский британский), French (Французский), German (Немецкий) и Dutch (Нидерландский). При установке языка на экране Menu Language тип клавиатуры автоматически устанавливается в зависимости от установленного языка. Тип клавиатуры можно в любое время сменить в меню Advanced Settings (> <u>стр. 147</u>).

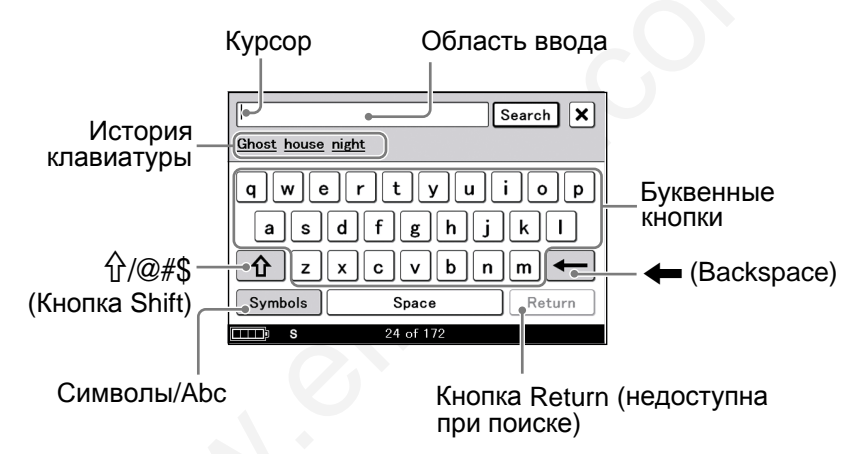

# Ввод букв

- Коснитесь любой буквы на клавиатуре. Данная буква появится в области ввода. При вводе букв в области истории клавиатуры будут появляться ранее введенные слова. При выборе слова, оно отобразится в области ввода.
- Для ввода символов с умляут или ударением и т.д. коснитесь и удерживайте копку буквы. Откроется окно с возможными буквами, выберите нужную букву. Информацию о доступных буквах смотрите в разделе «Доступные буквы во всплывающем окне» (> стр. 67).
- Для переключения между заглавными и прописными буквами используйте кнопку «分» (Кнопка Shift).

- Для ввода символов коснитесь Symbols. Отобразится символьная клавиатура. Можно также коснуться @#\$ для отображения символьной клавиатуры другого типа.
- Для возврата к буквенной клавиатуре коснитесь Abc.
- Для перевода строки коснитесь кнопки Return (кнопка Return доступна только в редакторе комментария и редакторе текстовой заметки (<u>> стр. 106</u> и <u>123</u>).
- В область вода можно ввести максимум 64 (по вертикали) х 98 (по горизонтали) символов.

#### Редактирование введенного слова

Коснитесь введенного слова для перемещения курсора.

#### Удаление символа

Касанием установите курсор за символом, затем коснитесь (Backspace).

#### Примечание

- В истории клавиатуры сохраняются буквы и дефисы. Цифры и символы в истории не сохраняются.
- В истории клавиатуры сохраняются только слова длиной от 3 до 16 букв.

#### Доступные буквы во всплывающем окне

При касании и удержании буквенной кнопки откроется окно с дополнительными буквами, из которых можно выбрать нужную. Ниже показаны буквы, которые можно выбрать во всплывающем окне.

| Буквенная кнопка | Доступные буквы |
|------------------|-----------------|
| A                | A À Á Â Ã Ă Æ   |
| а                | a à á â ã ä å æ |
| С                | CÇ              |
| С                | CÇ              |
| D                | DÐ              |
| d                | dð              |
| E                | EÈÉÊË           |
| е                | e è é ê ë       |
|                  |                 |
| i                | i ì í î ï       |
| N                | NÑ              |
| n                | n ñ             |
| 0                | O Ò Ó Ô Õ Ö Ø Œ |
| 0                | oòóôõõøœ        |
| S                | SŠ              |

| Буквенная кнопка | Доступные буквы |
|------------------|-----------------|
| S                | S Š B           |
| U                | UÙÚÛÜ           |
| u                | u ù ú û ū       |
| Y                | ΥÝΫ́            |
| У                | y ý ÿ           |
| Z                | ZŽ              |
| Z                | ZŽ              |
| !                | ! i             |
| ?                | ? ¿             |

# Управление на странице книги

На экране страницы книги можно выполнять следующие операции.

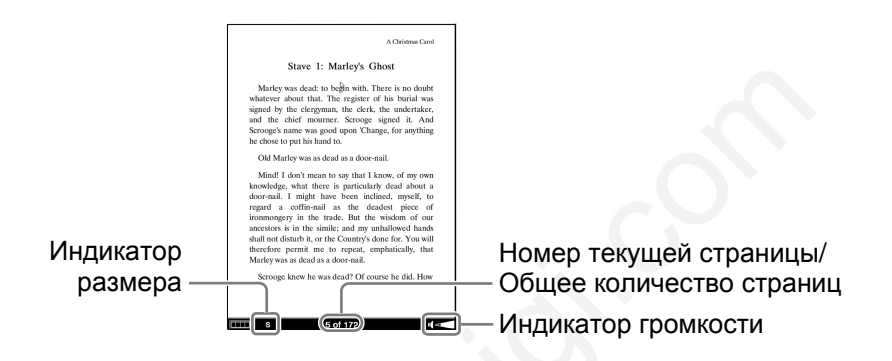

#### Примечание

• При увеличении текста файла EPUB номера страниц некоторых разделенных секций могут отображаться как «3-4», это означает, что просматривается секция между 3 и 4 страницей.

## Перелистывание страниц

Протяните по сенсорному экрану.

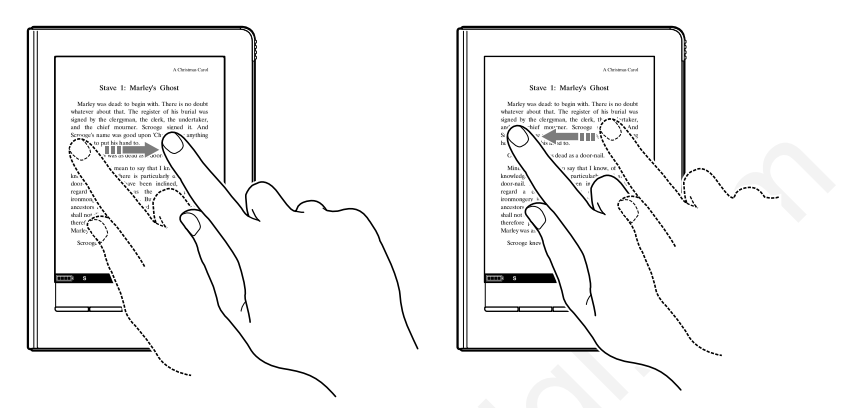

• Для возврата к предыдущей странице протяните в обратном направлении или используйте кнопку < 印 (Перелистывание страниц).

## Перелистывание нескольких страниц

Удерживайте на сенсорном экране после протаскивания или нажмите и удерживайте кнопки < (Д) > (Перелистывание страниц).

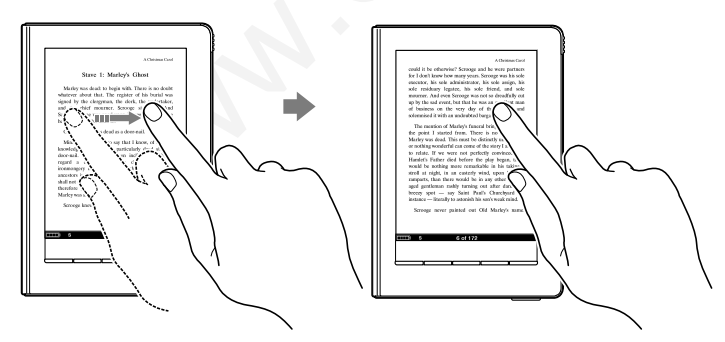

# Совет

• В меню Settings можно изменить направление протаскивания (> <u>стр. 143</u>).

#### Операции касания

#### Двойное касание правого верхнего угла страницы книги

Можно добавить или удалить закладку (<u>> стр. 94</u>).

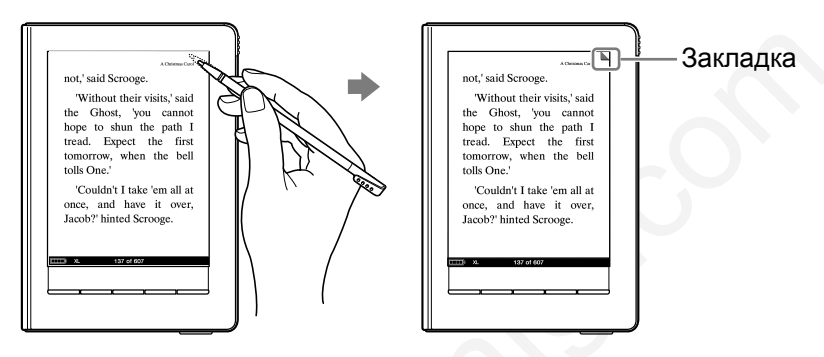

# Касание номера страницы в нижней части экрана

Можно перейти на требуемую страницу с помощью панели «Переход на страницу» (<u>> стр. 86</u>).

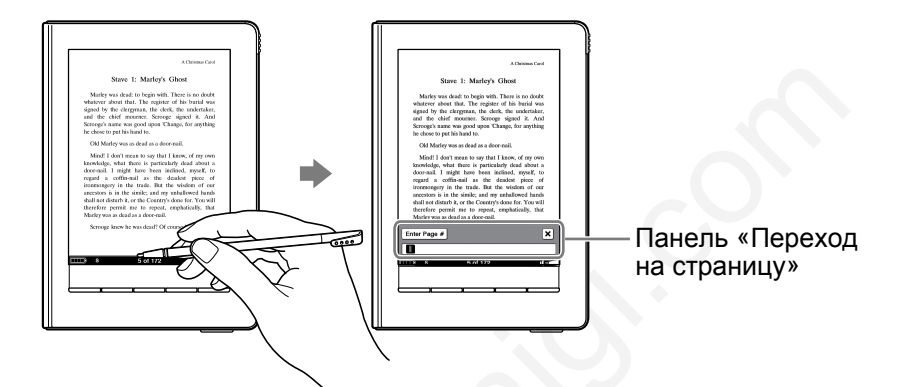
#### Двойное касание слова

Можно выделить (<u>> стр. 86</u>), найти (<u>> стр. 90</u>) или определить значение слова (<u>> стр. 76</u>) во всплывающем меню.

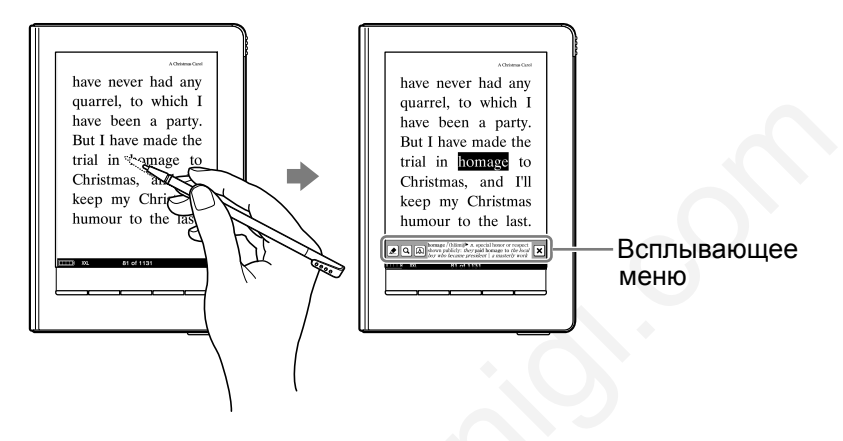

■ Двойное касание и протаскивание нескольких слов Можно выделить (> <u>стр. 99</u>), найти несколько слов во всплывающем меню (> <u>стр. 90</u>).

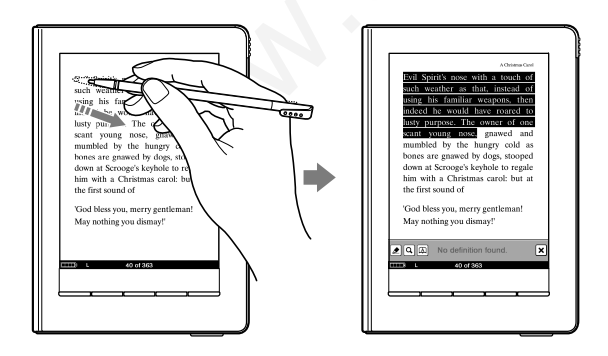

#### Касание закладки или выделенного слова

Коснувшись закладки или выделенного слова можно добавить текстовый/рукописный комментарий или отредактировать комментарий в отображающемся меню (<u>> стр. 104</u>).

#### Выделенное слово

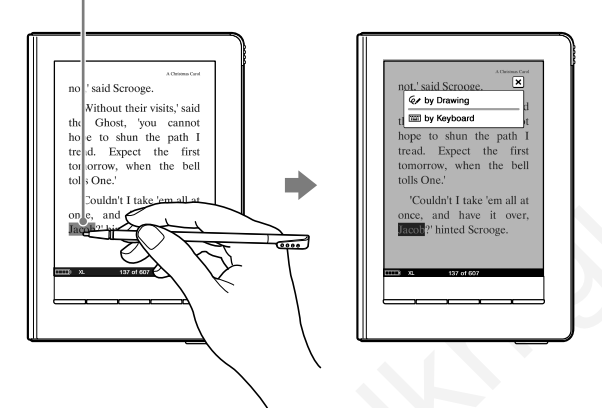

Пример касания выделенного слова.

#### Использование в Ридере ссылок электронных книг

Можно использовать ссылки в файлах BBeB, PDF или EPUB. Ссылки выделяются на экране. Коснитесь ссылки для перехода на ссылаемую страницу.

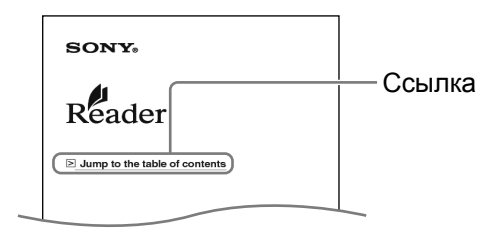

#### Совет

 Для возврата на предыдущую страницу после перехода на ссылаемую страницу с помощью кнопки OPTIONS откройте меню Option, затем выберите History
 Э
 (Предыдущий вид).

## Использование полезных функций

Для улучшения читаемости можно использовать различные функции.

#### Встроенные словари

С помощью встроенных в Ридер английских словарей можно смотреть значение слов.

#### Примечание

- Доступны только английские словари ("New Oxford American Dictionary" и "Oxford Dictionary of English").
- Если при начальной настройке для Menu Language установить английский язык (English), то автоматически будет выбран словарь «New Oxford American Dictionary» или «Oxford Dictionary of English» в зависимости от выбранной английской раскладки клавиатуры. Тем не менее, можно в любое время изменить словарь в меню Advanced Settings (> <u>стр. 148</u>).
- Если для экрана Menu Language установить язык отличный от английского (English), то функция словарей отключается. Для включения словарей выберите в настройках словарь «New Oxford American Dictionary» или словарь «Oxford Dictionary of English» (> стр. 148).

## На странице книги дважды коснитесь требуемого слова.

Откроется всплывающее меню, в котором отображается определение выделенного слова.

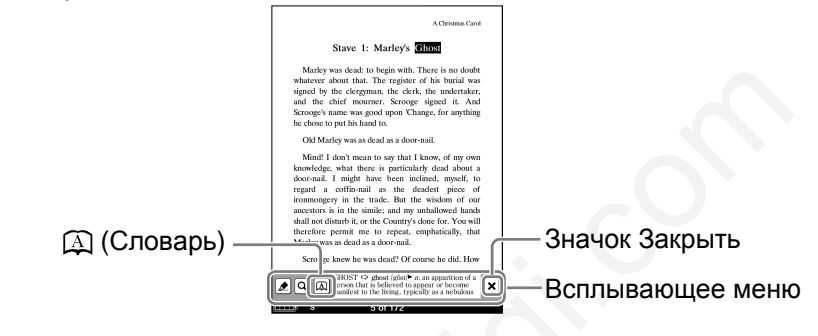

#### 2 Коснитесь 斗 (Словарь).

Определение отобразится в просмотре словаря.

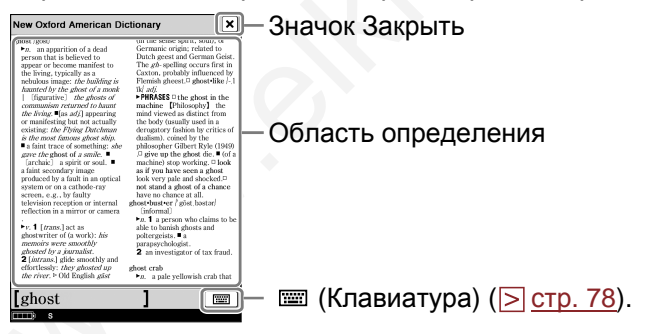

#### Просмотр словаря

#### Советы

- Можно листать страницы словаря, перетаскивая область просмотра или нажимая кнопки < Ф > (Перелистывание страниц).
- Если нажать и удерживать кнопку < பили > (Перелистывание страниц) во время просмотра словаря, то можно увеличить скорость перелистывания страниц.

#### Закрыть просмотр словаря

Коснитесь

#### Поиск определений других слов

Можно просмотреть список слов, найденных по одному ключевому слову и выбрать слово для уточнения его определения.

#### 🚹 В просмотре словаря коснитесь 📼 (Клавиатура)

Откроется окно просмотра результата с экранной клавиатурой.

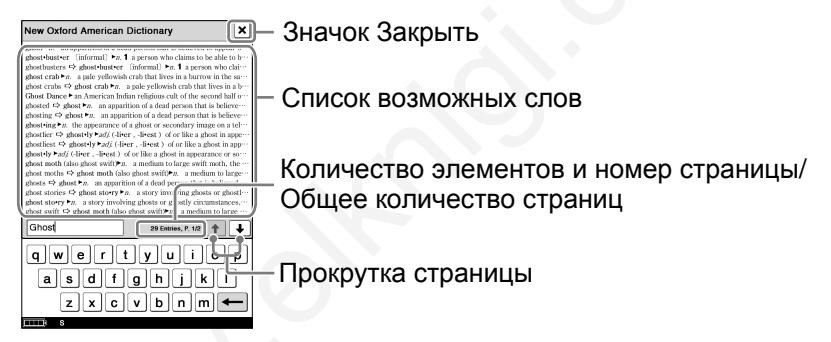

Экран просмотра результатов

#### Коснитесь требуемого слова.

Определение отобразится в просмотре словаря.

#### Советы

- Можно также посмотреть определение другого слова при изменении используемого слова с помощью экранной клавиатуры. При изменении букв в области ввода клавиатуры соответственно будет меняться область просмотра результата.
- В область вода можно ввести до 39 (по вертикали) x 72 (по горизонтали) символов.

#### Примечание

 При использовании встроенных словарей нельзя вводить буквы с умляут или ударением. Операция касание и удержание на экранной клавиатуре недоступна.

#### Настройка размеров текста

С помощью меню масштабирования можно настроить размер текста. Выберите один из пяти размеров текста (S, M, L, XL или XXL). По умолчанию используется S (оригинальный размер).

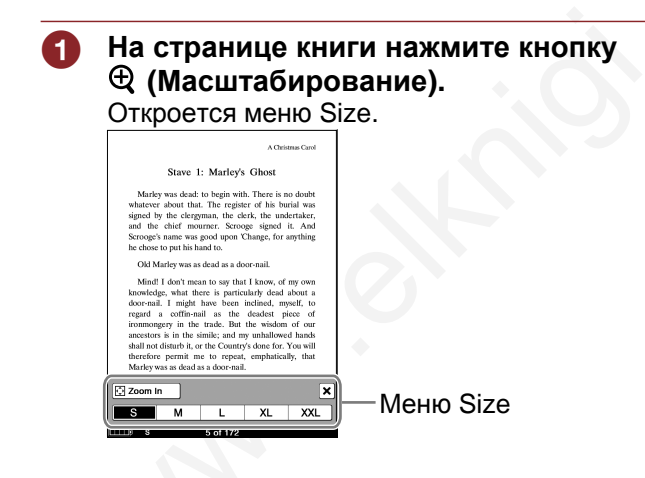

#### Иоснитесь М, L, XL или XXL.

Размер текста изменится, текст и размещение страницы автоматически подстроятся под размер экрана. Выбранный размер отображается в нижней части экрана.

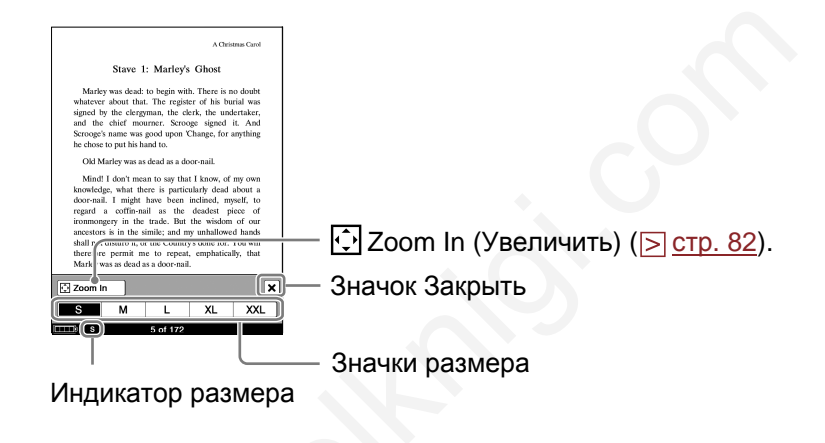

#### З Коснитесь X или нажмите кнопку ⊕ (Масштабирование).

Когда меню Size закроется, текст будет иметь выбранный размер. Чтобы вернутся к нормальному размеру текста, в меню Size выберите размер S.

#### Совет

- При увеличении текста в файлах PDF или EPUB страница делится несколько секций. Для просмотра всей страницы перетаскивайте страницу или используйте кнопки < (П> (Перелистывание страниц).
- При просмотре PDF-файлов с размером текста S можно увеличить размер текста, переключившись на горизонтальную ориентацию экрана. Данный метод используется, если необходимо сохранить оригинальную разметку PDF-файла.
- Размер текста фалов BBeB, PDF или EPUB увеличивается следующим образом:
- ВВеВ- файл: S(100%), M(120%), L(150%), XL(200%), XXL(260%)
- PDF-файл: S(100%), M(200%), L(300%), XL(450%), XXL(600%)
- EPUB-файл: S(100%), M(130%), L(180%), XL(230%), XXL(310%)

#### Примечания

- При изменении размера текста для текстовых, BBeB и RTFфайлов общее количество страниц увеличивается на количество раздельных секций.
- При просмотре PDF-файлов с размерами текста M, L, XL, или XXL некоторые функции, такие как выделение, поиск или временный выбор слова могут работать неправильно.
- При просмотре PDF-файлов с размерами текста M, L, XL, или XXL макет страницы автоматически подгоняется под размер экрана. Обычно отображается только текст, а изображения и таблицы могут быть изменены. В таком случае использование размера S вернет оригинальное форматирование документа.
- На страницы, состоящие из изображения, такие как страница обложки книги или PDF-файлы, созданные из изображений, не влияет использование размера M, L, XL или XXL. В таких случаях рекомендуется использовать режим масштабирования.

#### Масштабирование

Коснувшись 🖸 Zoom In в меню масштабирования, страницу книги можно перевести в режим масштабирования (<u>> стр. 79</u>).

## На странице книги нажмите кнопку ∴ (Масштабирование) затем коснитесь ⊕ Zoom In. Отобразится полоса масштабирования.

| A Christma Carol                                                                                                    | - Полоса масштабирования |
|----------------------------------------------------------------------------------------------------|--------------------------|
| Marley was dead: to begin with. There is no doubt<br>whatever about that. The register of his burial was<br>igned by the clergyman, the clerk, the undertaker,<br>and the chief mourner. Scrooge signed it. And<br>kerooges mane was good upon Change, for anything<br>he chose to put his hand to.                                                                                                    | - Слайдор                |
| Odd Marthy was as shear as a shore-nail.<br>Mindil J don't mean to asy that I know, of my ome<br>hanologie, what there is particularly deal about a<br>regard a coffie-nail as the dendeet price of<br>ironomology in the track. But the windom of our<br>ancestors is in the similar, and my unhallowed hands<br>shall not disturb, or the Country's doe for. You will<br>therefore permit me to repeat, emphatically, that<br>Marthy was as due as a dow-mail. | — Слаидер                |
| Scrooge knew he was dead? Of course he did. How                                                                                                    |                          |

#### 2 Протаскивайте слайдер или используйте + и – полосы масштабирования для настройки требуемого размера.

Размер страницы увеличится.

#### Советы

- Можно изменить масштаб страницы книги, коснувшись точки на полосе масштабирования.
- Двойное касание страницы в режиме масштабирования приведет к увеличению страницы и размещению по центру точки двойного касания.

#### Прокрутка увеличенной страницы

Когда страница увеличена по краям экрана появляются значки √△/◊/▽. Коснувшись √△/◊/▽, можно посмотреть край страницы.

clergyman, the clerk, the f mourner. Scrooge signe to was good upon 'Change, ft his hand to.
was as dead as a door-nail.
what there is particularly deal might have been inclined, coffin-nail as the deadest y in the trade. But the wisd in the simile; and my unhall to the simile; and my unhall to the function of the function of the functio

Также страницу можно перемещать с помощью протаскивания.

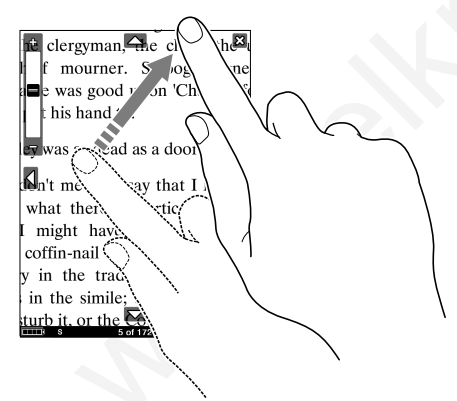

#### Выход из режима масштабирования

Коснитесь X или нажмите кнопку (Масштабирование). Полоса масштабирования скроется, и экран страницы книги вернется к выбранному размеру текста.

#### Использование меню Option на странице книги

Чтобы открыть меню Option на странице книги нажмите кнопку OPTIONS.

Меню Option состоит из двух страниц, содержащих различные полезные функции.

(Now Playing (Сейчас воспроизводится) отображается только при воспроизведении аудиофайла.)

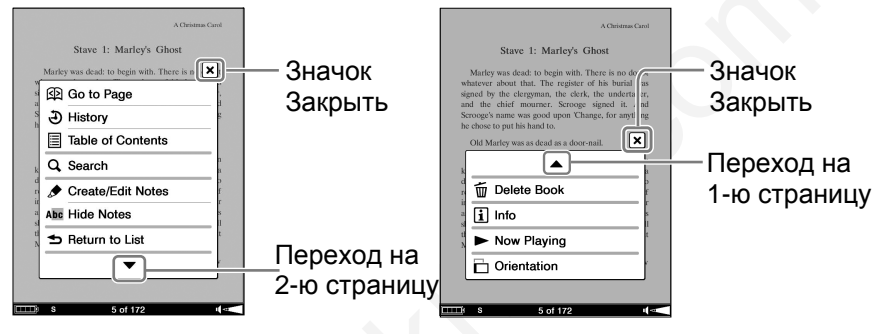

1-я страница

#### 2-я страница

| Элемент меню             | Описание/Страница                                    |
|--------------------------|------------------------------------------------------|
| Go to Page               | Отображения панели перехода на                       |
| (Переход на страницу)    | страницу ( <u>⊳ стр. 86</u> ).                       |
| History                  | Переход на предыдущие                                |
| (История)                | просмотренные страницы ( <u>&gt; стр. 89</u> ).      |
| Table of Contents*1      | Отображение содержания.                              |
| (Содержание)             |                                                      |
| Search (Поиск)           | Поиск в книге словосочетания                         |
|                          | (≥ <u>стр. 90</u> ).                                 |
| Create/Edit Notes        | Отображение панели инструментов                      |
| (Создать/Редактировать   | для создания/удаления закладок ( >                   |
| заметку)                 | <u>стр. 95</u> )/ выделений ( <u>&gt; стр. 100</u> ) |
|                          | /меток ( <u>≥ стр. 102</u> ) или отображения         |
|                          | списка Notes ( <u>≥ стр. 109</u> ).                  |
| Hide Notes/ Show Notes   | Скрыть/показать закладки/выделения/                  |
| (Скрыть заметки/Показать | метки ( <u>≥ стр. 112</u> ).                         |
| заметки)                 |                                                      |

| Элемент меню             | Описание/Страница                        |
|--------------------------|------------------------------------------|
| Return to List           | Зарывание книги и возврат к списку,      |
| (Возврат к списку)       | из которого была открыта книга.          |
| Delete Book              | Удаление книги ( <u>&gt; стр. 112</u> ). |
| (Удалить книгу)          |                                          |
| Info                     | Отображение информации о книге ( ≥       |
| (Информация)             | <u>стр. 113</u> ).                       |
| Now Playing              | Переход к экрану Playback                |
| (Сейчас воспроизводится) | воспроизведения аудиофайла ( ≥           |
|                          | <u>стр. 130</u> ).                       |
| Orientation              | Переключение ориентации экрана           |
| (Ориентация)             | (горизонтальная/вертикальная) (>         |
|                          | <u>стр. 114</u> ).                       |

<sup>\*1</sup> Отображаемые элементы могут меняться в зависимости от данных.

<sup>\*2</sup> Hide Notes/Show Notes отображается только в том случае, если в книге есть заметки.

#### Закрыть меню Option

Коснитесь 🛛 или нажмите кнопку OPTIONS.

#### Переход на страницу (Go to Page)

С помощью панели перехода на страницу можно перейти на любую страницу. Данную операцию можно выполнить двумя способами:

- Использовать полосу перехода на страницу.
- Задать номер страницы (> <u>стр. 87</u>).
- Переход на страницу с помощью полосы перехода на страницу

#### На странице книги нажмите кнопку OPTIONS затем коснитесь (Go to Page).

Отобразится панель перехода на страницу.

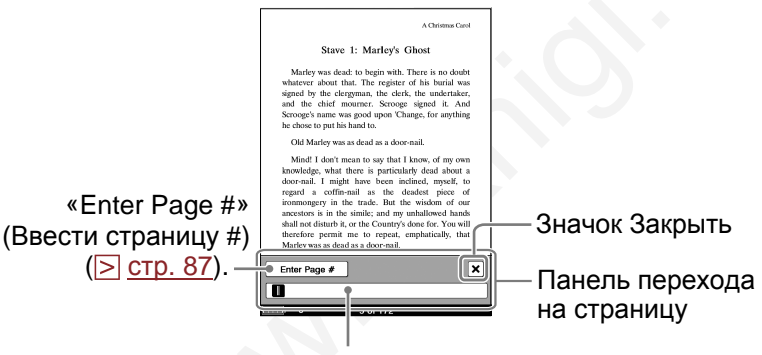

Полоса перехода на страницу

#### Советы

- Панель перехода на страницу также можно отобразить, коснувшись номера страницы в нижней части экрана.
- Если нажать и удерживать кнопку < Ф или Ф > (Перелистывание страниц) во время отображения панели перехода на страницу, то скорость перелистывания страниц увеличится.

#### Отяните слайдер или коснитесь точки на полосе перехода на страницу.

Отобразится страница, соответствующая положению ползунка в строке перехода на страницу.

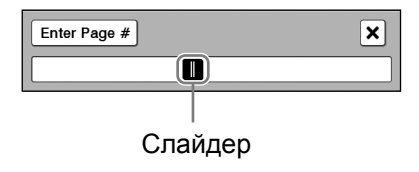

#### Закрыть панель перехода на страницу

Коснитесь или номера страницы в нижней части экрана, или нажмите кнопку OPTIONS.

#### Иепосредственный переход на определенную страницу

Можно перейти на определенную страницу с помощью ввода номера страницы в экранной цифровой клавиатуре.

#### 🚺 В панели перехода на страницу коснитесь «Enter Page #»

Отобразится цифровая клавиатура.

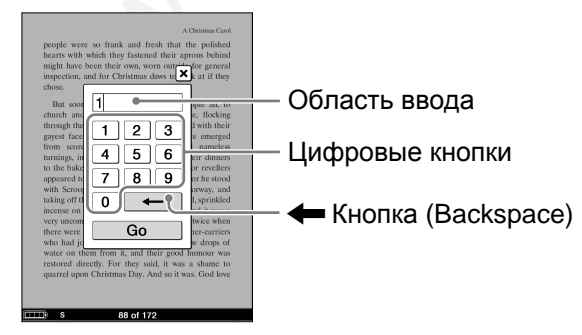

#### С помощью цифровых кнопок введите номер страницы.

Введенный номер отобразится в области ввода. Для удаления номера коснитесь кнопки 🖛 (Backspace).

#### Совет

Можно ввести до 11 цифр.

#### **3** Коснитесь Go.

Отобразится введенная страница.

#### Закрыть цифровую клавиатуру

Коснитесь X или нажмите кнопку OPTIONS.

#### Переход на предыдущие страницы (History)

Можно вернуться к предыдущим страницам.

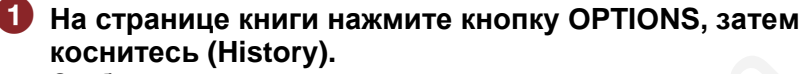

Отобразятся значки перехода по истории.

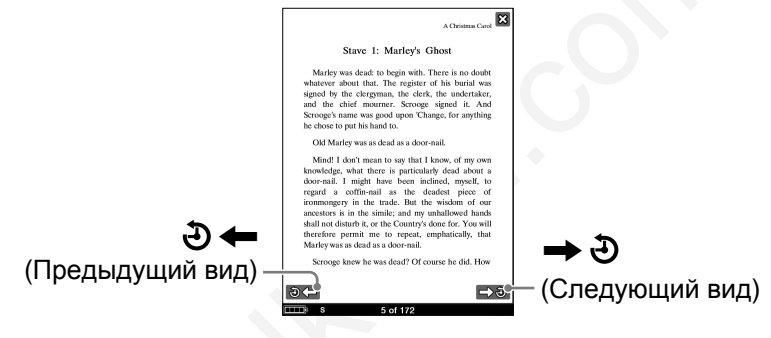

Иконки перехода по истории

#### 2 Коснитесь 🤄 🖛 (Предыдущий вид).

Отобразится ранее показанная страница. Для возврата к

текущей странице коснитесь 🔿 🥹 (Следующий вид).

#### Советы

- Во время отображения значков перехода по истории данную операцию можно выполнять с помощью протаскивания страницы или кнопок < Ф > (Перелистывание страниц).
- При касании номера страницы значки перехода по истории скроются, отобразится панель перехода на страницу.

#### Закрыть значки перехода по истории

Коснитесь X или нажмите кнопку OPTIONS.

#### Поиск в книге по ключевым словам (Search)

С помощью экранной клавиатуры можно выполнять поиск ключевых слов (> стр. 65).

Существует два способа поиска ключевых слов:

- Дважды коснуться слова на странице книги
- Использовать меню Option (> <u>стр. 92</u>).

#### Поиск с двойным касанием слова

## На странице книги дважды коснитесь требуемого слова.

Откроется всплывающее меню.

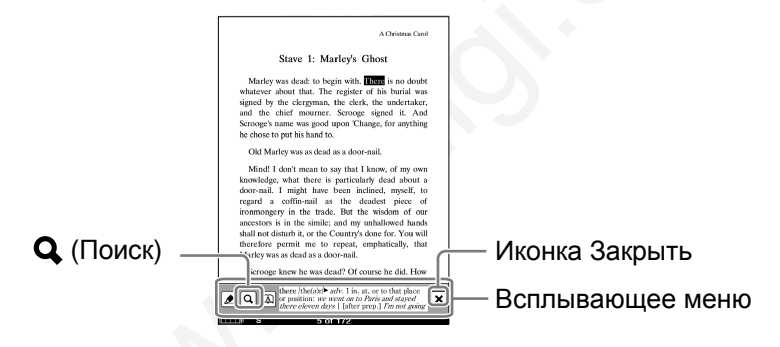

#### Примечание

- При отображении панели инструментов Create/Edit Notes в меню Option всплывающее меню можно отобразить только предварительно выбрав двойным касанием слово на странице. (Можно выбрать слово с помощью пункта Search меню Option.)
- Для отмены выбора деактивируйте все элементы панели инструментов и коснитесь страницы книги.

#### Совет

• Для выделения последовательности слов коснитесь первого слова и перетаскивайте через требуемое количество слов.

#### 2 Коснитесь Q (Поиск)

Отобразится страница результатов поиска, содержащая введенные слова. На странице будут подсвечены результаты поиска.

| A Christmas Carol                                                                                                    |
|----------------------------------------------------------------------------------------------------|
| Stave 1: Marley's Ghost                                                                                                    |
| Marley was dead: to begin with. Hence is no doubt<br>whatever about that. The register of his burial was<br>signed by the cleryman, the clerk, the undernäter,<br>and the chief mourner. Scrooge signed it. And<br>Scrooge's name was good upon Change, for anything<br>he chose to put his hand to.                                                                                                    |
| Old Marley was as dead as a door-nail.                                                                                                    |
| Mind! I don't mean to ony that I haves, of my own<br>knowledge, what I game is particularly decad about a<br>door anai. I might have been indicate, myself, to<br>regard a coffen-nail as the deadlest piece of<br>inonnengery in the trade. But the wiskom of our<br>accessors is in the simile, and my unhallowed hands<br>shall not dism't, or the Courty's observed. For wall<br>and the start, but the courts of the similar start of the<br>start part of the similar start of the similar start of the<br>start of the similar start of the similar start of the<br>Mindy was a dead as a door-rail. |
| Scrooge knew he was dead? Of course he did. How                                                                                                    |
| ०.← →०                                                                                                    |
| s 5 of 172                                                                                                    |

Страница результатов поиска

#### следующей странице, содержащей найденные слова.

Отобразится следующая страница с найденными словами. Для возврата к предыдущей странице, содержащей найденные слова, коснитесь 🗲 🔾 (Поиск назад).

#### Выход из страницы результатов поиска.

Коснитесь X. Выделения слов исчезнут.

#### Совет

• Если снова выбрать Search из меню Option, то отобразится экранная клавиатура с искомым словом в области ввода.

Поиск из меню Option

## На странице книге нажмите кнопку OPTIONS, затем коснитесь Search.

Отобразится экранная клавиатура.

| Arbenne Cert<br>Stare 1: Marley's Ghost<br>Marly was dealt to begin with. There is no deark<br>whentere about that. The register of ab burd was<br>and the dish that. The register signed it. Add<br>be correctly and the memory. Second signed<br>is don't to provide hand to<br>Marl Y was as deal as a don'tan!<br>Marl Y and means tas when Herme of memory<br>Marley Part Second Second Second Second<br>Search X |               |
|----------------------------------------------------------------------------------------------------|---------------|
|                                                                                                    | Область ввода |
| qwertyuiop                                                                                                    |               |
| asdfghjkl                                                                                                    |               |
| Ŷzxcvbnm←                                                                                                    |               |
| Symbols Space Return                                                                                                    |               |
| s 5 of 172                                                                                                    |               |

## 2 С помощью экранной клавиатуры (▷ <u>стр. 65</u>) введите слово, затем коснитесь кнопки Search.

Отобразится страница результатов поиска, содержащая введенные слова. На странице будут подсвечены результаты поиска.

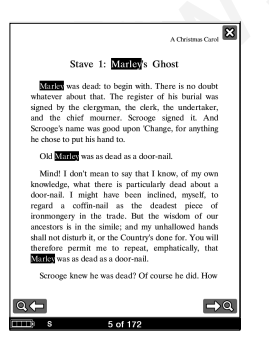

Страница результатов поиска

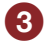

#### **3** Коснитесь → Q (Поиск вперед) для перехода к следующей странице, содержащей найденные слова.

Отобразится следующая страница с найденными словами. Для возврата к предыдущей странице, содержащей найденные слова, коснитесь 🗲 🔾 (Поиск назад).

Выход из страницы результатов поиска. Коснитесь X.

#### Добавление закладки на страницу (Create/Edit Notes)

На страницах книг можно создавать закладки для будущего обращения к этим страницам.

Установить закладку можно двумя способами:

- Двойным касанием страницы.
- С помощью меню Option (≥ <u>стр. 95</u>).

#### Создание закладки двойным касанием страницы

#### На странице книги выполните двойное касание около правого верхнего угла экрана.

Верхний правый угол страницы будет отображаться загнутым.

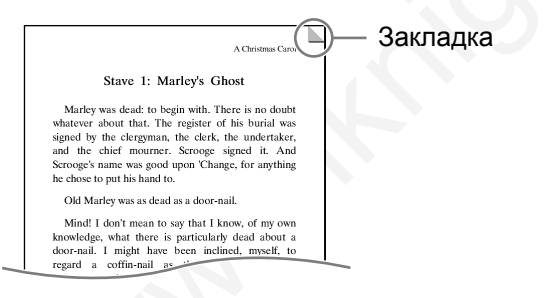

Совет • Для удаления закладки повторите двойное касание.

#### Создание закладки с помощью меню Option

#### На странице книги нажмите кнопку OPTIONS затем выберите пункт Create/Edit Notes.

Отобразится панель инструментов.

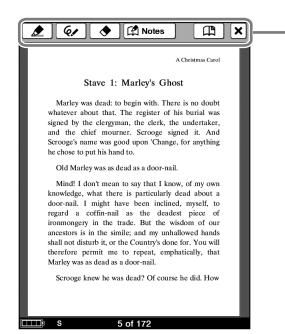

Панель инструментов

## 😢 Коснитесь 🖽 (Закладка).

Верхний правый угол изменит вид, как показано на рисунке, и значок Д в панели инструментов затемнится.

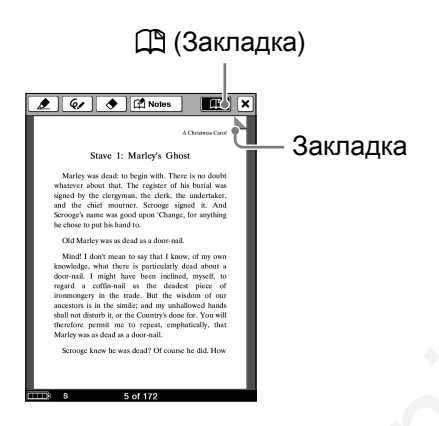

#### Совет

• Для удаления закладки коснитесь 🖽 (Закладка).

#### Закрыть панель инструментов

Коснитесь X.

#### Советы

- К закладке можно добавить комментарий. Дополнительную информацию смотрите в разделе «Добавление комментария к закладке или выделению» (<u>> стр. 104</u>).
- Во время просмотра комментария к закладке в окне просмотра комментария можно удалить закладку и комментарий, коснувшись Delete (<u>> стр. 108</u>).
- В меню Option списка Notes можно удалить все заметки в книге (≥ <u>стр. 110</u>).

#### Примечания

- При удалении закладки с комментарием, комментарий также удаляется. Для удаления закладки и комментария в подтверждающем сообщении коснитесь Yes.
- При изменении размера текста отображение закладки на настраиваемой странице зависит от информации закладки. При удалении закладки вся информация закладки на странице удаляется.
- Если в панели инструментов активирован элемент, выбрать слово двойным касанием нельзя. Если активированных элементов нет, можно выбрать слово, но нельзя отобразить всплывающее меню. (Однако можно выполнять поиск с помощью пункта Search меню Option).

Для отмены выбора деактивируйте все элементы панели инструментов и коснитесь страницы книги.

#### Отображение страницы с закладкой

Страницу с закладкой можно открыть, выбрав закладку из списка All Notes (≥ <u>стр. 26</u>) или списка Notes (≥ <u>стр. 109</u>).

#### Выделение слов (Create/Edit Notes)

На странице книги можно выделять слова. Существует два способа выделения слов:

- Двойным касанием слова на странице книги.
- С помощью меню Option (≥ <u>стр. 100</u>).

#### Совет

- К выделению можно добавить комментарий. Дополнительную информацию смотрите в разделе «Добавление комментария к закладке или выделению» (≥ стр. 104).
- Также можно выделять слова с гиперссылками и добавлять к ним комментарии (<u>ctp. 104</u>).

#### Примечания

- При касании выделенного слова с гиперссылкой вместо перехода по ссылке открывается редактор комментария (<u>> стр. 105, 106</u>) или окно просмотра комментария (<u>> стр. 108</u>). Для включения гиперссылки скройте выделения с помощью пункта Hide Notes меню Option (<u>> стр. 112</u>) или удалите выделение (<u>> стр. 99</u>).
- Обложку книги и изображения, а также название книги или главы, отображаемые в верхнем правом углу книги выделить нельзя.

#### Выделение слов с помощью двойного касания

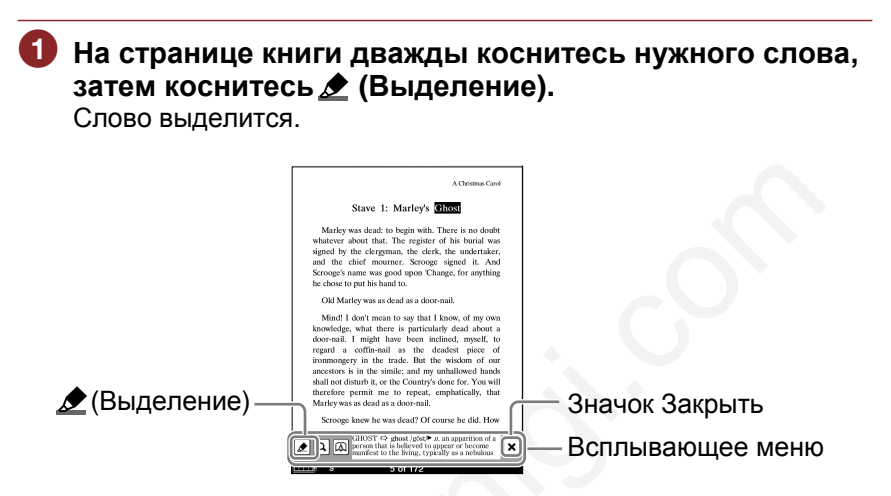

#### Совет

- Для выделения последовательности слов или нескольких строк дважды коснитесь первого слова и перетаскивайте через требуемое количество слов, затем коснитесь *А* (Выделение).
- Для удаления выделений нажмите кнопку OPTIONS, затем коснитесь Create/Edit Notes → в панели инструментов (Ластик), коснитесь или проведите по части выделенных слов.

#### Примечания

 При отображении панели инструментов с помощью пункта Create/Edit Notes меню Option нельзя отобразить всплывающие меню, можно только временно двойным касанием выбрать слово на странице. (Поиск слова можно выполнять с помощью пункта Search меню Option.) Для отмены выбора деактивируйте все элементы в панели инструментов, затем коснитесь страницы книги.

#### Выделение слов с помощью меню Option

# На странице книги нажмите кнопку OPTIONS, затем выберите пункт Create/Edit Notes → *▲* (Маркер выделения).

Значок 🕭 затемнится, и станет доступна функция выделения.

#### Опротяните через слова на странице книги. Слова выделятся.

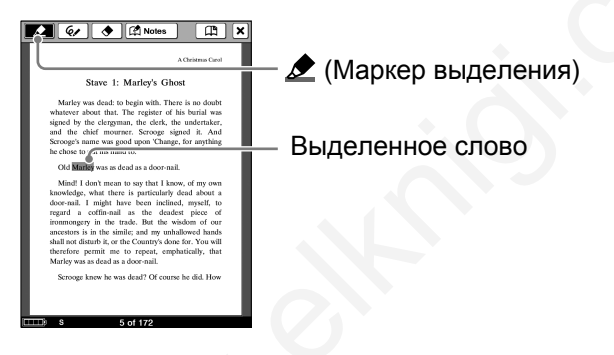

#### Советы

- Для одновременного выделения нескольких строк текста протяните через строки, с первой до последней буквы.
- Для удаления выделения коснитесь (Ластик), затем коснитесь или проведите по части выделенных слов.

#### Примечания

- При выборе элемента 🙍 (Маркер выделения)/ 🔶 (Ластик) они будут активны до тех пор, пока не будут выбраны другие элементы в панели инструментов.
- Если в панели инструментов активирован элемент, выбрать слово двойным касанием нельзя. Если активированных элементов нет, можно выбрать слово, но нельзя отобразить всплывающее меню (Можно выполнять поиск с помощью пункта Search меню Option).
- Для отмены выбора деактивируйте все элементы панели инструментов и коснитесь страницы книги.

#### Советы

- Во время просмотра комментария к выделению в окне просмотра комментария можно одновременно удалить выделение и комментарий, коснувшись кнопки Delete (≥ <u>стр. 108</u>).
- В меню Option списка Notes можно удалить все заметки книги (> <u>стр. 110</u>).

#### Примечание

 При удалении выделения с комментарием, удаляется выделение и его комментарий. Для удаления выделения и комментария в подтверждающем сообщении коснитесь Yes.

#### Установка метки на странице (Create/Edit Notes)

Можно свободно маркировать страницу книги с помощью стилуса или пальца.

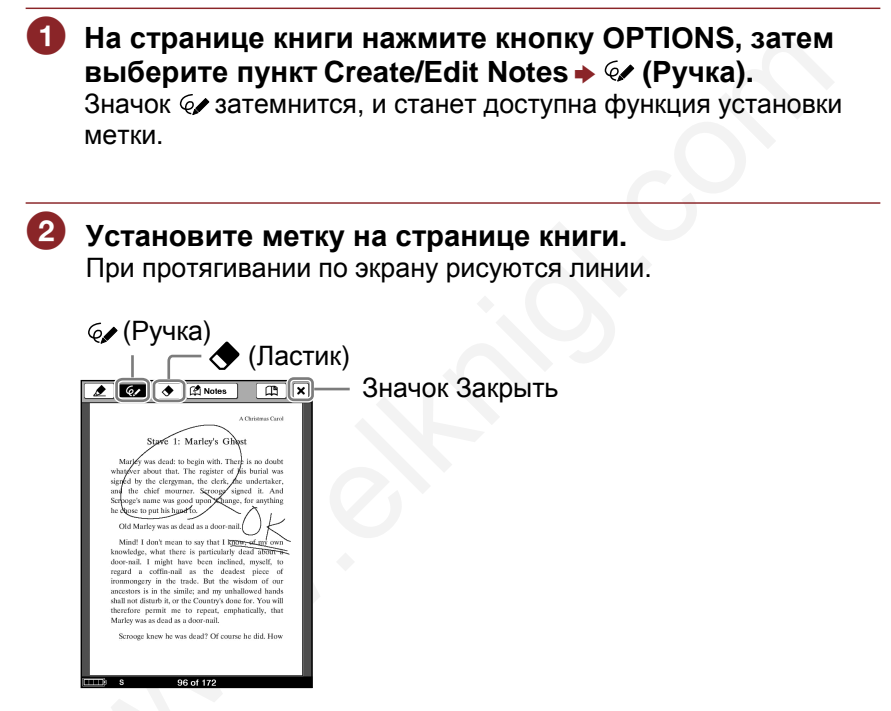

#### Совет

• Для удаления линии коснитесь 🗢 (Ластик), затем протяните по части линии. Если метка состоит из нескольких линий, то для полного удаления метки протяните через все точки каждой линии.

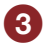

3 Коснитесь X.

Метка сохранится, и панель инструментов закроется.

#### Примечание

 Во время установки метки текущая страница сохраняется при выполнении операций, таких как нажатие кнопок, закрывание книги.

#### Отображение страницы с меткой

Из списка All Notes (<u>> стр. 26</u>) и списка Notes (<u>> стр. 109</u>) можно отобразить страницу с меткой.

#### Просмотр метки преобразованной в значок

При уменьшении/увеличении размера текста метка преобразуется в значок 🤄 ,отображающийся возле первой буквы страницы с меткой. Для отображения метки на оригинальной странице коснитесь 💽 . Откроется миниатюра, коснитесь миниатюры. (Если страница с маркировкой не создана на PR-600, то отображается только миниатюра.)

| <section-header><section-header><section-header><text></text></section-header></section-header></section-header>                                                                         |  |
|----------------------------------------------------------------------------------------------------|--|
| inclined, myself, to regard a cottin-nail as the<br>deadest piece of ironmongery in the trade.<br>But the wisdom of our ancestors is in the<br>simile; and my unhallowed hands shall not |  |

Миниатюра страницы с меткой

#### Примечания

- Если несколько значков 🧔 расположено в одном месте, то они располагаются друг за другом.
- Устройство (PRS-600) не может отображать метки, созданные на устройствах с другими размерами экрана.

#### Добавление комментария к закладке или выделению

К закладке или выделенному слову можно добавить комментарий. Существует два способа добавления комментария:

- by Drawing (Рисованием)
- by Keyboard (С клавиатуры) (≥ <u>стр. 106</u>)

#### Примечание

#### Добавление комментария рисованием

На странице книги коснитесь требуемой закладки или выделенного слова.

Откроется меню выбора метода.

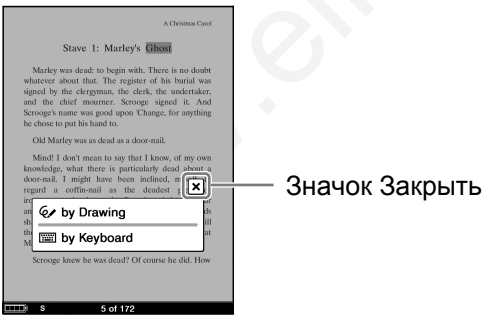

Меню выбора метода

## Исснитесь by Drawing (Рисованием).

Отобразится редактор комментария с панелью инструментов для рисования от руки.

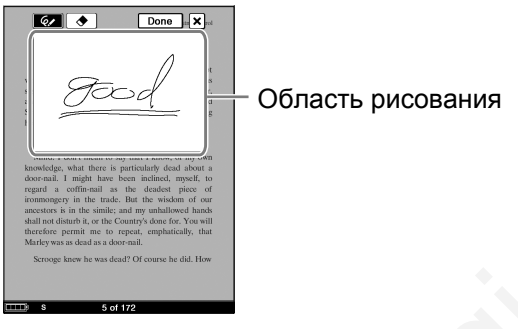

Редактор комментария

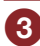

#### Выполните записи в области рисования.

При протягивании по экрану рисуются линии.

#### Примечание

 Комментарий, созданный рисованием от руки, может состоять только из одной страницы.

#### Совет

• Для удаления линии коснитесь 🔶 (Ластик), затем коснитесь любой точки на линии.

# 4 Коснитесь Done (Готово) для сохранения комментария.

Редактор комментария закроется, и у закладки или выделенного слова отобразится значок 
.

#### Примечание

• Для сохранения используйте кнопку Done. При касании значка X откроется окно подтверждения.

#### Добавление комментария с экранной клавиатуры

#### На странице книги коснитесь требуемой закладки или выделенного слова.

Откроется меню выбора метода.

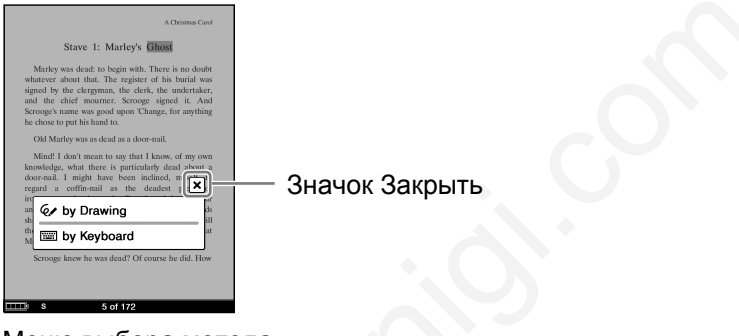

Меню выбора метода

1

#### 2 Коснитесь by Keyboard (С клавиатуры).

Откроется редактор комментария с экранной клавиатурой.

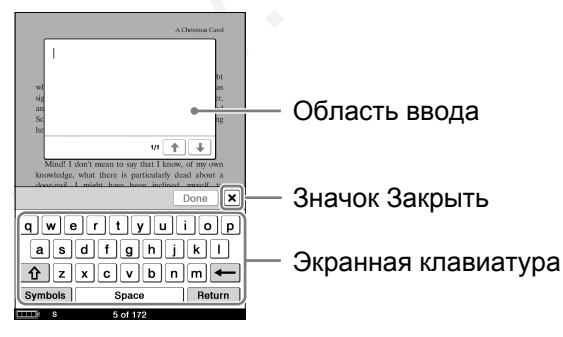

Редактор комментария

# О помощью экранной клавиатуры введите комментарий ( <u>р стр. 65</u>).

Откроется меню выбора метода.

#### Советы

- Комментарий может состоять максимум из 2048 символов.
- В редакторе комментария экранная клавиатура имеет кнопку Return. Можно использовать данную кнопку для перевода строки.

#### 4 Для сохранения комментария коснитесь Done (Готово).

Редактор комментария закроется, и у закладки или выделенного слова отобразится значок 🗐 .

#### Примечание

• Для сохранения используйте кнопку Done. При касании значка X откроется окно подтверждения.

#### Просмотр комментария

На странице книги коснетесь закладки или выделенного слова с значком 🖬 . Откроется окно просмотра комментария.

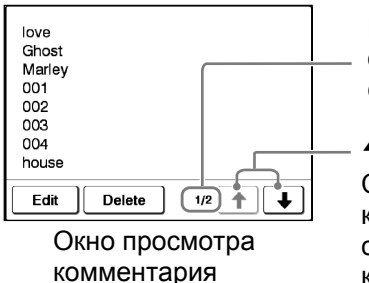

Номер страницы комментария (не отображается для комментариев, созданных рисованием).

↑/↓: Стрелки доступны, если комментарий состоит из нескольких страниц. (Не отображаются для комментариев, созданных рисованием.) Для отображения следующей/предыдущей страницы коснитесь ↑/↓.

#### Совет

• Можно просмотреть комментарий из списка Notes (> <u>стр. 109</u>).

#### Примечание

• При касании выделенного слова с гиперссылкой вместо перехода по ссылке открывается редактор комментария (<u>> стр. 105, 106</u>) или окно просмотра комментария (<u>> стр. 108</u>). Для включения гиперссылки скройте выделения с помощью пункта Hide Notes меню Option (<u>> стр. 112</u>) или удалите выделение (<u>> стр. 99</u>).

#### Редактирование комментария

Для отображения редактора комментария в окне отображения комментария коснитесь кнопки Edit (редактировать). Измените комментарий с помощью экранной клавиатуры (<u>> стр. 65</u>) или редактором комментария для рукописных комментариев.

#### Удаление комментария

В окне просмотра комментария коснитесь Delete (Удалить). Комментарий и закладка/выделение будут удалены. Также все заметки к книге можно удалить из списка Notes.
#### Выбор заметки (Create/Edit Notes)

Коснувшись 🛱 Notes в панели инструментов можно открыть список Notes. Список Notes содержит все заметки в просматриваемой книге. Коснувшись элемента в списке можно перейти к странице книги.

#### Совет

• В списке Notes с помощью экранной клавиатуры (<u>> стр. 111</u>) можно выполнить поиск заметки содержащей текстовый комментарий.

## На странице книги нажмите кнопку OPTION, затем коснитесь Create/Edit Notes.

Отобразится панель инструментов.

#### 2 Коснитесь 🖾 Notes.

Откроется список, содержащий закладки, выделения и метки просматриваемой книги.

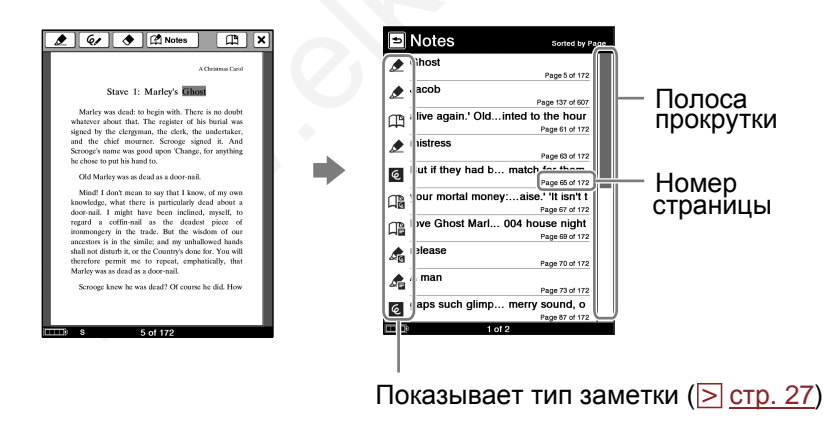

#### 3 Коснитесь заметки.

Откроется страница, содержащая эту заметку.

#### Советы

- Также заметку (исключая метки и рукописные комментарии) можно создать в eBook Library.
   В eBook Library можно установить объединение заметок Ридера и eBook Library во время синхронизации. Если для одного слова существует несколько заметок, то во время объединения заметок сохраняется только последняя заметка.
- При копировании книги из eBook Library в Ридер заметки в Ридере заменяются заметками из eBook Library (и наоборот).

#### Удаление всех заметок в книге

В меню Option списка Notes выберите Delete Notes (Удалить заметки). Для удаления всех заметок в списке коснитесь Yes (Да).

#### Использование меню Option списка Notes

Нажатием кнопки OPTIONS откройте меню Option. (Now Playing (Сейчас воспроизводится) отображается только при воспроизведении аудиофайла.)

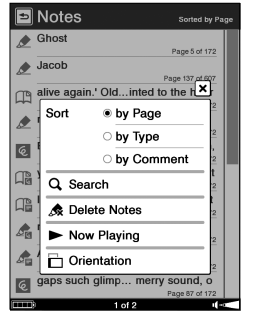

Меню Option

| Элемент меню                            | Описание                                                                                       |  |  |
|-----------------------------------------|------------------------------------------------------------------------------------------------|--|--|
| Sort X                                  | Сортировка списка по странице, типу                                                            |  |  |
| (Сортировать)                           | или комментарию ( <u>≥ стр. 58</u> ).                                                          |  |  |
| Search                                  | Поиск требуемой заметки по                                                                     |  |  |
| (Поиск)                                 | ключевым словам с ( <u>≥ стр. 62</u> ).                                                        |  |  |
| Delete Notes                            | Удаление всех заметок, выделений,                                                              |  |  |
| (Удалить заметки)                       | меток и комментариев в книге                                                                   |  |  |
| Now Playing<br>(Сейчас воспроизводится) | Переход к экрану Playback<br>воспроизведения аудиофайла<br>( <mark>≥ <u>стр. 130</u>)</mark> . |  |  |
| Orientation<br>(Ориентация)             | Переключение ориентации экрана<br>(горизонтальная/вертикальная)<br>(                           |  |  |

#### Закрыть меню Option

Коснитесь X или нажмите кнопку OPTIONS.

#### Скрыть заметки (Hide Notes)

На странице книги из меню Option можно скрыть все заметки, такие как закладки, выделении и метки.

### На странице книги нажмите кнопку OPTIONS, затем коснитесь Hide Notes (Скрыть заметки). Все закладки, выделения и метки в книге скроются. Для их

Все закладки, выделения и метки в книге скроются. Для их отображения на странице книги нажмите кнопку OPTIONS, затем выберите Show Notes (Показать заметки).

#### Примечание

• При выборе Hide Notes в одной книге, скроет все заметки во всех книгах.

#### Удаление книги (Delete Book)

Можно удалить книгу из Ридера или карты памяти, установленной в Ридер.

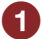

На странице книги нажмите кнопку OPTIONS, затем коснитесь ▼, чтобы отобразить вторую страницу меню Option, и выберите Delete Book.

#### Истранитесь Yes (Да).

Книга удалится, и на экране отобразится список книг.

#### Отображение информации о книге (Info)

Можно просмотреть информацию о книге, такую как название, автор, обложка и т.д.

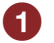

# На странице книги нажмите кнопку OPTIONS, затем коснитесь ▼, чтобы отобразить вторую страницу меню Option, и коснитесь Info.

Отобразится информация о книге.

| Описание                                   |
|--------------------------------------------|
|                                            |
| Миниатюра обложки книги (только для        |
| ВВеВ-файлов).                              |
| Название книги.                            |
| Название автора.                           |
| Издательство книги (Только для ВВеВ-       |
| файлов).                                   |
| Категория книги (Только для ВВеВ-          |
| файлов).                                   |
| ID книги (Только для BBeB-файлов).         |
| Тип файла.                                 |
| Дата последнего обновления и создания      |
| КНИГИ.                                     |
| Размер файла.                              |
| Место, где сохранена книга.                |
| Internal memory: книга сохранена в Ридере. |
| Memory Stick/SD Memory Card: книга         |
| сохранена на карте памяти.                 |
| Путь к файлу.                              |
| Данное поле отображается, только если      |
| выбрана книга с DRM (только BBeB, PDF и    |
| ЕРUВ-файлы).                               |
| Full viewable: можно читать всю книгv.     |
| Restricted: нельзя прочитать часть или всю |
| книгу.                                     |
|                                            |

| Элемент                                         | Описание                                                                                                    |
|-------------------------------------------------|----------------------------------------------------------------------------------------------------|
| Expiration date<br>(Дата окончания<br>действия) | Данное поле отображается, если книга<br>имеет DRM-защиту и выбрана дата<br>окончания действия (только для BBeB и<br>PDF-файлов). |

## Переключение ориентации экрана (вертикальная/ горизонтальная) (Orientation)

В меню Option можно переключить ориентацию экрана с горизонтальной на вертикальную и наоборот. После переключения ориентации все меню и данные отображаются с выбранной ориентацией экрана.

#### Совет

• Ориентацию можно переключить из любого меню Option.

На странице книги нажмите кнопку OPTIONS, затем коснитесь ▼, чтобы отобразить вторую страницу меню Option, и коснитесь Orientation.

Экран переключится с вертикальной на горизонтальную ориентацию.

#### Разделение экрана при горизонтальной ориентации

При установке горизонтальной ориентации страниц книги делится на 2-е части (верхнюю и нижнюю). Для отображения нижней части горизонтально перетащите страницу или нажмите кнопку 🕮 > (Перелистывание страниц).

#### Отображается верхняя часть

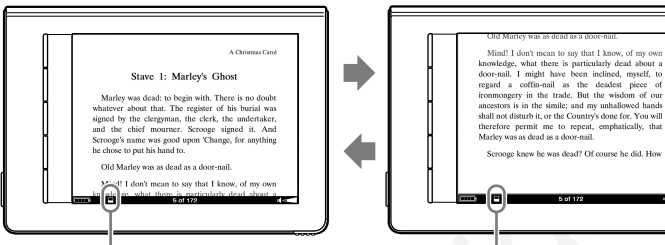

Индикатор положения

abover-nail. I might nave been included, myseld, to irronmongery in the trade. But the wisdom of our ancestors is in the simile; and my unhallowed hands shall not disturb it, or the Country's done for, You will therefore permit me to repeat, emphatically, that Marley was as dead as a door-nail. Scrooge knew he was dead? Of course he did. How

Отображается

нижняя часть

Индикатор положения

#### Создание рисованных и текстовых записей

Можно создавать рисованные от руки или текстовые записи независимо от книг, сохраненных в Ридере.

#### Примечание

• При выполнении неправильной операции в нижней части экрана отображается значок .

#### Рисование от руки

Можно создавать рисунки от руки

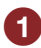

#### В главном меню коснитесь 🐼 (Handwriting).

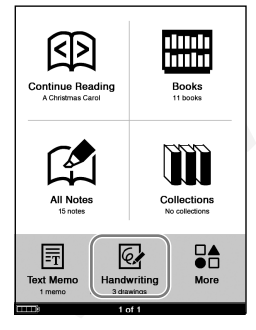

Главное меню

#### Совет

 Если сохранено более 8 рисунков, то с правой стороны списка отображается полоса прокрутки. Для отображения следующей страницы списка перетащите полосу прокрутки или используйте кнопку Ф > (Перелистывание страниц).

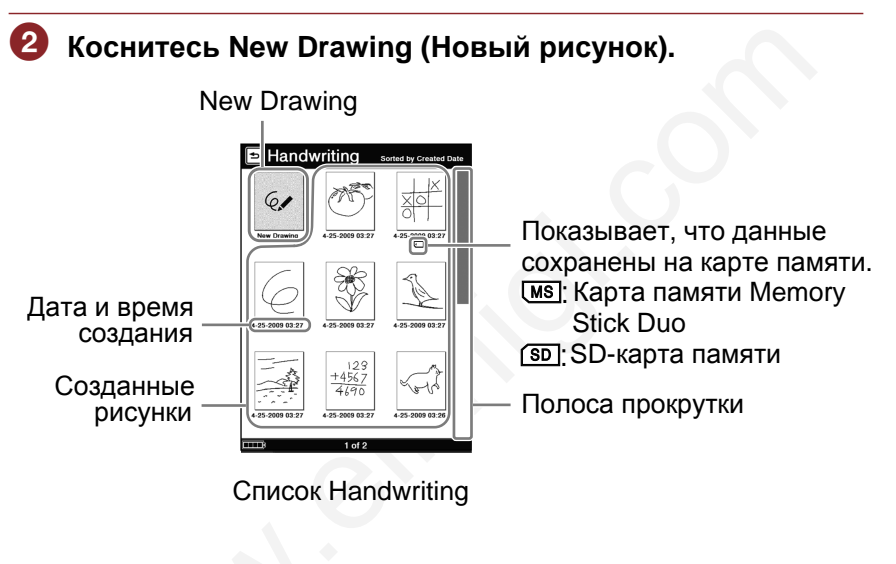

#### Примечание

• Для списка Handwriting доступно только отображение миниатюрами (Thumbnail).

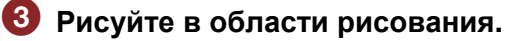

New Done X

Редактор рисунков

Область рисования

Редактор рисунков

#### Совет

• Для удаления линии коснитесь 🔶 (Ластик), затем коснитесь части линии.

#### Для сохранения рисунка коснитесь Done (Готово).

#### Примечание

- Для сохранения используйте кнопку Done. При касании значка X откроется окно подтверждения.
- Новый созданный рисунок сохраняется во внутренней памяти Ридера.

#### Совет

 При касании кнопки New (Новый) текущий рисунок сохранится, а в редакторе рисунков откроется новый рисунок

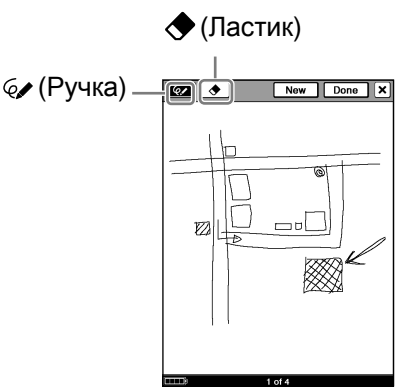

Редактор рисунков

#### Рисование

Выберите 🥪 (Ручка) и рисуйте по экрану стилусом или пальцем.

#### Удаление рисунка

Коснитесь 🔶 (Ластик) и выполните протаскивание через весь рисунок. Для удаления одной линии коснитесь любой точки на пинии.

#### Создание нового рисунка

Коснитесь New. Текущий рисунок сохранится, а в редакторе рисунков откроется новый рисунок.

Использование редактора рисунков

#### Закрыть редактор рисунков

Чтобы сохранить и закрыть текущий рисунок коснитесь Done. Чтобы закрыть рисунок без сохранения коснитесь X, затем на экране подтверждения коснитесь Yes. Для отмены операции коснитесь No.

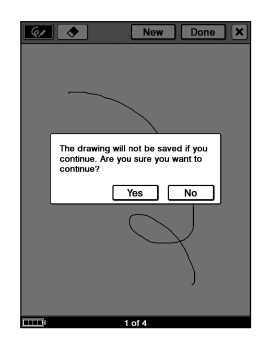

#### Просмотр рисунка

В списке Handwriting коснитесь требуемого рисунка. Для просмотра следующего/предыдущего рисунка протаскивайте по экрану или используйте кнопки < Ф > (Перелистывание страниц).

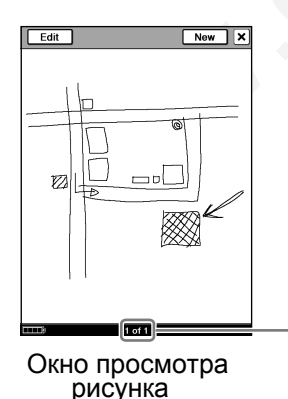

Номер текущего рисунка/ Общее количество рисунков

#### Редактирование рисунка

В окне просмотра рисунка для отображения панели инструментов коснитесь Edit (Редактировать). Измените рисунок таким же образом, как и при рисовании (> <u>стр. 119</u>).

#### Удаление рисунка

В окне просмотра рисунка нажмите кнопку OPTIONS. Коснитесь Delete Drawing (Удалить рисунок) → Yes.

#### Создание текстовой заметки

С помощью экранной клавиатуры можно создать текстовую запись

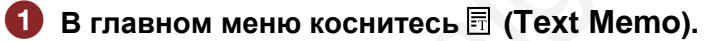

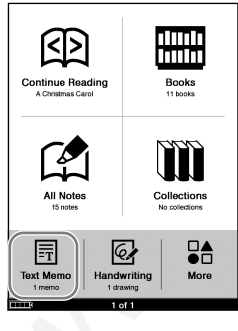

Главное меню

#### Совет

 Если сохранено более 9 записей, то с правой стороны списка отображается полоса прокрутки. Для отображения следующей страницы списка перетащите полосу прокрутки или используйте кнопку Ф > (Перелистывание страниц).

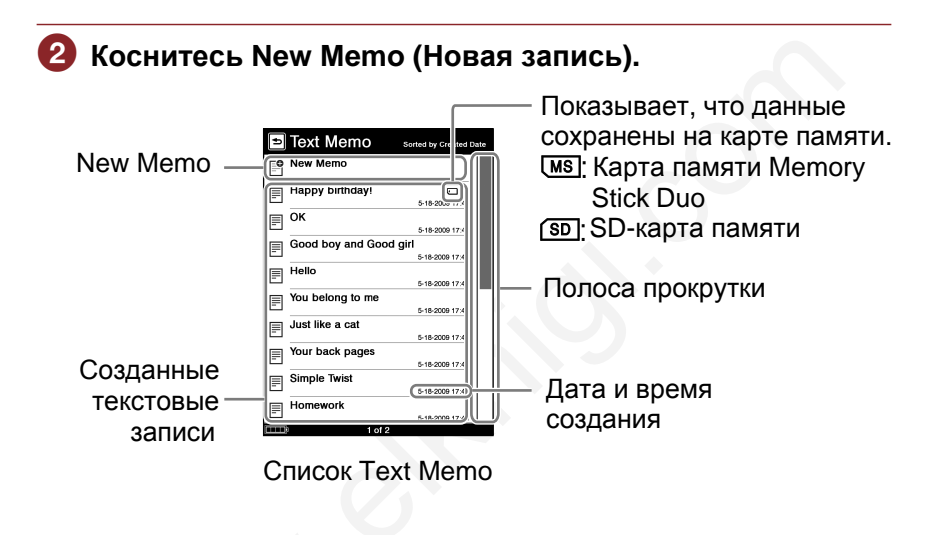

#### Примечание

• Для списка Text Memo доступно только отображение списком (List).

З С помощью экранной клавиатуры введите текст в область ввода (≥ <u>стр. 65</u>).

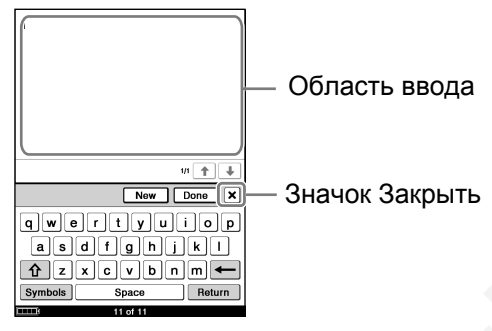

Редактор текстовых записей

#### Совет

• Экранная клавиатура в редакторе записей имеет кнопку Return. Используйте данную кнопку для перевода строки.

#### Для сохранения текстовой записи коснитесь Done (Готово).

Текстовая запись сохранится, и текстовый редактор записи закроется.

#### Примечание

- Для сохранения используйте кнопку Done. При касании значка откроется окно подтверждения.
- Новая созданная запись сохраняется во внутренней памяти Ридера.

#### Совет

 При касании кнопки New (Новый) текущая запись сохранится, а в редакторе текстовых записей откроется новая запись.

#### Просмотр текстовой записи

В списке Text Memo коснитесь требуемой текстовой записи. Для просмотра предыдущей/следующей текстовой записи используйте кнопки < (Прелистывание страниц) или выполняйте протаскивание по сенсорному экрану.

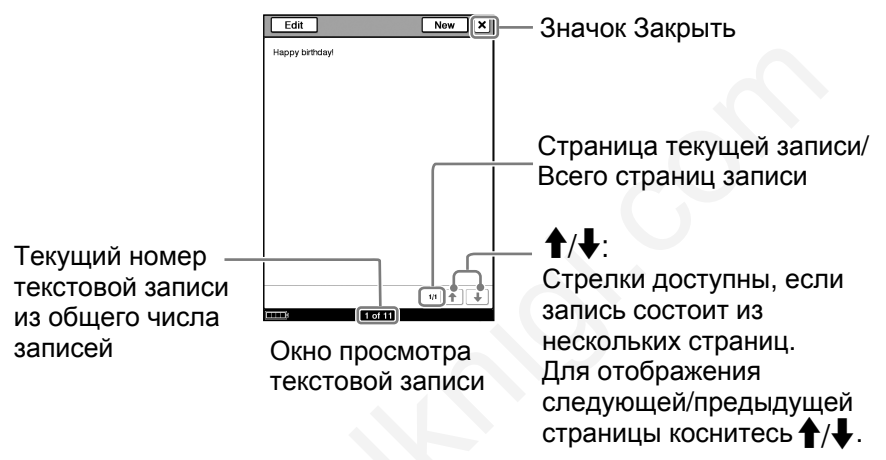

#### Редактирование текстовой записи

В окне просмотра текстовой записи для отображения экранной клавиатуры коснитесь Edit, затем отредактируйте текст.

#### Удаление текстовой записи

В окне просмотра текстовой записи нажмите кнопку OPTIONS. Затем коснитесь Delete Memo (Удалить запись) и в окне подтверждения коснитесь Yes (Да).

#### Использование меню Option в списках Handwriting и Text Memo

Нажатием кнопки OPTIONS откройте меню Option.

(Now Playing (Сейчас воспроизводится) отображается только при воспроизведении аудиофайла.)

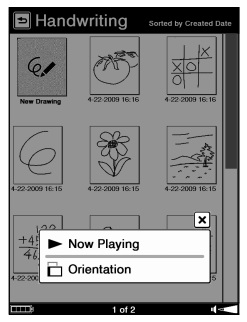

Меню Option списка Handwriting

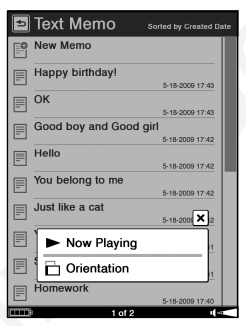

Меню Option списка Text Memo

| Элемент меню                            | Описание                                                                                           |
|-----------------------------------------|----------------------------------------------------------------------------------------------------|
| Now Playing<br>(Сейчас воспроизводится) | Переход к экрану Playback<br>воспроизведения аудиофайла<br>( <mark>≥ <u>стр. 130</u>).</mark>      |
| Orientation<br>(Ориентация)             | Переключение ориентации экрана<br>(горизонтальная/вертикальная)<br>( <mark>&gt; стр. 114</mark> ). |

#### Закрыть <u>ме</u>ню Option

Коснитесь X или нажмите кнопку OPTIONS.

#### Меню Option в окнах просмотра рисунков и текстовых записей

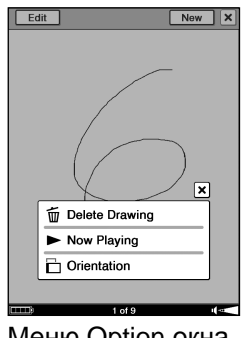

Меню Option окна просмотра рисунка

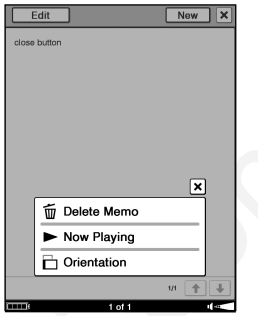

Меню Option окна просмотра текстовой записи

| Элемент меню                                                         | Описание                                                                                      |
|----------------------------------------------------------------------|-----------------------------------------------------------------------------------------------|
| Delete Drawing/Delete<br>Memo<br>(Удалить рисунок/Удалить<br>запись) | Удаление рисунка/записи<br>( <u>≥ стр. 121</u> , <u>124</u> ).                                |
| Now Playing<br>(Сейчас воспроизводится)                              | Переход к экрану Playback<br>воспроизведения аудиофайла<br>( <mark>≥ <u>стр. 130</u>).</mark> |
| Orientation<br>(Ориентация)                                          | Переключение ориентации экрана<br>(горизонтальная/вертикальная)<br>( <u>≥ стр. 114</u> ).     |

Закрыть меню Option Коснитесь X или нажмите кнопку OPTIONS.

#### Воспроизведение аудиофайлов

## Воспроизведение аудиофайлов, переданных с компьютера

Ридер позволяет воспроизводить МРЗ и ААС-файлы (не защищенные). Можно читать книгу во время прослушивания аудиофайла (<u>> стр. 129</u>). Для прослушивания аудиофайлов подключите наушники (опция) к разъему наушников.

#### Примечание

Главное меню

• При выполнении неправильной операции в нижней части экрана отображается значок 🖸 .

| 0 | В главн                                                                                                    | ом менн                                                                     | о косни | ге       | сь 👫 (Мо                                  | re) 🔸                               | J (Audi | o). |
|---|----------------------------------------------------------------------------------------------------|-----------------------------------------------------------------------------|---------|----------|-------------------------------------------|-------------------------------------|---------|-----|
|   | Continue Reading<br>Activitimes Carel<br>Activitimes Carel<br>Activitimes Carel<br>Activitimes<br>Alt Notes<br>To rotes | Books<br>1 books<br>1 books<br>Collections<br>Ac collectors<br>More<br>More | Ģ       |          | More Applications Audio Pictures Settings | 2 sones<br>3 pictures<br>9 settings |         |     |
|   |                                                                                                    |                                                                             |         | <u> </u> | 1011                                      |                                     |         |     |

#### Советы

- Содержимое карты памяти также отображается в списке Audio.
- Если сохранено более 10 аудиозаписей, то с правой стороны списка отображается полоса прокрутки. Для отображения следующей страницы списка перетащите полосу прокрутки или используйте кнопку (Д) > (Перелистывание страниц).
- Элемент меню ♫ (Audio) с помощью настройки Customize Home Menu (≥ <u>стр. 31</u>) можно перенести в главное меню.

#### 2 В списке Audio коснитесь требуемой песни.

#### Миниатюры изображений (Если есть в файлах)

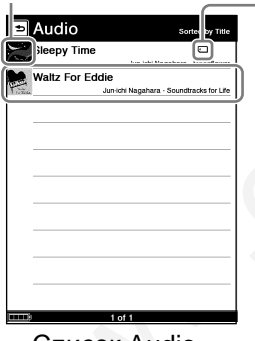

Показывает, что данные сохранены на карте памяти. Карта памяти Memory Stick Duo SD SD-карта памяти

Список Audio

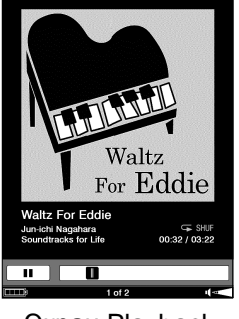

Экран Playback

- Для остановки воспроизведения коснитесь 11.
- Аудиозаписи воспроизводятся по порядку следования в списке.

#### Закрыть список Audio

Коснитесь 🛥 (Назад).

#### Закрыть экран Playback

Нажмите кнопку OPTIONS для отображения меню Option и коснитесь Return to List (Вернуться к списку).

#### Советы

- Можно читать книгу во время прослушивания аудиозаписи. Для этого запускайте воспроизведение аудиозаписи до начала чтения книги.
- Чтобы отобразить меню Option для Audio нажмите кнопку OPTIONS (<u>> стр. 131</u>).
- Во время воспроизведения аудиозаписи в нижнем правом углу экрана отображается индикатор громкости.

#### Управление на экране Playback

На экране Playback можно выполнять следующие операции.

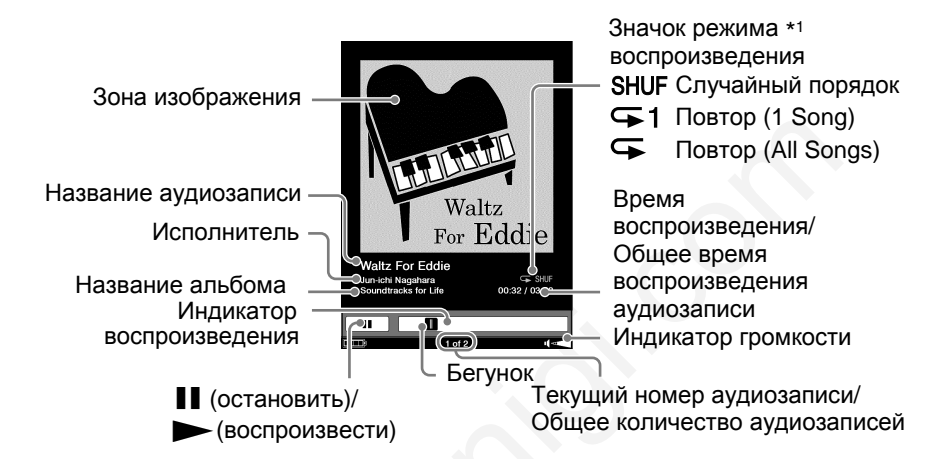

\*1Значок режима воспроизведения отображается при использовании одного из режимов (<a> <u>стр. 132</u></a>).

| Кнопка/жест                                                                       | Операция                                                                                                |
|-----------------------------------------------------------------------------------|----------------------------------------------------------------------------------------------------|
| <ul> <li>Протаскивание (≥<u>стр. 70</u>)</li> <li>Кнопки &lt; (Д) &gt;</li> </ul> | Переход к следующей/предыдущей аудиозаписи.                                                             |
| Индикатор воспроизведения                                                         | Перемотка аудиозаписи<br>протаскиванием бегунка или<br>касанием точки на индикаторе<br>воспроизведения. |
| II/►                                                                              | Остановка/запуск воспроизведения.                                                                       |
| Кнопки VOL –/+                                                                    | <ul><li>Настройка громкости.</li><li>При удержании отключение звука.</li></ul>                          |

#### Использование меню Option списка Audio

Нажатием кнопки OPTIONS откройте меню Option. (Now Playing (Сейчас воспроизводится) отображается только при воспроизведении аудиофайла.)

#### Меню Option списка Audio

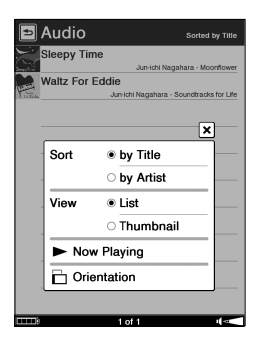

| Элемент меню                            | Описание                                                                                      |
|-----------------------------------------|-----------------------------------------------------------------------------------------------|
| Sort<br>(Сортировать)                   | Сортировка списка Audio по названию или исполнителю ( <u>&gt; стр. 58</u> ).                  |
| View<br>(Вид)                           | Переключение формата отображения<br>списка ( <u>≥ стр. 61</u> ).                              |
| Now Playing<br>(Сейчас воспроизводится) | Переход к экрану Playback<br>воспроизведения аудиофайла<br>( <mark>≥ <u>стр. 130</u>).</mark> |
| Orientation<br>(Ориентация)             | Переключение ориентации экрана<br>(горизонтальная/вертикальная)<br>( <u>≥ стр. 114</u> ).     |

#### Закрыть <u>ме</u>ню Option

Коснитесь X или нажмите кнопку OPTIONS.

#### Меню Option экрана Playback

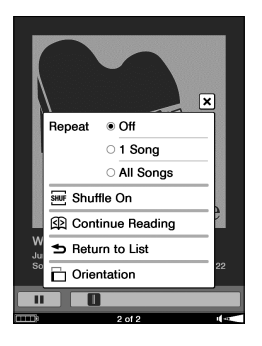

| Элемент меню            | Описание                               |
|-------------------------|----------------------------------------|
| Repeat                  | Off (по умолчанию): остановить         |
| (Повтор)                | воспроизведение после воспроизведении  |
|                         | всех аудиозаписей.                     |
|                         | 1 Song: постоянно воспроизводить одну  |
|                         | аудиозапись                            |
|                         | All Songs: постоянно воспроизводить    |
|                         | весь список аудиозаписей               |
| Shuffle Off/ Shuffle On | Воспроизведение всех аудиозаписей в    |
| (Включить/выключить     | произвольном порядке.                  |
| произвольный порядок)   |                                        |
| Continue Reading        | Переход на экран страницы книги.       |
| (Продолжить чтение)     | Отображается последняя                 |
|                         | просматриваемая страница.              |
| Return to List          | Закрывание экрана Playback и переход к |
| (Вернутся к списку)     | списку Auduio.                         |
| Orientation             | Переключение ориентации экрана         |
| (Ориентация)            | (горизонтальная/вертикальная)          |
|                         | (≥ <u>стр. 114</u> ).                  |

Закрыть меню Option Коснитесь X или нажмите кнопку OPTIONS.

### Просмотр изображений

#### Просмотр изображений, переданных с компьютера

Ридер позволяет просматривать файлы формата BMP, JPEG, GIF и PNG.

#### Примечание

• При выполнении неправильной операции в нижней части экрана отображается значок 🖸 .

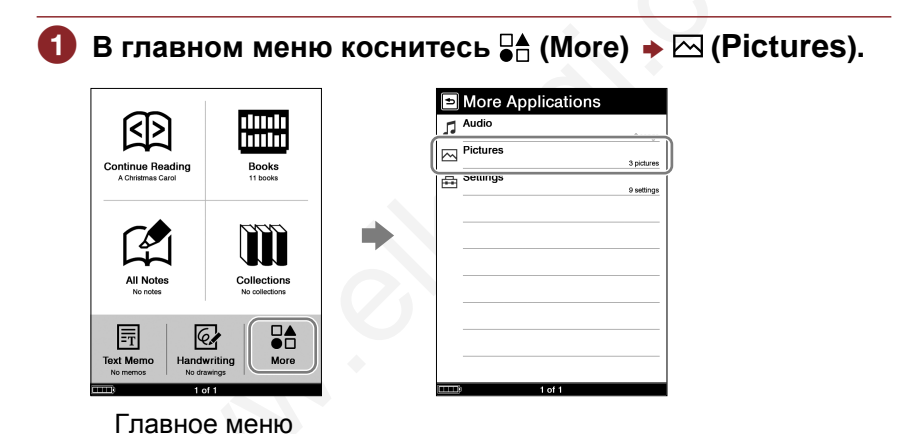

#### Советы

- В списке Pictures также отображается содержимое карты памяти.
- Если сохранено более 10 изображений, то с правой стороны списка отображается полоса прокрутки. Для отображения следующей страницы списка перетащите полосу прокрутки или используйте кнопку (Д) > (Перелистывание страниц).
- Элемент меню (Pictures) с помощью настройки Customize Home Menu (<u>> стр. 31</u>) можно перенести в главное меню.

#### 2 В списке Pictures коснитесь требуемого изображения.

| Pictures Sorted by Title | I Іоказывает, что |                 |
|--------------------------|-------------------|-----------------|
| aby                      | данные сохранены  | 6               |
| amily                    | на карте памяти.  | A               |
| ampposts                 | MS Карта памяти   |                 |
|                          | Memory Stick Duo  | - H             |
|                          | (sp] SD-карта     | 100             |
|                          | памяти            | 110 A           |
|                          |                   | P               |
|                          | — Миниатюры       |                 |
|                          |                   |                 |
|                          | $\rightarrow$     | 1 of 3 ut       |
| Список Pictures          |                   | Экран просмотра |
|                          |                   | изображения     |

#### Закрыть список Pictures

Коснитесь 🛥 (Назад).

#### Закрыть экран просмотра изображения

Нажмите кнопку OPTIONS для отображения меню Option и коснитесь Return to List (Вернуться к списку).

#### Советы

- Меню масштабирования для экрана просмотра изображения можно вызвать нажатием кнопки ⊕ (Масштабирование). В меню Масштабирования можно изменять масштаб изображения (≥ стр. 82).
- Нажатием кнопки OPTIONS можно отобразить меню Option для изображений (<u>ctp. 137</u>).
- Для увеличения разрешения ландшафтных изображений просматривайте их в горизонтальной ориентации (<u>> стр. 114</u>).

#### Управление в экране просмотра изображения

В экране просмотра изображения можно выполнять следующие операции.

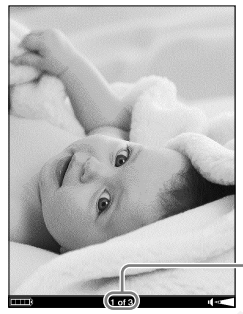

Текущий номер изображения/ Общее количество изображений

Экран просмотра изображения

| Кнопка/жест                                                                           | Операция                                          |
|---------------------------------------------------------------------------------------|---------------------------------------------------|
| <ul> <li>Протаскивание (<u>&gt; стр. 70</u>)</li> <li>Кнопки &lt; (Д) &gt;</li> </ul> | Переход к следующему/<br>предыдущему изображению. |

#### Масштабирование изображения

Можно увеличить или уменьшить масштаб изображения. В экране просмотра изображения нажмите кнопку  $\bigoplus$  (Масштабирование) для отображения полосы масштабирования.

Дополнительную информацию об использовании полосы масштабирования и прокрутки для увеличенного изображения смотрите в разделе «Масштабирование» (<u>> стр. 82</u>).

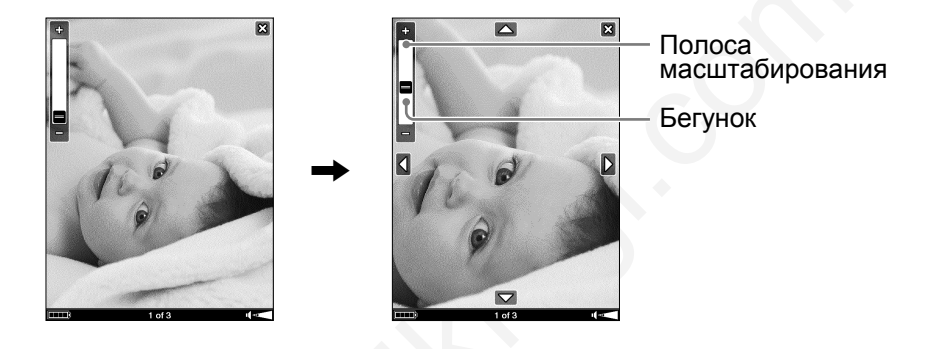

#### Использование меню Option списка изображений

Нажатием кнопки OPTIONS откройте меню Option. (Now Playing (Сейчас воспроизводится) отображается только при воспроизведении аудиофайла.)

#### Меню Option списка Pictures

| Ð       | Pictures  | 6           | Sorted by Title |
|---------|-----------|-------------|-----------------|
| -       | Baby      |             | 5-15-2009       |
| E State | amily     |             | 5-15-2009       |
|         | .ampposts |             | -5-2009         |
|         | 0.1       | o           | ×               |
| 1       | Sort      | by little   |                 |
| -       |           | ⊖ by Date   |                 |
|         | View      | List        |                 |
|         |           | O Thumbnail |                 |
|         | Now       | Playing     |                 |
|         | 🗋 Orier   | ntation     |                 |
|         |           |             |                 |
|         |           | 1 of 1      | 1 -0            |

| Элемент меню                            | Описание                                                                                  |
|-----------------------------------------|-------------------------------------------------------------------------------------------|
| Sort<br>(Сортировать)                   | Сортировка списка Pictures по названию или дате ( <u>стр. 58</u> ).                       |
| View<br>(Вид)                           | Переключение формата отображения<br>списка ( <u>≥ стр. 61</u> ).                          |
| Now Playing<br>(Сейчас воспроизводится) | Переход к экрану Playback<br>воспроизведения аудиофайла<br>( <mark>≥ стр. 130</mark> ).   |
| Orientation<br>(Ориентация)             | Переключение ориентации экрана<br>(горизонтальная/вертикальная)<br>( <u>≥ стр. 114</u> ). |

#### Закрыть <u>ме</u>ню Option

Коснитесь X или нажмите кнопку OPTIONS.

#### Меню Option экрана просмотра изображения

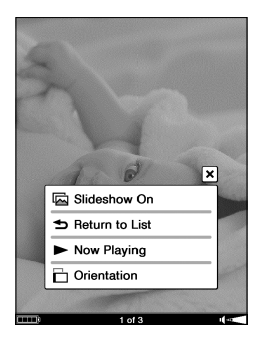

| Элемент меню                                          | Описание                                                                                       |
|-------------------------------------------------------|------------------------------------------------------------------------------------------------|
| Slideshow On/Off<br>(Включить/выключить<br>слайд-шоу) | Запуск/остановка слайд-шоу из<br>изображений.<br>В пункте Slideshow меню Settings              |
|                                                       | можно настроить слайд-шоу.<br>( <u>∣⊃ стр. 143</u> ).                                          |
| Return to List<br>(Вернутся к списку)                 | Закрывание окна просмотра<br>изображения.                                                      |
| Now Playing<br>(Сейчас воспроизводится)               | Переход к экрану Playback<br>воспроизведения аудиофайла<br>( <u>&gt; стр. 130</u> ).           |
| Orientation<br>(Ориентация)                           | Переключение ориентации экрана<br>(горизонтальная/вертикальная)<br>( <a>(<a>стр. 114</a>).</a> |

#### Примечание

 Даже если в настройках Slideshow меню Settings установлено Off, можно запустить слайд-шоу, выбрав Slideshow On в меню Opion экрана просмотра изображения.

#### Закрыть меню Option

Коснитесь X или нажмите кнопку OPTIONS.

### Изменение настроек

В меню Settings можно выполнять различные настройки.

#### Примечание

• При выполнении неправильной операции в нижней части экрана отображается значок .

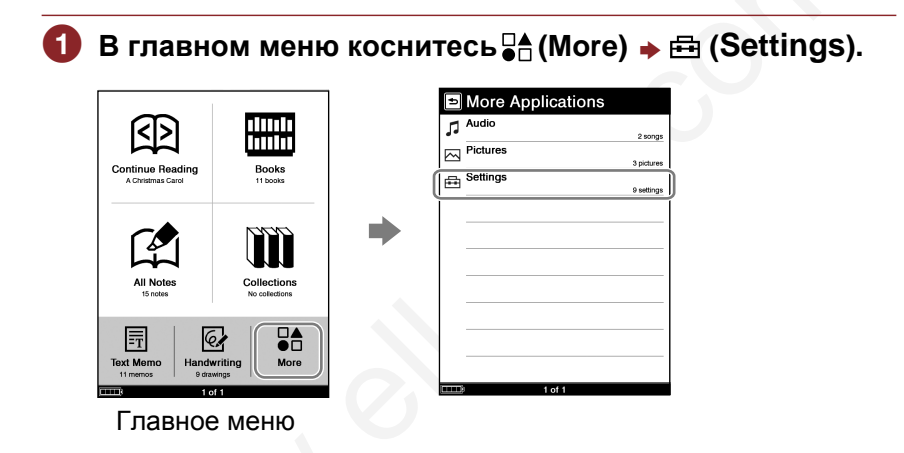

#### Совет

• Элемент меню настройки Customize Home Menu (<u>> стр. 31</u>) можно перенести в главное меню.

#### 2 В меню Settings выберите элемент настроек, который необходимо изменить.

• Иллюстрации ниже показывают установку даты и времени

| Ð              | Settinas             |                          |
|----------------|----------------------|--------------------------|
| R              | Date and Time        |                          |
|                | Date and Time Format | 5-15-2000 22:40          |
|                | Power Management     | Month-Day-Year / 24 hour |
| G <sup>8</sup> | rower management     | On                       |
| 5              | Page Turn Gesture    | <b>→</b>                 |
|                | Slideshow            | off                      |
| A              | Menu Language        | English                  |
| ₫              | Advanced Settings    | A retinor                |
| Ģ              | About                |                          |
| ÷              | Restore Defaults     |                          |
|                |                      |                          |
|                | 1 of 1               |                          |

**Меню Settings** 

Коснитесь требуемой части или поля для изменения настройки. Для ввода чисел используйте цифровую клавиатуру.

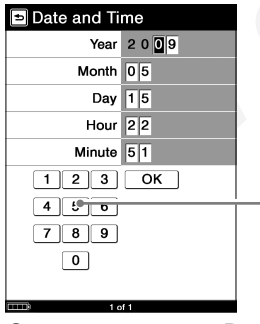

Экран настройки Data and Time (Дата и время)

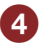

4 Для подтверждения настроек коснитесь ОК или Yes или коснитесь 🕁 (Назад) для отмены изменений.

#### Элементы меню Settings

В меню Settings можно выполнить следующие настройки.

| Элемент меню                                                                                                    | Описание                                                                                                    |
|----------------------------------------------------------------------------------------------------|----------------------------------------------------------------------------------------------------|
| Data and Time<br>(Дата и время)<br>Date and Time<br>Year 2 0 0 9<br>Month 05<br>Day 15<br>Hour 19<br>Minute 42<br>1 2 3 ОК<br>4 5 6<br>7 8 9<br>0    | Установка даты и времени, отображаемого<br>в Ридере. Для ввода значений используйте<br>цифровую клавиатуру.<br>Совет<br>• При подключении Ридера к компьютеру с<br>открытой программой eBook Library дата<br>и время Ридера автоматически<br>синхронизируется с часами компьютера. |
| Date and Time<br>Format (Формат даты<br>и времени)<br>Date and Time Format<br>Date Month-Day-Year<br>Day-Month-Year<br>Time 12 hour<br>24 hour<br>OK | Установка формата отображения даты и<br>времени. Активные настройки<br>отображаются черным цветом.<br>Data (Дата): Month-Day-Year (Месяц-День-<br>Год), Day-Month-Year (День-Месяц-Год)<br>Time (Время): 12 hour (12 часов), 24 hour<br>(24 часа).                                 |

| Элемент меню                    | Описание                                                                                                    |
|---------------------------------|----------------------------------------------------------------------------------------------------|
| Power                           | Активирует или деактивирует функцию                                                                                                    |
| Management                      | управления питанием.                                                                                                    |
| (Управление                     | <b>On</b> (по умолчанию):                                                                                                    |
| питанием)                       | <ul> <li>После 60 минут бездействия Ридер</li> </ul>                                                                                                    |
| Power Management Turn On Off OK | автоматически переходит в режим сна –<br>режим пониженного энергопотребления.<br>• После 5 дней бездействия Ридер<br>автоматически отключается и перестает<br>потреблять энергию от аккумулятора.<br>• Если у аккумулятора маленький заряд, то<br>Ридер после 60 минут бездействия<br>отключается.<br>Off: функция управления питанием<br>отключена. Дополнительную информацию<br>смотрите в разделе «Об управлении<br>питанием Ридера» (≥ стр. 11). |
| h                               | <ul> <li>Примечание</li> <li>В следующих случаях Ридер не<br/>переходит в режим сна после 60 минут<br/>бездействия даже при активированной<br/>функции управления питанием.</li> <li>При подключении к компьютеру с<br/>помощью USB-кабеля.</li> <li>При подключении адаптера переменного<br/>тока AC-S5220E (опция) для зарядки<br/>Ридера.</li> <li>При воспроизведении аудиофайлов или<br/>слайд-шоу.</li> </ul>                                  |

| Элемент меню                                                                                                    | Описание                                                                                                    |
|----------------------------------------------------------------------------------------------------|----------------------------------------------------------------------------------------------------|
| Раде Turn<br>Gesture<br>(Жесты листания<br>страниц)                                                                 | Изменение направления протаскивания<br>для листания страниц.<br>→ (по умолчанию): Переход к следующей<br>странице протаскиванием по сенсорному<br>экрану слева направо<br>← : Переход к следующей странице<br>протаскиванием по сенсорному экрану<br>справа налево.                                                                                                    |
| Slideshow<br>(Слайд-шоу)<br>Slideshow<br>Tum On Off<br>Slide Duration 05 seconds<br>1 2 3 OK<br>4 5 6<br>7 8 9<br>0 | Настройка слайд-шоу.<br>On: активировать слайд-шоу.<br>Off (по умолчанию): деактивировать слайд-<br>шоу.<br>Slide Duration (Продолжительность<br>показа): Для ввода значения используйте<br>экранную клавиатуру. Максимальное<br>значение 60 секунд, шаг 1 секунда.<br>Примечание<br>• Большие изображения могут потребовать<br>больше времени для отображения, чем<br>указано в параметре Slide Duration. |

| Элемент меню                                                                                 | Описание                                                                                                    |
|----------------------------------------------------------------------------------------------|----------------------------------------------------------------------------------------------------|
| Menu Language<br>(Язык)<br>Peneu Language English<br>Français<br>Deutsch<br>Nederlands<br>OK | <ul> <li>Установка языка для меню и сообщений.<br/>Доступные языки: English (Английский),<br/>Français (Французский), Deutsch<br/>(Немецкий), Nederlands (Нидерландский).<br/>Советы</li> <li>При первом включении Ридера после покупки<br/>или восстановлении настроек по умолчанию в<br/>начальных настройках (≥ стр. 163)<br/>необходимо установить язык. Можно выбрать<br/>язык отличный от английского клавиатура<br/>настроится автоматически.</li> <li>Настройка языка клавиатуры влияет на<br/>параметры Date and Time Format и Dictionary.</li> <li>После завершения настройки параметр Menu<br/>Language не будет автоматически влиять на<br/>параметры Date and Time Format, Keyboard</li> </ul> |
| Advanced<br>Settings<br>(Дополнительные<br>настройки)                                        | Дополнительную информацию смотрите в<br>разделе «Дополнительные настройки»<br>(≥ <u>стр. 146</u> ).                                                                                                    |
| Элемент меню                                                     | Описание                                                                                                    |
|------------------------------------------------------------------|----------------------------------------------------------------------------------------------------|
| About<br>(Об устройстве)                                         | Отображает версию прошивки Ридера, название продукта, информации о лицензии и т.д.                            |
| Restore Defaults<br>(Восстановление<br>настроек по<br>умолчанию) | Дополнительную информацию смотрите в разделе «Восстановление настроек по умолчанию» ( <u>&gt; стр. 163</u> ). |

# **Отмена операции** Коснитесь **5** (Назад).

### Элементы меню Advanced Settings

В меню Advanced Settings можно выполнить следующие настройки.

| Элемент меню                                               | Описание                                                                                                    |
|------------------------------------------------------------|----------------------------------------------------------------------------------------------------|
| Device Lock<br>(Блокировка<br>устройства)<br>■ Device Lock | Блокирование Ридера установкой пароля.<br>On: Ридер заблокирован паролем.<br>Off (по умолчанию): Ридер не заблокирован.<br>Code: Для ввода пароля введите 4 цифры<br>с помощью цифровой клавиатуры.                     |
| Code 0000<br>1230K<br>456<br>789<br>0                      | После установки пароля при следующем<br>включении Ридера появится окно ввода<br>пароля. Для разблокирования Ридера<br>введите пароль и коснитесь ОК.                                                                    |
| ttttis toft il≪                                            | Примечание<br>• Рекомендуется записать пароль и<br>хранить его в безопасно месте отдельно<br>от Ридера. При утере пароля обратитесь<br>центр поддержки Sony (≥ <u>стр. 152</u> ). При<br>разблокировании устройства вся |
| A S                                                        | <ul> <li>При активации блокирования Ридера не<br/>будет распознаваться компьютером.<br/>Деактивируйте блокирование Ридера<br/>перед подключением к компьютеру.</li> </ul>                                               |

| Элемент меню                                                                                               | Описание                                                                                                    |
|----------------------------------------------------------------------------------------------------|----------------------------------------------------------------------------------------------------|
| Calibrate Touch<br>Screen<br>(Настройка<br>сенсорного экрана)                                              | Настройка сенсорного экрана с помощью<br>экранных инструкций.                                                                                                    |
| Keyboard<br>(Клавиатура)<br>Кeyboard<br>Vnited States<br>United Kingdom<br>French<br>German<br>Dutch<br>ОК | Устанавливается раскладка экранной<br>клавиатуры.<br>Доступные раскладки: United States,<br>United Kingdom, French, German, Dutch.<br>Советы<br>• При первом включении Ридера или после<br>восстановления настроек по умолчанию<br>(▷ стр. 163) настройка Keyboard<br>отобразится только после установки<br>English для настройки Menu Language.<br>(Если выбрать язык отличный от English,<br>то будет применена раскладка в<br>соответствии с выбранным языком.)<br>Настройка раскладки клавиатуры влияет<br>на параметры Date and Time Format и<br>Dictionary.<br>• После завершения выполнения<br>начальных настроек параметр Keyboard<br>больше не будет автоматически влиять<br>на параметры Date and Time Format и<br>Dictionary. |
|                                                                                                    |                                                                                                    |

| Элемент меню                                                                                                    | Описание                                                                                                    |
|----------------------------------------------------------------------------------------------------|----------------------------------------------------------------------------------------------------|
| Dictionary<br>(Словарь)<br>Dictionary<br>New Oxford American Dictionary<br>Oxford Dictionary of English<br>None<br>ОК | Установка используемого словаря. Тип<br>словаря во время начальной настройки<br>автоматический устанавливается в<br>зависимости от установленной раскладки<br>клавиатуры.<br>Доступные словари: New Oxford American<br>Dictionary, Oxford Dictionary of English, None.                                                  |
| 1001                                                                                                    | Совет<br>• Если в начальных настройках для<br>параметра Keyboard выбрать язык United<br>States то автоматически устанавливается<br>словарь New Oxford American Dictionary.<br>При выборе United Kingdom<br>устанавливается словарь Oxford<br>Dictionary of English. Для других языков<br>автоматически выбирается None. |
| <b>Customize Home</b><br><b>Menu</b><br>(Настройка главного<br>меню)                                                  | Дополнительную информацию смотрите в<br>разделе «Настройка главного меню»<br>( <u>≥ стр. 31</u> ).                                                                                                    |
| Clear Keyboard<br>History<br>(Очистить историю<br>клавиатуры)                                                         | Удаляет записи всех набранных слов с<br>экранной клавиатуры. После удаления<br>записей в области истории клавиатуры не<br>будут отображаться слова.                                                                                                    |

| Элемент меню                                                                            | Описание                                                                                                    |
|-----------------------------------------------------------------------------------------|----------------------------------------------------------------------------------------------------|
| Format Memory<br>(Форматирование<br>памяти)<br>Format Memory<br>memory Stick<br>SD Card | Форматирование внутренней памяти<br>Ридера или карты памяти. Форматирование<br>удаляет все данные.<br>Internal Memory: форматирование<br>внутренней памяти.<br>Memory Stick: форматирование карты<br>памяти "Memory Stick Duo".<br>SD Card: форматирование SD-карты<br>памяти. |
| 1 of 1 d-                                                                               | Примечание<br>• Перед форматированием перенесите всю<br>нужную информацию на компьютер или<br>другое устройство.                                                                                                    |
| Device Shutdown<br>(Отключение<br>устройства)                                           | Отключение Ридера для экономии заряда<br>аккумулятора.<br>Совет<br>• Также Ридер можно отключить<br>смещением переключателя POWER и<br>удерживанием его в этом положении<br>более 3 секунд.                                                                                    |
| hy                                                                                      | <ul> <li>Примечание</li> <li>После отключения Ридеру потребуется определенное время для включения.</li> <li>При подключении к компьютеру Ридер должен находиться во включенном состоянии.</li> </ul>                                                                           |

**Отмена операции** Коснитесь **≤** (Назад).

### Поиск и устранение неисправностей

Если Ридер не работает так, как ожидалось, попробуйте выполнить следующие действия для устранения проблемы.

Сбросьте Ридер нажатием кнопки RESET с помощью наконечника прилагаемого стилуса или скрепки, затем сместите переключатель POWER для включения Ридера.

Отсоединение наконечника от стилуса

Открутите наконечник от стилуса. Для нажатия кнопки RESET используйте конец наконечника, скрываемый в корпусе. Установите наконечник на место.

Используйте для нажатия кнопки Reset

Сброс не влияет на данные и настройки Ридера. Никакая информация не удаляется.

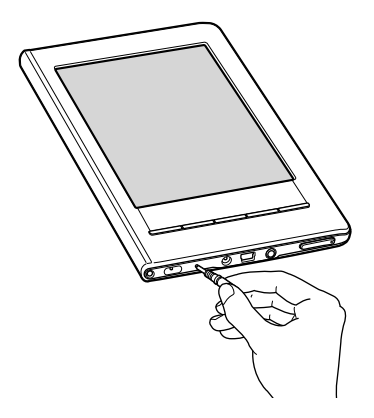

### Примечание

- Если после сброса Ридера подключить его к компьютеру без включения, то компьютер может не распознать Ридер и на экране Ридера не появится значок
   Включите Ридер перед подключением к компьютеру.
- Закладки, выделения, метки и информация о настройках могут быть удалены сбросом.
- Экран не изменится после нажатия кнопки RESET. Сдвиньте переключатель POWER для включения Ридера.
- Проверьте симптомы в разделе «Поиск и устранение неисправностей» (<u>> стр. 153</u>).

Осмотрите информацию о проблеме в справке eBook Library.

### Осмотрите информацию о проблеме на одном из веб-сайтов поддержки.

Для клиентов в США: http://www.sony.com/readersupport Номер телефона: 1-866-962-7669 Для клиентов в Канаде: http://www.sony.ca/ElectronicsSupport/ Номер телефона: 1-877-899-7669 Для клиентов в Европе: http://support.sony-europe.com/eBook/PRS

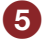

### Б Если выше перечисленные методы не помогли решить проблему, обратитесь в сервисный центр Sony.

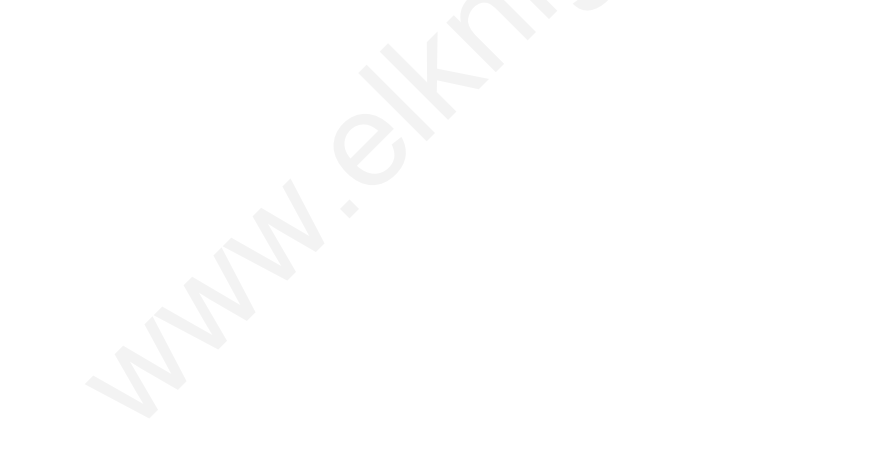

### Питание

| Симптом                                                              | Причина или способ устранения                                                                                                    |
|----------------------------------------------------------------------|----------------------------------------------------------------------------------------------------|
| Аккумулятор не<br>заряжается<br>(индикатор заряда не<br>загорается). | → Зарядите аккумулятор при температуре<br>окружающей среды +1030 °C.<br>Иначе заряд может быть недостаточным<br>или процесс заряда не начнется.                                                                                                    |
| Уменьшилось время<br>работы от<br>аккумулятора.                      | <ul> <li>Рабочая температура ниже 5 °С. Это<br/>происходит из-за характеристик<br/>аккумулятора и не является<br/>неисправностью.</li> <li>Ридер не использовался<br/>продолжительный период времени.<br/>Периодический заряд и разряд<br/>аккумулятора увеличивает го<br/>эффективность.</li> <li>Необходимо заменить аккумулятор.<br/>Обратитесь в сервисный центр Sony.<br/>Аккумулятор был не полностью заряжен.</li> <li>Заряжайте аккумулятор, пока не погаснет<br/>индикатор заряда аккумулятора (значок<br/>заряда аккумулятора не показывает<br/>оставшийся заряд в процессе<br/>подзарядки).</li> </ul> |
|                                                                      |                                                                                                    |

### Питание

| Симптом     | Причина или способ устранения                       |
|-------------|-----------------------------------------------------|
| Ридер не    | → Произошла конденсация влаги.                      |
| включается. | Подождите несколько часов, затем                    |
|             | включите Ридер.                                     |
|             | <ul> <li>Аккумулятор полностью разряжен.</li> </ul> |
|             | Зарядите Ридер с помощью USB-                       |
|             | подключения ( <u>&gt; стр. 13</u> ). Начнется       |
|             | процесс заряда, и индикатор заряда                  |
|             | загорится красным цветом. После 5 минут             |
|             | Ридер автоматически включится, и на                 |
|             | экране отобразится значок ——                        |
|             | (показывающий подключение с помощью                 |
|             | USB-кабеля).                                        |

### Экран

| Симптом                                                                                      | Причина или способ устранения                                                                                                    |
|----------------------------------------------------------------------------------------------|----------------------------------------------------------------------------------------------------|
| Медленная работа<br>экрана.                                                                  | → В холодном месте, например, на улице,<br>для появления изображения на экране<br>может потребоваться время. Это<br>происходит из-за характеристик экрана и<br>не является неисправностью.                                                                                       |
| Невозможно<br>авторизовать или<br>снять авторизацию<br>Ридера с<br>электронным<br>магазином. | → Нельзя авторизовать или снять<br>авторизацию Ридера с магазином<br>электронных книг, если для параметра<br>Device Lock Ридера установлено<br>значение On (Ридер заблокирован).<br>Установите значение Off, затем<br>выполняйте авторизацию или удаление<br>авторизации Ридера. |
| Не удается выбрать<br>элемент, даже если<br>касаться<br>центральной части<br>элемента.       | → Настройте сенсорный экран с помощью<br>пункта Calibrate Touch Screen (Настройка<br>сенсорного экрана) меню Advanced<br>Settings (Дополнительные настройки)<br>(> стр. 147).                                                                                                    |
| На экране застыло<br>изображение.                                                            | → С помощью кнопки RESET сбросьте<br>Ридер. Затем сдвиньте переключатель<br>POWER для включения Ридера<br>(> стр. 150).                                                                                                    |
| AN AN                                                                                        |                                                                                                    |

### Чтение/воспроизведение/просмотр данных

| Симптом                          | Причина или способ устранения                                                                                                    |
|----------------------------------|----------------------------------------------------------------------------------------------------|
| Нельзя прочитать<br>книгу.       | <ul> <li>→ Книги с защитой авторского права нельзя<br/>прочитать на неавторизованных для нее<br/>устройствах.</li> <li>→ Если книга имеет срок действия,<br/>проверьте, возможно, истек срок<br/>действия книги (▷ стр. 55).</li> <li>→ Ридер авторизован на нескольких<br/>различных пользователей.</li> </ul>                                |
| Не воспроизводится<br>аудиофайл. | <ul> <li>→ Аудиофайлы, не поддерживаемые<br/>Ридером, не воспроизводятся.<br/>Информацию о поддерживаемых<br/>аудиофайлах смотрите на</li> <li>&gt; стр. 44.</li> </ul>                                                                                                    |
| Нет звука.                       | <ul> <li>→ Если установлен низкий уровень<br/>громкости звука, увеличьте громкость<br/>звука.</li> <li>→ Если нет звука в наушниках, проверьте,<br/>что вилка наушников полностью<br/>вставлена в разъем наушников.</li> </ul>                                                                                                    |
| Не показывается<br>изображение.  | <ul> <li>Файлы изображений, не поддерживаемые<br/>Ридером, не отображаются. Информацию<br/>о поддерживаемых файлах изображений<br/>смотрите на <u>стр. 44</u>.</li> <li>Изображения больших размеров могут не<br/>отображаться Ридером и такие файлы не<br/>отображаются в списке. Удалите<br/>изображение с помощью eBook Library.</li> </ul> |

#### Симптом Причина или способ устранения Пункт меню Continue Reading (Продолжить чтение) не работает или утрачены закладки. → Если изменился статус файла (перечислены ниже), данные для Continue Reading или заметок могут быть удалены. • Редактирование Text/RTF/PDF-файла. • Редактирование Text/RTF/PDF-файла. • Книга, купленная с авторизованного Ридера, открыта на неавторизованном Ридере (книга передана с помощью карты памяти).

### Чтение/воспроизведение/просмотр данных

### Подключение к компьютеру

| Симптом                                                    | Причина или способ устранения                                                                                                    |
|------------------------------------------------------------|----------------------------------------------------------------------------------------------------|
| Ридер не работает во<br>время подключения к<br>компьютеру. | <ul> <li>→ Отключите USB-кабель от Ридера, затем<br/>сбросьте Ридер и подключите USB-<br/>кабель.</li> <li>→ Ридер заблокирован.</li> </ul>                                                                                                    |
| Ридер не<br>распознается.                                  | <ul> <li>Ридер выключен или неправильно<br/>подключен USB-кабель. Проверьте<br/>перечисленное и попробуйте снова.</li> <li>Для подключения используется USB-<br/>разветвитель или USB-удлинитель.<br/>Подключение с использованием USB-<br/>разветвителя или USB-удлинителя не<br/>гарантируется. Подключайте USB-кабель<br/>непосредственно к компьютеру.</li> <li>В верхней части экрана должен<br/>отображаться значок (показывающий<br/>USB-подключение). Если Ридер не<br/>распознается, попробуйте отключить<br/>USB-кабель от Ридера, затем подключить<br/>ero снова.</li> <li>Если для параметра Device Lock<br/>установлено значение On, установите<br/>значение Off. Если Ридер заблокирован,<br/>то он не распознается компьютером.</li> <li>Когда Ридер подключен к компьютеру не<br/>выключайте, не перегружайте, не<br/>выводите из режима сна и не выключайте<br/>компьютер. Данные операции могут<br/>привести к тому, что компьютер не<br/>сможет опознать Ридер. Отключайте<br/>Ридер от компьютера перед<br/>выполнением данных операций.</li> </ul> |

### Подключение к компьютеру

| Симптом                                                                                                    | Причина или способ устранения                                                                                                    |
|----------------------------------------------------------------------------------------------------|----------------------------------------------------------------------------------------------------|
| Ридер не<br>распознается.                                                                                                    | <ul> <li>→ Используйте прилагаемый USB-кабель</li> <li>→ Возможно неисправен USB-порт<br/>компьютера. Подключите прилагаемый<br/>USB-кабель к другому порту компьютера.</li> <li>→ Требуется определенное время для<br/>распознавания программы компьютером.<br/>Подождите немного.</li> <li>→ Если ничего из выше перечисленного не<br/>решило проблему, отключите устройство<br/>(Device Shutdown), нажмите кнопку<br/>RESET на Ридере, включите Ридер и<br/>попробуйте подключить его прилагаемым<br/>USB-кабелем.</li> </ul> |
| Значок<br>(показывающий USB-<br>подключение) не<br>отображается во<br>время подключения к<br>компьютеру с<br>помощью USB-<br>кабеля. | <ul> <li>→ Ридер в выключенном состоянии.<br/>Отключите Ридер от компьютера,<br/>включите его и снова подключите.</li> <li>→ Ридер полностью разряжен. Зарядите<br/>Ридер с помощью USB-подключения<br/>(▷ стр. 13). Начнется зарядка, и<br/>индикатор заряда загорится красным<br/>цветом. После 5 минут Ридер<br/>автоматически включится, и на экране<br/>отобразится значок</li> </ul>                                                                                                    |

### Подключение к компьютеру

| Симптом                                                                                 | Причина или способ устранения                                                                                                    |
|-----------------------------------------------------------------------------------------|----------------------------------------------------------------------------------------------------|
| Данные не<br>передаются с<br>компьютера в Ридер.                                        | <ul> <li>→ Неправильное подключение USB-кабеля.<br/>Отключите и правильно подключите<br/>кабель.</li> <li>→ Нет свободного места в памяти Ридера.<br/>Переместите ненужные данные обратно в<br/>еВоок Library или в карту памяти Memory<br/>Stick Duo, затем удалите их из Ридера<br/>для увеличения свободного места в<br/>памяти.</li> <li>→ Ридер не авторизован для передачи<br/>DRM-данных.</li> </ul> |
| Во время передачи с<br>Ридером нет ответа<br>от eBook Library.                          | → Отключите USB-кабель от Ридера, затем<br>снова подключите.                                                                                                    |
| Нестабильное<br>подключение Ридера<br>к компьютеру.                                     | → Для подключения используется USB-<br>разветвитель или USB-удлинитель.<br>Подключение с использованием USB-<br>разветвителя или USB-удлинителя не<br>гарантируется. Подключайте USB-кабель<br>непосредственно к компьютеру.                                                                                                    |
| Аккумулятор Ридера<br>не заряжается (не<br>загорается индикатор<br>заряда аккумулятора) | <ul> <li>→ Неправильное подключение кабеля.<br/>Отключите и правильно подключите<br/>кабель.</li> <li>→ Для подключения используется USB-<br/>разветвитель или USB-удлинитель.<br/>Подключение с использованием USB-<br/>разветвителя или USB-удлинителя не<br/>гарантируется. Подключайте USB-кабель<br/>непосредственно к компьютеру.</li> </ul>                                                          |

### Электронные книги

| Симптом                                | Причина или способ устранения                                                                                                    |  |
|----------------------------------------|----------------------------------------------------------------------------------------------------|--|
| Нельзя прочитать<br>электронную книгу. | <ul> <li>→ Нет подписи для выполнения<br/>авторизации услуги (которая необходима<br/>для чтения защищенных электронных<br/>книг). Авторизуйте компьютер и Ридер.</li> <li>→ Возможно, вы пытаетесь прочитать книгу,<br/>принадлежащую другому пользователю.<br/>Нельзя читать книги, принадлежащие</li> </ul> |  |
|                                        | → Возможно, отключение Ридера во время<br>чтения электронной книги повредило<br>данные об авторизации. Снимите<br>авторизацию с Ридера и компьютера,<br>затем снова авторизуйте их.                                                                                                    |  |

### Карта памяти

| Симптом                                                                                   | Причина или способ устранения                                                                                                    |
|-------------------------------------------------------------------------------------------|----------------------------------------------------------------------------------------------------|
| Не получается<br>прочитать,<br>воспроизвести или<br>просмотреть данные<br>на карте памяти | <ul> <li>Проверьте правильность установки карты памяти в слот карты памяти.</li> <li>Убедитесь, что используете карту памяти, поддерживаемую Риднром.</li> <li>Если зона контактов карты памяти загрязнена, аккуратно протрите ее мягкой салфеткой.</li> <li>Проверьте, как передаются книги, изображения или аудиозаписи: с помощью eBook Library или Adobe Digital Editions.</li> </ul> |
| Данные не<br>передаются на карту<br>памяти.                                               | <ul> <li>→ Разблокируйте защиту от записи карты<br/>памяти.</li> <li>→ Проверьте свободное место на карте<br/>памяти. Удалите ненужные данные.</li> </ul>                                                                                                    |
| Карта памяти не определяется.                                                             | → Карты памяти, отформатированные по<br>формату отличному от FAT 16 or FAT 32,<br>могут не распознаваться eBook Library.<br>Форматируйте карту памяти с помощью<br>Ридера.                                                                                                    |
| Данные с карты<br>памяти не<br>удаляются.                                                 | <ul> <li>→ Разблокируйте защиту от записи карты<br/>памяти.</li> <li>→ Снимите флажок «Только для чтения».</li> </ul>                                                                                                    |
| N                                                                                         |                                                                                                    |

### Восстановление настроек по умолчанию

Можно восстановить все настройки Ридера по умолчанию. В таблице показаны восстанавливаемые настройки по умолчанию.

|             | 3 TOMOLITI I          | Настройки по             |
|-------------|-----------------------|--------------------------|
|             | Элементы              | умолчанию                |
| Option menu | Sort                  | Books: by Title          |
| (Меню       | (Сортировка)          | (По названию)            |
| Option)     |                       | Book list in the         |
|             |                       | "Collections" folder: by |
|             |                       | Order                    |
|             |                       | (По порядку)             |
|             |                       | Audio: by Title          |
|             |                       | (По названию)            |
|             |                       | Pictures: by Title       |
|             |                       | (По названию)            |
|             |                       | All Notes: by Date       |
|             |                       | (По дате )               |
|             |                       | Notes: by Page           |
|             |                       | (По страницам)           |
|             | View (Вид)            | List (Списком)           |
|             | Orientation           | Vertical                 |
|             | (Ориентация)          | (Вертикальная)           |
|             | Repeat (Повтор)       | Off (Выключен)           |
|             | Shuffle (Произвольный | Off (Выключен)           |
|             | порядок)              |                          |
|             | Show Notes/Hide Notes | Show Notes               |
|             | (Показать/скрыть      | (Показать заметки)       |
|             | заметки)              |                          |

|              | Элементы                                     |             | Настройки по<br>умолчанию    |
|--------------|----------------------------------------------|-------------|------------------------------|
| Settings     | Power Management                             |             | On (Включено)                |
| menu         | (управления питанием)                        |             |                              |
| (меню        | Page Turn Gesture                            |             | Left-to-right to turn to the |
| Settings)    | <li>б) (Жест перелистывания<br/>страны)</li> |             | next page.                   |
|              |                                              |             | (Перелистывание              |
|              |                                              |             | страницы слева направо)      |
|              | Advanced                                     | Device Lock | Device lock: Off             |
|              | Settings                                     | (Блоки-     | (Блокирование: выкл.)        |
|              | (Дополни-                                    | рование     | Password: 0000               |
|              | тельные                                      | устройства) | (Пароль: 0000)               |
|              | настройки)                                   | Customize   | (Text Memo) is               |
|              |                                              | Home Menu   | displayed in the right of    |
|              |                                              | (Настройка  | bottom row, and              |
|              |                                              | главного    | (Handwriting) in the center. |
|              |                                              | меню)       | (Text Memo отображается      |
|              |                                              | ,           | справа и Handwriting в       |
|              |                                              |             | центре)                      |
|              | Sound volume                                 |             | Mute: Off                    |
| Button (Гром | (Громкость зв                                | ука)        | Отключение звука: Выкл.)     |
|              |                                              |             | Volume level: Level 3        |
|              |                                              |             | (Уровень громкости: 3)       |

### **1** В главном меню коснитесь **В** (More) → ⊞ (Settings) Restore Defaults.

Откроется окно Restore Defaults (Восстановление настроек по умолчанию).

Если для параметра Device Lock (<u>> стр. 146</u>) установлено значение On, отобразится окно запроса пароля. Введите пароль и коснитесь ОК.

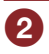

### Для восстановления данных по умолчанию коснитесь Yes.

Для отмены операции коснитесь 🛨 (Back).

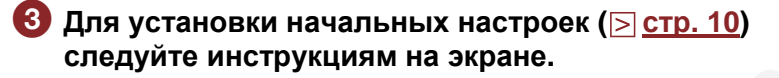

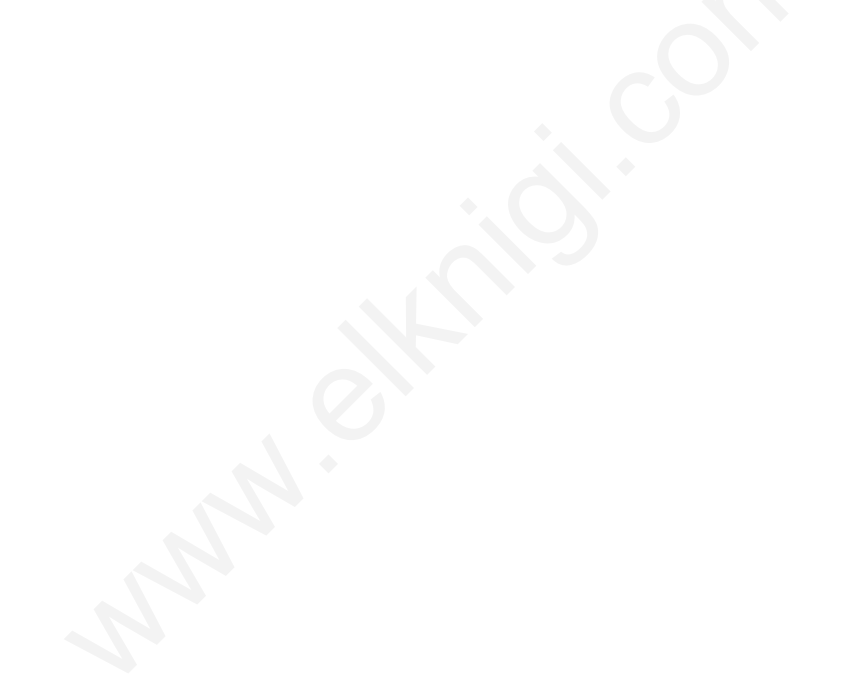

## Удаление eBook Library

Для удаления поставляемого программного обеспечения необходимо выполнить следующие действия.

### Примечание

 Перед удалением программного обеспечения снимите авторизацию с компьютера. Информацию о снятии авторизации смотрите в справке eBook Library.

### Удаление из операционной системы Windows

Кликните «Старт» - «Панель Управления».

2 Дважды кликните «Установка/удаление программ»<sup>\*1</sup>

- В списке «Установленные программы» выберите eBook Library by Sony, затем выберите «Удалить» Следуйте инструкциям на экране и перезагрузите компьютер. Когда компьютер загрузится, удаление будет завершено.
- <sup>\*1</sup> При использовании Windows Vista: «Удаление программ» или «Программы и компоненты».

#### Примечание

• Информацию об удалении eBook Library на компьютерах Macintosh смотрите в справке eBook Library.

### Обновление программы Ридера

Обновление программного обеспечения Ридера позволяет усовершенствовать работу устройства и добавить новые функции Обновление ПО можно выполнить из eBook Library меню Help (Справка) – Check for Updates (проверить обновления).

Дополнительную информацию об обновлениях смотрите в eBook Library и на следующих веб-сайтах: Для клиентов в США: http://www.sony.com/readersupport Для клиентов в Канаде: http://www.sony.ca/ElectronicsSupport/ Для клиентов в Европе: http://support.sony-europe.com/eBook/PRS

### О книгах, предустановленных в Ридере

В Ридер добавлены некоторые данные, которые вы может просмотреть и прослушать прямо сейчас. Эти данные можно использовать для пробного чтения, просмотра, воспроизведения.

#### Предустановленные данные

В Ридер предустановлены некоторые данные для проверки его работы. При удалении этих данных восстановление их невозможно. Компания Sony не предоставляет замену предустановленных данных.

### Примечания об утилизации Ридера

Встроенный аккумулятор Ридера пригоден для переработки. Не удаляйте аккумулятор самостоятельно, обратитесь в сервисный центр Sony (<u>> стр. 152</u>).

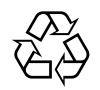

Li-ion Mn

### Меры предосторожности

Утилизация старого электрического и электронного оборудования. (Применимо к Европейскому Союзу и другим европейским странам, использующим систему сортировки отходов при сборе).

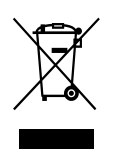

Данный символ на продукте или на его упаковке указывает, что продукт не должен утилизироваться совместно с бытовыми отходами. Устройство должно быть передано в соответствующие точки сбора электрического и электронного оборудования. Правильной утилизацией продукта Вы помогаете

предотвратить потенциальные негативные последствия для окружающей среды и здоровья человека. Повторное использование материалов позволяет сохранить природные ресурсы. Дополнительную информацию об утилизации данного продукта можно получить в местной администрации, службе сбора бытовых отходов или магазине, где приобретался продукт. Дополнительные принадлежности: наушники.

### Утилизация отработавших аккумуляторов (Применимо к Европейскому Союзу и другим европейским странам, использующим систему сортировки отходов при сборе).

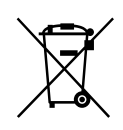

Данный символ на аккумуляторе указывает, что аккумулятор данного продукта не должен утилизироваться совместно с бытовыми отходами. В некоторых аккумуляторах этот символ может быть использован в сочетании с химическим символом. Химические символы ртути (Hg) и свинца (Pb)

добавляются, если аккумулятор содержит более 0,0005% ртути и 0,004% свинца. Правильной утилизацией данных аккумуляторов Вы помогаете предотвратить потенциальные негативные последствия для окружающей среды и здоровья человека. Повторное использование материалов позволяет сохранить природные ресурсы.

В случае использования продукта, в котором для безопасности, функционирования или сохранения данных требуется постоянное подключение к встроенному аккумулятору, аккумулятор должен заменяться только квалифицированным персоналом. Для того чтобы аккумулятор утилизировался надлежащим способом в конце срока службы отнесите его в соответствующие пункты сбора для переработки электрических и электронных устройств.

Для всех других аккумуляторов смотрите раздел о безопасной замене аккумулятор продукта. Отнесите аккумуляторы в соответствующий пункт сбора для утилизации отработавших аккумуляторов.

Дополнительную информацию об утилизации данного продукта или аккумулятора можно получить в местной Администрации, службе сбора бытовых отходов или магазине, где приобретался продукт.

# Примечание для клиентов: следующая информация относится только оборудованию, проданному в странах, где применяются директивы ЕС

Производитель данного продукта: Sony Corporation, 1-7-1 Konan, Minato-ku, Tokyo, Japan. Авторизованный представитель по вопросам ЭМС и безопасности продукта: Sony Deutschland GmbH, Hedelfinger Strasse 61, 70327 Stuttgart, Germany. По вопросам сервиса или гарантии обращайтесь по адресам в гарантийных документах.

#### Запись владельца

Модель и серийный номер расположены на задней стороне устройства. В поля, расположенные ниже, запишите серийный номер. Используйте данные номера при обращении к дилеру Sony с вопросами о продукте.

Модель №\_

Серийный номер №

Следующее утверждение ФКС применимо только к версиям данной модели, произведенным в США.

Другие версии могут не соответствовать техническим нормам ФКС.

### ИНФОРМАЦИЯ:

ПРИМЕЧАНИЕ: в результате тестирования оборудования было определено, что оно соответствует ограничениям для цифровых устройств «Класса В». Данные ограничения разработаны для обеспечения разумной защиты от помех в жилых помещениях. Данное оборудование генерирует, использует и может излучать энергию в радиочастотном диапазоне, и, если оно не установлено и не используется в соответствии с инструкциями, может создавать помехи для радиосвязи.

Однако нет никакой гарантии, что помехи будут появляться при определенной установке. Если данное оборудование создает существенные помехи радио- или телевизионному приему, которое может быть определено путем включения и выключения устройства, то пользователь может попытаться устранить помехи одним из следующих способов:

- изменить ориентацию или местоположение приемной антенны;
- увеличить расстояние между оборудованием и приемником;
- подключить оборудование к сетевой розетке, отличной от той, к которой подключен приемник;
- обратиться к дилеру или опытному радио/ТВ-мастеру за помощью.

Вы должны учесть, что любые изменения и модификации, не одобренные в данном руководстве, могут лишить вас права эксплуатировать это оборудование.

Если у вас имеются вопросы о продукте: Посетите: www.sony.com/readersupport Обратитесь: Sony "Digital Book Reader" Support Center at 1-(866)-962-7669 Напишите: Sony Customer Information Sonvice Center 12451 Cotoway Blvd. Fort

Sony Customer Information Service Center 12451 Gateway Blvd., Fort Myers, FL 33913

### Декларации о соответствии

Название производителя: Модель: Ответственная сторона: Адрес: SONY PRS-600 Sony Electronics Inc 16530 Via Esprillo, San Diego, CA 92127 U.S.A. 858-942-2230

Телефон:

Данное устройство соответствует требованиям части 15 правил ФКС. Работа с прибором удовлетворяет следующим двум условиям: (1) данное устройство может не являться причиной вредных помех и (2) данное устройство должно выдерживать любые внешние помехи, включая помехи, которые могут вызвать сбои в работе.

### Для клиентов в США и Канаде ПЕРЕРАБОТКА ИОННО-ЛИТИЕВЫХ АККУМУЛЯТОРОВ

Литиево-ионные аккумуляторы подлежат переработке. Вы можете помочь сохранить нашу окружающую среду путем возврата использованных перезаряжаемых аккумуляторов в ближайшие к вам пункты сбора для переработки.

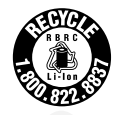

Дополнительную информацию о переработке перезаряжаемых аккумуляторов можно получить, позвонив по бесплатному телефону 1-800-822-8837 или на веб-сайте <u>http://www.rbrc.org/</u>.

### Техника безопасности

- Не вставляйте посторонние объекты в разъем питания (DC IN) Ридера.
- Не закорачивайте разъемы Ридера металлическими объектами.

### О нагреве

Ридер может нагреваться при заряде или продолжительной работе.

### О наушниках

#### Безопасность движения

Не используйте наушники во время вождения, езде на велосипеде или работе с моторизированными транспортными средствами. Это может создать опасность движения и является незаконным во многих странах. Они также могут быть потенциально опасны при воспроизведении на высокой громкости во время ходьбы, особенно на пешеходных переходах. Необходимо проявлять крайнюю осторожность или прекратить использование наушников в потенциально опасных ситуациях.

### Сохранение слуха

Избегайте использования наушников при высоком уровне громкости. Врачи не советуют продолжительное время без перерывов слушать громкую музыку. При появлении звона в ушах, уменьшите громкость или прекратить использование.

### Не забывайте об окружающих

Сохраняйте громкость на умеренном уровне. Это позволит вам слышать и быть внимательным к людям вокруг вас.

### Внимание

Если во время использования Ридера началась гроза и появилась молния, немедленно снимите наушники.

### Примечания по использованию

- Замена или ремонт сенсорного экрана при поломке или образовании царапин во время использования не попадает не предоставляется в рамках гарантийного обслуживания.
- Не роняйте и не подвергайте Ридер чрезмерным сотрясениям.
- Никогда не подвергайте Ридер чрезмерному воздействию света, температуры, влажности и вибрации.
- Не накрывайте и не упаковывайте Ридер во время использования с адаптером питания. Тепло, выделяемое Ридером, может вызвать неисправность или поломку.
- Не кладите тяжелые вещи на Ридер и не подвергайте сильным сотрясениям. Это может привести к неисправности или повреждениям.
- Не оставляйте Ридер на неустойчивых поверхностях.
- Не подвергайте Ридер воздействию воды. Ридер водопроницаем.
- Запомните следующие предупреждения:
  - Будьте осторожны, не роняйте Ридер в раковины или в другие емкости, заполненные водой.
  - Не используйте Ридер во влажных местах или при плохих погодных условиях, таких как дождь или снег.
  - Не увлажняйте Ридер. Если взять Ридер влажными руками или положить на влажную одежду, Ридер станет мокрым, что может привести к неисправности.
- Сенсорный экран хрупкий и легко растрескивается. Аккуратно пользуйтесь Ридером.
- Не пытайтесь уколоть людей прилагаемым стилусом.
- Аккуратно обращайтесь со стилусом. Не гните его и не царапайте им сенсорный экран.
- Используйте поставляемый в комплекте стилус только для операций с сенсорным экраном.

- Не используйте стилус, если он поврежден или сломан.
- В зависимости от типа текста и символов, текст может неправильно отображаться на Ридере. Это может произойти по следующим причинам:
- низкая производительность Ридера;
- неисправность Ридера;
- данная информация написана на языке или с помощью символов не поддерживаемых Ридером.

### Замечания к карте памяти

### O карте памяти Memory Stick Duo

Карта памяти Memory Stick Duo — компактный электронный носитель информации большой емкости. Данную карту можно использовать не только для обмена данными между устройствами, поддерживающими карты Memory Stick Duo, но и в качестве съемного устройства для хранения данных.

### О SD-карте памяти

SD-карты памяти соответствуют стандарту для компактных карт памяти и часто используются как носитель информации в фотокамерах.

Информацию о поддерживаемых Ридером картах памяти смотрите в разделе «Установка карты памяти» на **стр. 33**.

### Примечания по использованию карты памяти

- Для использования с Ридером miniSD-карт необходим адаптер (приобретается отдельно)
- Ридер не совместим с картами следующих стандартов:
- MagicGate.
- SD-карты памяти с защитой авторских прав.

• Если карта памяти заблокирована защитой от записи, удаление или запись данных невозможны.

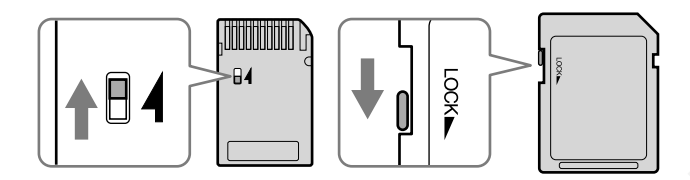

- При переносе или хранении кладите карту в ее коробку.
- Не касайтесь контактов карты памяти руками или металлическими объектами.
- Не гните, не роняйте и не подвергайте карту памяти чрезмерным нагрузкам.
- Не разбирайте или изменяйте карту памяти
- Берегите карту от попадания на нее влаги.
- Избегайте следующих действий для предотвращения повреждения данных. Sony не предоставляет гарантии для поврежденных данных.
- Удаление карты памяти или выключение Ридера во время чтения книги.
- Работа с Ридером в присутствии электростатических разрядов или электрических помех.
- Используйте наклейку только в месте, предназначенном для наклейки.
- Не храните и не используйте Ридер в следующих местах:
- В местах с высокой температурой, таких как машина, стоящая под солнцем.
- В местах с прямым падением солнечных лучей.
- В местах с большой влажностью или местах с коррозийными веществами.
# Примечание к программному обеспечению

- Законы об авторских правах запрещают полное или частичное воспроизведение программного обеспечения или сопровождающих его руководств, а также аренду программного обеспечения без разрешения владельца авторских прав.
- Компания SONY не несет ответственность за любой финансовый ущерб или упущенную выгоду, в том числе по требованиям третьих лиц, возникающих в связи с использованием программного обеспечения, поставляемого с Ридером.
- Программное обеспечение, поставляемое с данным Ридером, не может использоваться с другим оборудованием
- Обратите внимание, что из-за продолжающихся усилий по улучшению качества программного обеспечения характеристики устройства могут быть изменены без предварительного уведомления.
- Эксплуатация Ридера с другим программным обеспечением, отличным от поставляемого, может стать причиной отказа в гарантийном обслуживании устройства.
- Возможность отображения языка в eBook Library зависит от операционной системы, установленной на вашем компьютере.
- Для лучшего результата убедитесь, что установленная ОС, совместима с желаемым языком для отображения.
- Мы не гарантируем, что все языки будут корректно отображаться в eBook Library.
- Могут не отображаться символы, созданные пользователем, и некоторые специальные символы.
- Описания в данном руководстве предполагают, что вы знакомы с основными операциями Windows или Mac OS. Подробную информацию об использовании компьютера и операционной системы смотрите в соответствующих руководствах.

# Уход и чистка

- Для чистки Ридера используйте мягкую салфетку, например такую, которую используют для чистки очков.
- В случае сильного загрязнения Ридера очистите его с помощью мягкой ткани, слегка смоченной водой, или слабым раствором моющего средства.
- Не используйте абразивный чистящий порошок или растворитель, такой как спирт или бензин, это может испортить внешний вид устройства.
- Будьте осторожны, не позволяйте воде попадать в Ридер.
- Периодический чистите разъем для наушников.
- Касание или протаскивание с помощью грязного стилуса может привести к повреждению поверхности экрана. Если стилус испачкался, протрите его сухой тканью.

По вопросам и проблемам, касающимся Ридера, обращайтесь к ближайшему дилеру Sony.

## Примечания

- Записанные данные предназначены только для частного использования. Использование данных в других целях требует разрешения владельцев авторских прав.
- Sony не несет ответственности за неполную запись/загрузку или повреждение данных, вызванных неисправностью Ридера или компьютера.

# Об авторском праве

Содержание каждой предустановленной охраняется законом об авторском праве. Редактирование производилось совместно с издателем и упоминаемым редактором.

Законы об авторском праве запрещают полное или частичное копирование данных о товаре или содержание этого руководства (иллюстрации, соответствующие документы и т.д.) без разрешения владельца авторских прав. Кроме того, использование данных о товаре или содержание этого руководства не допускается без разрешения от Sony, за исключением личного пользования.

- SONY и логотип SONY являются зарегистрированными торговыми марками Sony Corporation
- BBeB, BBeB Book и их логотипы являются зарегистрированными торговыми марками Sony Corporation.
- Memory Stick, Memory Stick Duo, Memory Stick PRO Duo и их логотипы являются зарегистрированными торговыми марками Sony Corporation.
- Bitstream является зарегистрированной торговой маркой, Dutch, Font Fusion, и Swiss являются торговыми марками Bitstream Inc.
- Microsoft, Windows, Windows Vista и Windows Media являются зарегистрированными торговыми марками Microsoft Corporation в США и/или других странах.
- Macintosh и Mac OS являются торговыми марками компании Apple Inc., зарегистрированными в США и других странах.
- Adobe, логотип Adobe, Reader и PDF аявляются зарегистрированными торговыми марками Adobe Systems Incorporated в США и/или других странах.
- Технология аудиокодирования MPEG Layer-3 и патенты лицензированы Fraunhofer IIS и Thomson.

• Данный продукт включает программное обеспечение, paspaботанное OpenSSL Project для использования с OpenSSL Toolkit.

Проект для использования в OpenSSL Toolkit. (<http://www.openssl.org/>) Copyright © 1998-2006 OpenSSL Project. Все права защищены. Данный продукт включает криптографическое программное обеспечение, написанное Eric Young (eay@cryptsoft.com). Данный продукт включает программное обеспечение, написанное Tim Hudson (tjh@cryptsoft.com). Информацию о OpenSSL License, смотрите в файле openssl.txt на Ридере.

Все другие названия и названия продуктов, указанных в этом документе, как правило, являются торговыми марками или зарегистрированными торговыми марками соответствующих производителей. ТМ зарегистрированный товарный знак и символ ® товарный знак не указывается в данном документе.

Программа ©2009 Sony Corporation Документация ©2009 Sony Corporation

# Открытое лицензионное соглашение GNU

# Уважаемый покупатель

Спасибо за приобретение продукта. В этом продукте используется следующее программное обеспечение, которое относится к GPL/LGPL. Вы можете получать, изменять и распространять исходные коды программного обеспечения.

busybox dosfstools FreeType gcc glibc intiscripts Kernel kernel header libgcc libstdc++ make MAKEDEV mtd procps uClibc udev USB driver util-linux zlib

Исходные коды доступны на веб-сайте. Для загрузки зайдите на следующий сайт: http://www.sony.net/Products/Linux/

Следует отметить, что Sony не принимает запросы, связанные с содержанием этих исходных кодов.

Дополнительную информацию о лицензии GNU GENERAL PUBLIC LICENSE смотрите в Ридере в файлах «GPL (English).rtf», «GPL (French).rtf», «LGPL (English).rtf» и «LGPL (French).rtf».

# Характеристики

Hазвание модели PRS-600

#### Источник питания

Встроенный аккумулятор: = 3,7 В Адаптер питания: = 5,2 В USB

# Продолжительность работы от аккумулятора (постоянное воспроизведение)

Максимальная работа: 7500 перелистываний страниц только при чтении\*

 Измерено с помощью полностью заряженного аккумулятора и подсчета в BBeB-книги последовательного листания страниц в формате EPUB со скоростью листания 1 страница в секунду. Фактический срок службы батареи может варьироваться в зависимости от конкретной модели и устройства.

### Объем памяти, доступный пользователю

Приблизительно 380 МБ — Доступный объем памяти Ридера может меняться.

#### Рабочая температура

5 ... 35 °C

#### Размеры

Приблизительно 121 х 174,3 х 9,8 мм

#### Macca

Приблизительно 286 гр.

#### Дополнительные аксессуары

Сетевой адаптер для Ридера: АС-S5220E

# Системные требования

Для работы с eBook Library необходимо выполнение следующих системных требований.

| OC                |                                                                        |
|-------------------|------------------------------------------------------------------------|
| Microsoft         | Windows Vista Home Basic with Service Pack 1 или более                 |
| Windows Vista     | поздняя версия                                                         |
|                   | Windows Vista Home Premium with Service Pack 1 или более               |
|                   | Windows Vista Business with Service Pack 1 или более поздняя           |
|                   | версия                                                                 |
|                   | Windows Vista Ultimate with Service Pack 1 или более поздняя<br>версия |
| Microsoft         | Microsoft Windows XP Home Edition with Service Pack 2 или              |
| Windows XP        | более поздняя версия                                                   |
|                   | Windows XP Professional with Service Pack 2 или более                  |
|                   | поздняя версия                                                         |
|                   | Windows XP Media Center Edition 2004 & 2005 c Service                  |
|                   | Pack 2 или более поздняя версия                                        |
| Macintosh         | Mac OS X version 10.4.11 или более поздняя версия                      |
|                   | Mac OS X version 10.5.6 или более поздняя версия                       |
| СРО (процессор)   | Процессор Intel 800 МГц Celeron или более                              |
|                   | производительный для Windows, процессор PowerPC G3, G4                 |
| _                 | или G5 для Мас                                                         |
| Память            | 128 МБ или более (минимум 512 МБ для Windows Vista)                    |
| Свободное место   | 20 МБ или более. Для данных требуется больше места.                    |
| на жестком диске  |                                                                        |
| Монитор           | High Color или лучше, 1024 × 768 пикселов или более                    |
|                   | (рекомендуется True Color, 1280 × 1024 пикселов, или лучше).           |
| Другие устройства | USB-порт (Совместимый с High-Speed USB), манипулятор,                  |
|                   | такой как мышь или трекпад.                                            |

- Также для компьютера требуется интернет соединение (рекомендуется широкополосный интернет).
- Данное ПО не поддерживается следующим окружением:
  - Операционная система отличная от выше перечисленных ОС.
  - Самостоятельно собранный компьютер или ОС.
  - Обновление предустановленной ОС.
  - Мультизагрузочная среда.
  - Среда с несколькими мониторами.

Дизайн и характеристики могут меняться без уведомления.

# Алфавитный указатель

| 函 ("Continue Reading") | 54  |
|------------------------|-----|
| 🎟 ("Books")            | 54  |
| 🖄 ("All Notes")        | 27  |
| III ("Collections")    | 30  |
| 🔄 ("Text Memo")        | 121 |
| 🔄 ("Handwriting")      | 116 |
| ■ <b>▲</b> ("More")    | 24  |

# Α

Аккумулятор 15 Аудиофайлы 127

# В

Вертикальная 114 Вид 56, 131, 137 Выделение 98

#### Г

Главное меню 24 Горизонталь 114

#### Д

Дополнительные настройки 146 Настройка сенсорного экрана 147 Очистка истории клавиатуры 148 Настройка главного меню 148

Блокировка устройства 146 Отключение устройства 149 Словарь 148

Форматирование памяти 149

| ♫ ("Audio")      | 127   |
|------------------|-------|
| ("Pictures")     | 133   |
| 🖶 ("Settings")   | 139   |
| <b>1</b> (Home)  | 6     |
| € (Size)         | 7, 79 |
| < 🖾 >(Page Turn) | 6     |
| Expiration)      | 55    |

## 3

Закладки 94 Заметка 26, 109 Заряд 13

#### И

Изображение 133 Импортирование 41 Индикатор заряда 8 Информация 113

# К

Карта памяти 33 Карта памяти SD 33, 179 Карта Memory Stick 33, 179 Кнопка OPTIONS 7 Кнопки VOL –/+ 7, 130 Коллекция 30 Комментарий 104

## Μ

Масштабирование 136 Меню Option 29, 56, 84, 111, 125, 131, 137 Метка 102

# Н

Настройки 139 Об устройстве 145 Дата и время 141 Формат даты и времени 141 Меню Language 144 Жесты листания страниц 143 Управление питанием 142 Восстановление настроек 145 Слайд-шоу 143 Настройки по умолчанию 163

#### 0

Обновление 167 Ориентация 114 Отверстия для обложки 8 Отверстие для ремешка 8

# П

Панель инструментов 95 Панель перехода на страницу 86 Передача 44 Переключатель POWER 8, 10 Поиск 29, 56, 62, 84, 90, 111 Порт USB 13, 46, 49 Разъем USB 7 Программа eBook Library 17, 41, 44, 48 Установка см. «Начало работы» Удаление 166

#### Ρ

Разъем наушников 7

Разъем DC IN 7 Рисунок 102, 104, 116

# С

Сброс 150 Кнопка RESET 7, 150 Связь 75 Сейчас воспроизводится 29, 56, 85, 111, 125, 126, 130, 131, 137, 138 Сенсорный экран 6 Синхронизация 52 Слайд-шоу 138 Словарь 76 Слот карт памяти 8, 33 Слот Memory Stick Duo 8 Слот SD-карт памяти 8 Содержание 84 Сортировка 29, 56, 111, 131, 137 Список Books 55 Стилус 8, 9, 150

# у

Управление питанием 11 Устранение неисправностей 150

#### Ч

Чтение книг 54

#### Э

Электронные книги 42 Экранная клавиатура 65